4-545-839-06(1)

# SONY

# HD ビジュアル コミュニケーション システム

# 取扱説明書(バージョン 1.3)

お買い上げいただきありがとうございます。

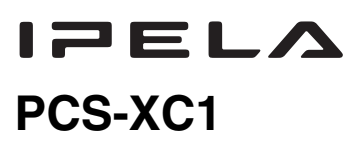

© 2014 Sony Corporation

# 1章 設置と準備

| この取扱説明書の使いかた        | 8 |
|---------------------|---|
| 本機の特長               | 9 |
| システムの構成             |   |
| 基本システムを構成する機器       |   |
| 別売機器の一覧             |   |
| システムの構成例            |   |
| 構成例(LAN 接続)         |   |
| 構成例(無線 LAN 接続)      |   |
| 構成例(SIP 接続)         |   |
| システムの設置             |   |
| デスクトップへ設置する         |   |
| 三脚に取り付ける            |   |
| 固定用ネジを使って取り付ける      |   |
| システムの接続             |   |
| 接続例(LAN 接続)         |   |
| 接続例(無線 LAN 接続)      |   |
| 接続例(SIP 接続)         |   |
| システムの準備             |   |
| リモコンに乾電池を入れる        |   |
| リモコンと本機のペアリング方法     |   |
| 電源を入れる / 切る         |   |
| 電源を入れる              |   |
| スタンバイモードについて        |   |
| 本機をスタンバイ状態にする       |   |
| 電源を切る               |   |
| モニター用テレビの音量を調節する    |   |
| 設置直後の設定 – 初期設定ウィザード |   |
| メニューの基本操作           |   |
| ホームメニューの見かた         |   |
| メニューを操作する           |   |
| リモコンで文字や数字を入力する     |   |
| ソフトキーボードで文字や数字を入力する |   |

# 2章 登録と設定 - 管理者用

| システムを設定する                    |    |
|------------------------------|----|
| 設定メニューを表示する                  |    |
| 通信回線設定メニュー                   |    |
| 無線セキュリティ設定メニュー               |    |
| 発信設定メニュー                     |    |
| 着信設定メニュー                     | 53 |
| 通信モード設定メニュー                  |    |
| 音声設定メニュー                     |    |
| 映像設定メニュー                     |    |
| LAN 設定メニュー                   |    |
| QoS 設定メニュー                   | 61 |
| TOS 設定メニュー                   | 63 |
| SIP 設定メニュー                   | 64 |
| アノテーション設定メニュー                | 64 |
| 一般設定メニュー                     | 65 |
| ホーム画面設定メニュー                  |    |
| 管理者設定メニュー                    |    |
| 暗号化設定メニュー                    | 75 |
| 共有アドレス帳設定メニュー                | 76 |
| 機器状態を表示する                    | 77 |
| 機器状態を表示する                    | 77 |
| 端末の情報                        | 79 |
| 周辺機器の状態                      | 79 |
| 通信モードの状態                     |    |
| LAN 回線の状態                    |    |
| ネットワーク導通確認                   |    |
| 有線 LAN /無線 LAN の制限           |    |
| IPv6 使用時の制限                  |    |
| ネットワーク構成ごとの設定方法              |    |
| LAN—DHCP を使用しての接続            |    |
| LAN―ルーターを介しての接続              |    |
| LAN―ゲートキーパーを介しての接続           |    |
| LAN—NAT 環境での接続               |    |
| LAN―H.460を使用したファイアウォール越えでの接続 |    |

| LAN—PPPoE による接続             |  |
|-----------------------------|--|
| LAN―無線 LAN による接続            |  |
| ネットワーク導通確認について              |  |
| ソフトウェアオプションを追加する            |  |
| ソフトウェアオプションが正しくインストールされたことを |  |
| 確認するには                      |  |

# 3章 基本的な接続

| 自分側から接続を始める                   |  |
|-------------------------------|--|
| 電源を入れる                        |  |
| 接続メニューで相手を呼び出す                |  |
| 直接、相手の番号を入力して呼び出す(ダイレクトダイヤル)  |  |
| ワンタッチダイヤルボタンから相手を呼び出す         |  |
| 通信履歴から相手を呼び出す                 |  |
| アドレス帳に登録している相手を呼び出す           |  |
| アドレス帳に登録していない相手を呼び出す          |  |
| 相手から接続される                     |  |
| 呼び出しの受け方(手動着信 / 自動着信)         |  |
| 相手から呼び出される                    |  |
| 接続を終了する                       |  |
| アドレス帳に相手を登録する                 |  |
| 新しい相手を登録する                    |  |
| アドレス帳を編集する                    |  |
| アドレス帳を1件コピーする                 |  |
| 登録した相手を削除する                   |  |
| アドレス帳にグループを作る(グループ編集)         |  |
| プライベートアドレス帳を作成する              |  |
| 共有アドレス帳を使用する                  |  |
| 音声を調節する                       |  |
| 受信音量を調節する                     |  |
| 音声の送信を一時的にカットする-マイクミュート機能     |  |
| 着信時の音声の送信をカットする-着信時マイクオフ      |  |
| 送信する映像と音声の時間差を調整する – リップシンク機能 |  |
| エコーを軽減する-エコーキャンセラー            |  |

| カメラを調節する                       |  |
|--------------------------------|--|
| アングルとズームを調整する                  |  |
| 画像の明るさ(輝度)を調整する                |  |
| プリセット機能を使う                     |  |
| カメラ機能の詳細を設定する                  |  |
| 映像と音声を切り換える                    |  |
| 相手側と自分側の映像を切り換える               |  |
| 入力される映像を切り換える                  |  |
| リモコンのファンクションボタン(F1 ~ F4)で入力映像を |  |
| 切り換える                          |  |
| 相手側に送る音声を切り換える                 |  |
| リモコンのファンクションボタン(F1 ~ F4)で音声入力を |  |
| 切り換える                          |  |
| 相手側の映像を切り換える                   |  |
| モニター映像を切り換える                   |  |
| 画像をキャプチャーする                    |  |

# 4章 いろいろな機器を使った接続

| ツールメニューを使う                   |  |
|------------------------------|--|
| コンピューターの画像をプレゼンテーションに使う      |  |
| コンピューターを接続する                 |  |
| プレゼンテーションを行う                 |  |
| レコーディングする                    |  |
| アノテーション機能を使う                 |  |
| ペンタブレットを接続する                 |  |
| 通信中にアノテーションを使う               |  |
| マイクを使う                       |  |
| 外部映像機器からの映像・音声を使う            |  |
| モニターやプロジェクターに映像を出力する         |  |
| トーン信号で相手のシステムを制御する – DTMFの送信 |  |
| 外部から本機にアクセスする                |  |
| Web ブラウザを使用する                |  |
| Telnet を使用する                 |  |
| SSH を使用する                    |  |

# 5章 暗号化接続

| 暗号化接続の準備  |    | 161 |
|-----------|----|-----|
| 暗号化接続を始める | 3] | 63  |

# 6章 Web機能

| Web ページへのアクセス方法            | 166 |
|----------------------------|-----|
| 認証ページの入力方法                 | 167 |
| メニューの選択                    | 169 |
| Home メニューの使いかた             | 170 |
| Download メニューの使いかた         | 171 |
| Remote Commander メニューの使いかた | 172 |
| 機能ボタンの選択                   | 173 |
| KIOSK Mode の設定方法           | 174 |
| Version Up ページの使いかた        | 175 |
| Monitor ページの使いかた           | 176 |

# 付録

| 各部の名称と働き                      | 177 |
|-------------------------------|-----|
| HD ビジュアルコミュニケーションシステム PCS-XC1 | 177 |
| RF リモコン(付属)                   | 179 |
| インジケーター一覧                     | 181 |
| メッセージー覧                       | 184 |
| 牧障かな?                         | 186 |
| 仕様                            | 190 |
| HD ビジュアルコミュニケーションシステム PCS-XC1 | 190 |
| リモコン PCS-RFZ1(付属)             | 191 |
| マイクロホン PCS-A1(付属)             | 191 |
| 寸法図                           | 193 |
| HDMI 出力仕様                     | 194 |
| HDMI IN (PC)入力仕様              | 194 |
| 端子のピン配列                       | 195 |
| パン・チルト範囲                      | 195 |
| PCS-XC1 使用ポート一覧               | 196 |

# ┨ 章 設置と準備

# この取扱説明書の使 いかた

各章には以下の内容を記載しています。 必要に応じてお読みください。

### 1章 設置と準備

システムの構成や接続、設置のしかた をはじめ、電源の入れかたやメニュー の基本操作など、はじめてお使いにな る前に必要な情報を記載しています。 システムの全体を把握するためにお読 みください。

#### 2章 登録と設定-管理者用

本機のメニューを使った登録や設定を すべて説明しています。システムを管 理する方がお読みください。

#### 3章 基本的な接続

日常のコミュニケーションをするため の基本的な操作や設定を記載していま す。この章を読むだけで、接続を始め るところから終わるところまでがわか ります。コミュニケーションを行う方 がお読みください。

### 4章 いろいろな機器を使った接続

別売の機器やレコーディング、プレゼ ンテーション、アノテーションなどの 機能を使った様々なコミュニケーショ ンのしかたを紹介しています。

#### 5章 暗号化接続

映像、音声データを暗号化して接続を 行う方法を説明しています。

### 6章 Web機能

Web 経由で本機の操作、設定をする方 法を説明しています。

#### 付録

システムの各機器の各部の名称やメッ セージ一覧、故障かな?、主な仕様、 用語集などを記載しています。困った ときにお読みください。

# 本機の特長

本機は、カメラー体型のコンパクトな TV 会議システムです。離れたところ にいるグループを LAN (ローカルエリ アネットワーク)で結び、映像と音声 を送受信することにより、相手側と同 席しているかのようにコミュニケー ションができます。

また、別売のワイヤレスモジュール PCSA-WXC1 を本機にインストールし、 同梱されている USB 無線 LAN モ ジュールを本機に挿入することにより、 無線 LAN によるネットワーク接続が 可能になります。

# 世界標準方式を採用

WTSC(世界電気通信標準化会議)が 定めた ITU-T 勧告に準拠、日本国内だ けでなく、海外とも簡単に接続するこ とができます。

# HD(ハイディフィニション)映像の 送受信が可能

ITU-T H.264 Baseline Profile および High Profile 映像符号化方式に対応し、 1280 × 720 の映像を毎秒 60 フレーム で送受信できます。

#### ご注意

別売の HD アップグレードソフトウェア PCSA-RXC1 をインストールすると、プロ グレッシブ形式の解像度 1920 × 1080 の映 像を毎秒最大 60 フレームで送受信できま す。

# 広帯域モノラル音声の送受信が可能

音声圧縮方式は、MPEG4 AAC (Advanced Audio Coding) モノラル 22 kHz に対応し、高音質の音声送受信 が可能です。 また、内蔵のエコーキャンセラーは 11 kHz まで対応しています。

# データを使ったコミュニケーション に対応

カメラの映像と同時にコンピューター の出力画面を送信できます。

#### 高速、高画質の送受信が可能

LAN による通信ビットレートは、最大 4 Mbps まで対応しています。

# 幅広い映像圧縮方式・音声圧縮方式 に対応

映像圧縮方式は、H.264、H.263+、 MPEG4\* 方式に対応、音声圧縮方式は、 MPEG4 AAC、G.722、G.728、G.711 方 式に対応しています。

\* MPEG4 は SIP 接続の場合のみ対応。

#### アノテーションが可能

別売のペンタブレットを使って、コ ミュニケーション中の映像に文字や画 を描き加えたり、ポインターで指し示 したりして送信できます。

# 100 地点までのカメラ位置をプリ セット登録可能

カメラのアングルとズーム位置を最大 100 地点までプリセット登録できます。 プリセット登録を呼び出すことにより、 簡単にカメラの撮影範囲を切り換える ことができます。

### RF(無線)リモコンを採用

付属のリモコンは、無線方式(2.4 GHz 帯)で本機をコントロールします。本 機とリモコンは1対1の関係で認識さ れるように設定でき、近くに別のシス テムがあっても混信が防げます。

### ソフトキーボード

モニター画面上に表示するソフトキー ボードを使って入力が可能です。画面 を見ながら視線を動かさずに入力する ことができます。

# ネットワークの状態に応じて最適化 できる QoS (Quality of Service) 機能搭載

パケット再送要求機能、最適レート制 御機能および前方誤り訂正機能を搭載。 ネットワークの状況に応じてこれらの 機能をハイブリッドに使用し、常に高 品質な通信を確保できます。

# HDMI 端子を搭載

HDMI 対応のディスプレイ機器との接 続が容易です。

また、HDMI IN (PC) 端子を使ってコン ピューターからの映像を入力すること ができます。

### USB メモリーをサポート

USB 端子を装備しており、USB メモ リーにプライベートアドレス帳の作成 や設定の保存が可能です。

#### ご注意

- ・対応している USB メモリーについて は、別途販売店にお問い合わせくださ い。
- 本機前面の USB 端子には、小さな USB デバイスを差し込まないでください。
   端子からデバイスを取りはずせなくなる可能性がありますので、背面の USB
   端子をご利用ください。

### HD のレコーディングが可能

映像と音声を USB メモリーにレコー ディングし、後にコンピューターで見 ることができます。

### ご注意

本機前面の USB 端子には、小さな USB デバイスを差し込まないでください。端 子からデバイスを取りはずせなくなる可 能性がありますので、背面の USB 端子を ご利用ください。

### SIP 対応

IP 電話などの端末と SIP (Session Initiation Protocol) を使った接続がで きます。

### 暗号化接続に対応

本機は、ITU-T で規定された H.235 に 準拠した標準暗号化方式に対応してお り、機密性の高い通信を行うことが可 能です。

# KIOSK Mode に対応

ワンタッチダイヤルからの発信のみの シンプルな操作にすることができます。

# システムの構成

本機は、コミュニケーションをするために必要な基本システムと、より 充実したコミュニケーションを行うための別売機器で構成されます。

# 基本システムを構成する機器

| 機器             | 説明                  |
|----------------|---------------------|
| HD ビジュアルコミュニケー | カメラ部、映像や音声の信号を処理して送 |
| ションシステム        | 受信するコーデック部、音声のエコーを  |
| PCS-XC1        | カットするエコーキャンセラーおよび通信 |
| $\sim$         | 回線とのインターフェース部、システム制 |
|                | 御部からなります。           |
| リモコン PCS-RFZ1  | システム本体とペアリングしてシステムを |
|                | コントロールします。          |
|                |                     |
| ACアダプター        | システム本体に電源を供給します。    |
|                |                     |
| マイクロホン         | どの方向からの音でも拾える無指向性のマ |
| PCS-A1         | イクです。静かな部屋でのコミュニケー  |
|                | ションにおすすめします。(付属)    |
|                |                     |

# 専用別売機器

以下の別売機器が用意されています。

| 機器            | 説明                        |
|---------------|---------------------------|
| HD アップグレードソフト | プログレッシブ形式の解像度 1920 × 1080 |
| ウェア PCSA-RXC1 | の映像を送受信するためのソフトウェアで       |
|               | す。インストールすると、毎秒最大 60 フ     |
|               | レーム送受信できます。               |
| モバイルアクセスソフトウェ | 本機とモバイル端末を直接接続するための       |
| 7 PCSA-SAG1   | ソフトウェアです。                 |
| ワイヤレスモジュール    | ワイヤレスネットワークに接続するための       |
| PCSA-WXC1     | モジュールです。                  |

# システムの構成例

本機は、基本システムと別売機器の組み合わせにより、さまざまなシ ステムを構成できます。ここでは、代表的な例をあげて、システムの 構成に必要な機器とそのシステムでどんなことができるかを説明しま す。

構成例(LAN 接続)

# このシステムでできること

LAN を介した2地点間の HD ビジュアルコミュニケーションができます。

# システム構成図

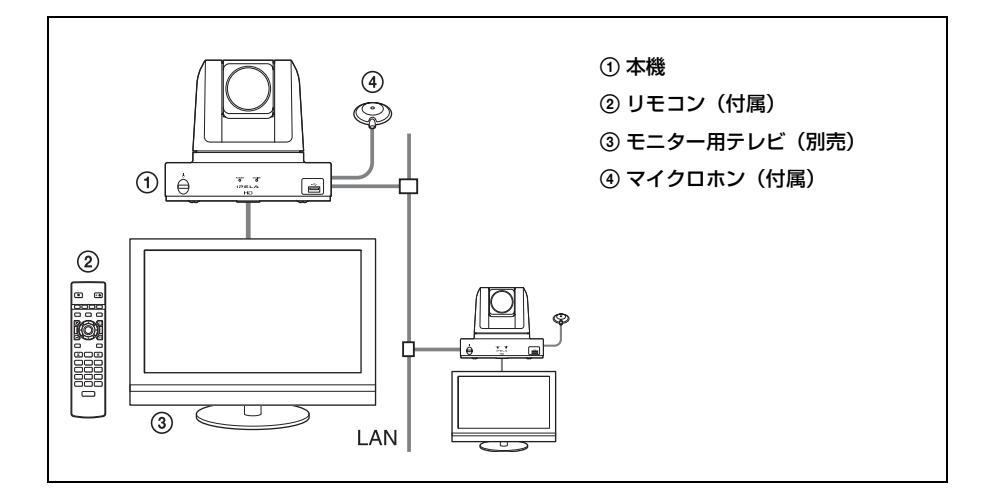

# 構成例(無線 LAN 接続)

### このシステムでできること

別売のワイヤレスモジュール PCSA-WXC1 を本機にインストールし、 USB 無線 LAN モジュールを本機背面の USB 端子に挿入することに より、AP(アクセスポイント)を介して無線で HD ビジュアルコ ミュニケーションができます。

### システム構成図

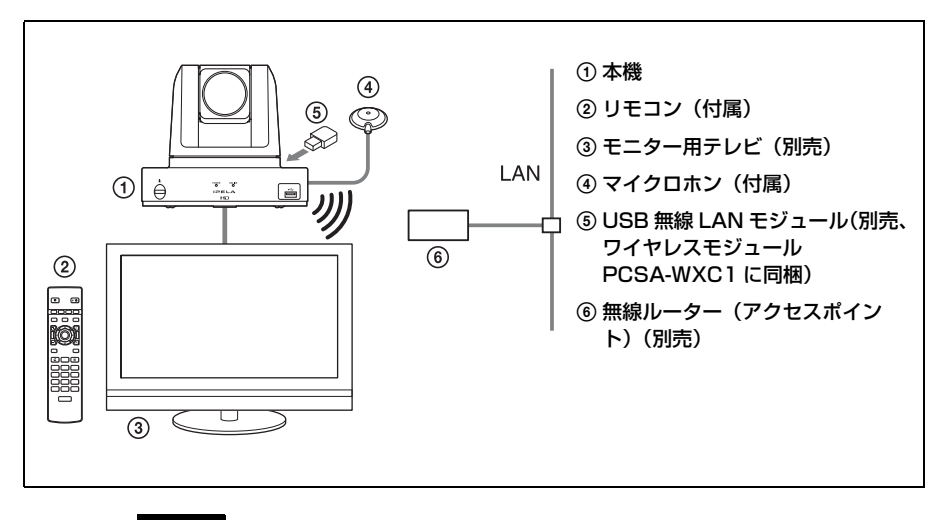

#### ご注意

- ・有線LANと無線LANを同時に使用することはできません。どちらか一方
   を選択してください。
- ・USB 無線 LAN モジュールの挿抜は、本機の電源をオフにした状態で行っ てください。

# 構成例(SIP 接続)

# このシステムでできること

SIP サーバーを介して IP 電話などの端末と HD ビジュアルコミュニ ケーションができます。

# システム構成図

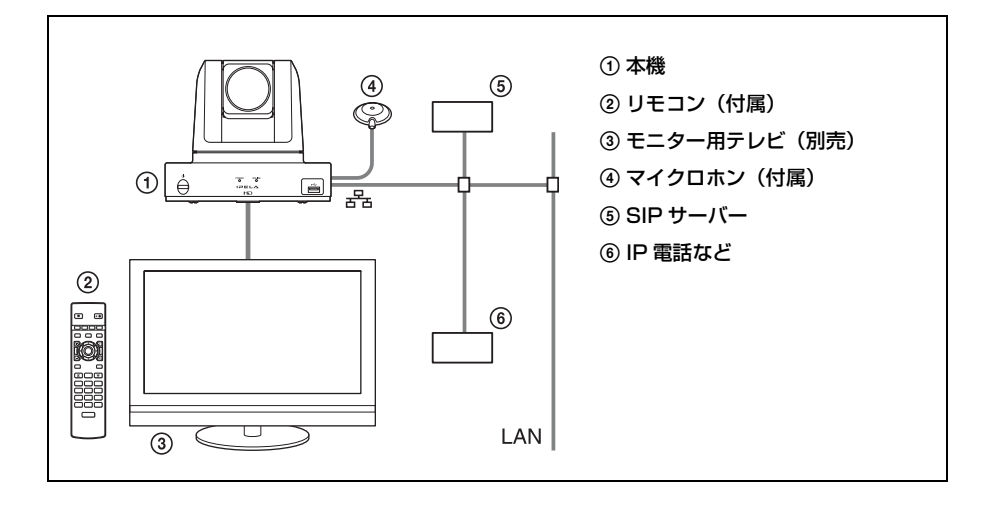

# システムの設置

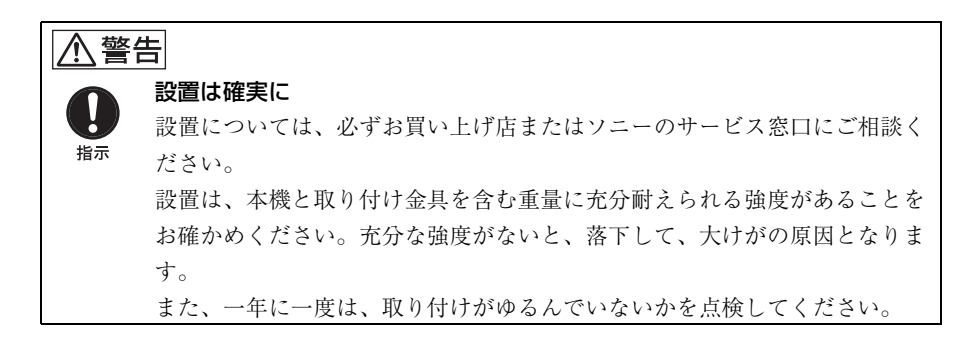

# デスクトップへ設置する

本機は、平らなところに置いてください。

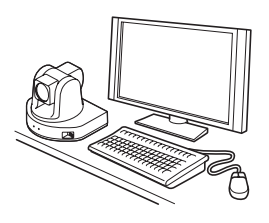

ご注意

- ・持ち運ぶときは、カメラヘッド部を持たないでください。
- カメラヘッド部をパン方向やチルト方向へ手で回さないでください。故障の原因となります。

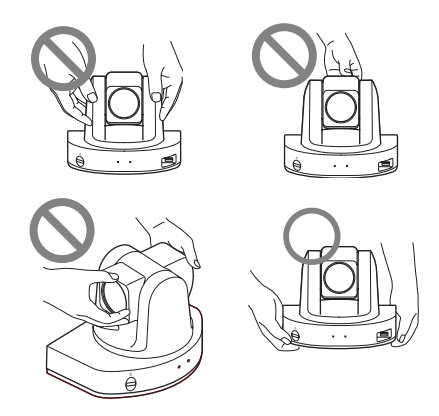

# 三脚に取り付ける

三脚取り付け部のネジは、取り付け面から飛び出し量(ℓ)が下記のものを使 用し、ハンドドライバーで締めこんでください。

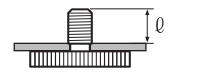

 $\ell = 4.5 \text{ mm} \sim 7 \text{ mm}$ 

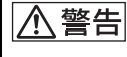

三脚用ネジによる固定は、高所への設置には使用しないでください。

# 固定用ネジを使って取り付ける

底面の取り付け用ネジ穴(M3)3箇所を使って固定します。M3ネジは、次の規格のものを使用してください。ネジは、金具などの段差のない平面に取り付け、しっかり締めてください。

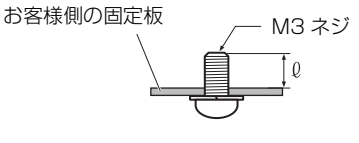

 $\ell = 3 \text{ mm} \sim 6 \text{ mm}$ 

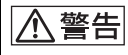

上記規格のもの以外は使用しないでください。 内部が破損します。

# システムの接続

ここでは、代表的なシステムの接続のしかたを説明します。

# ⚠注意

- ・接続するときは、必ず各機器の電源を切ってから行ってください。
- ・安全のために、1000BASE-T 端子を過電圧が加わるおそれのある ネットワークなどに接続しないでください。
- ・ソニー製 HDMI ケーブルの使用を推奨します。

# 接続例(LAN 接続)

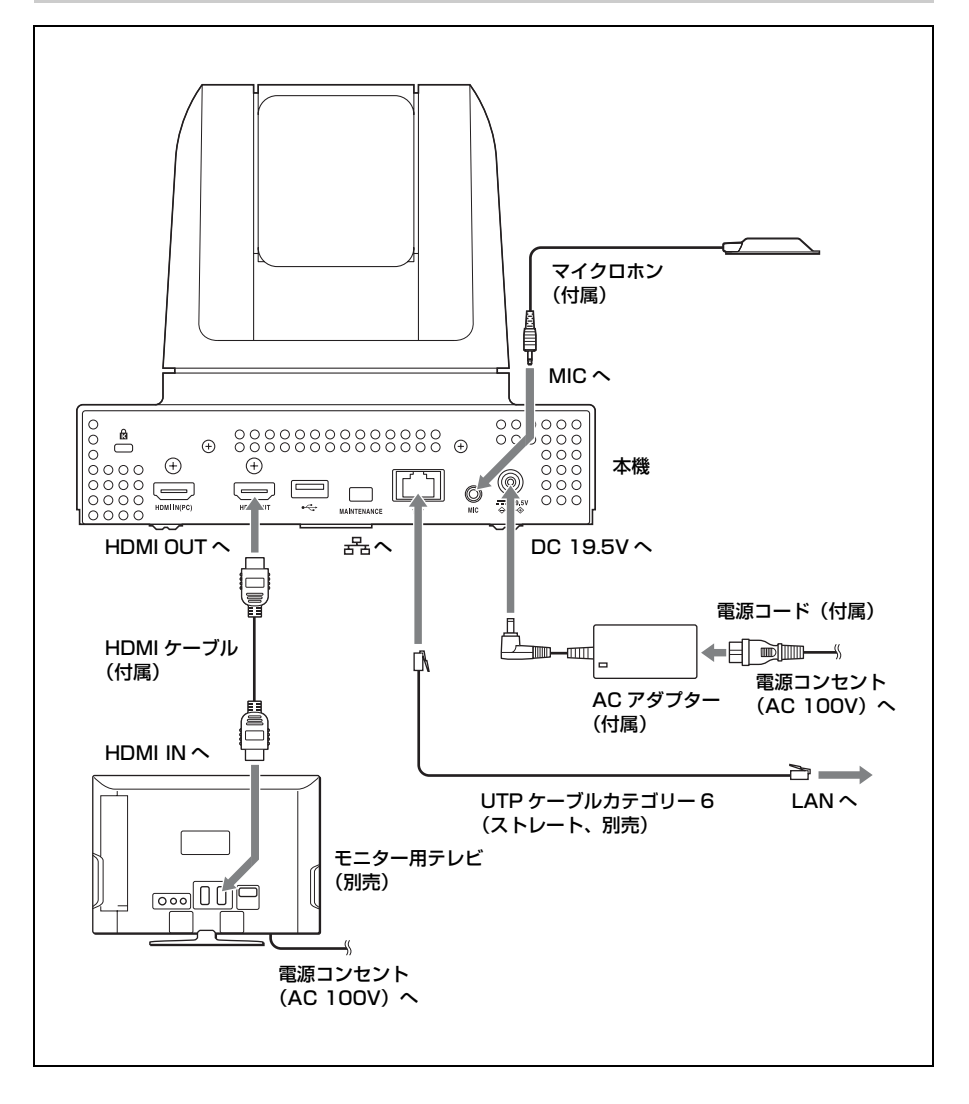

# 接続例(無線 LAN 接続)

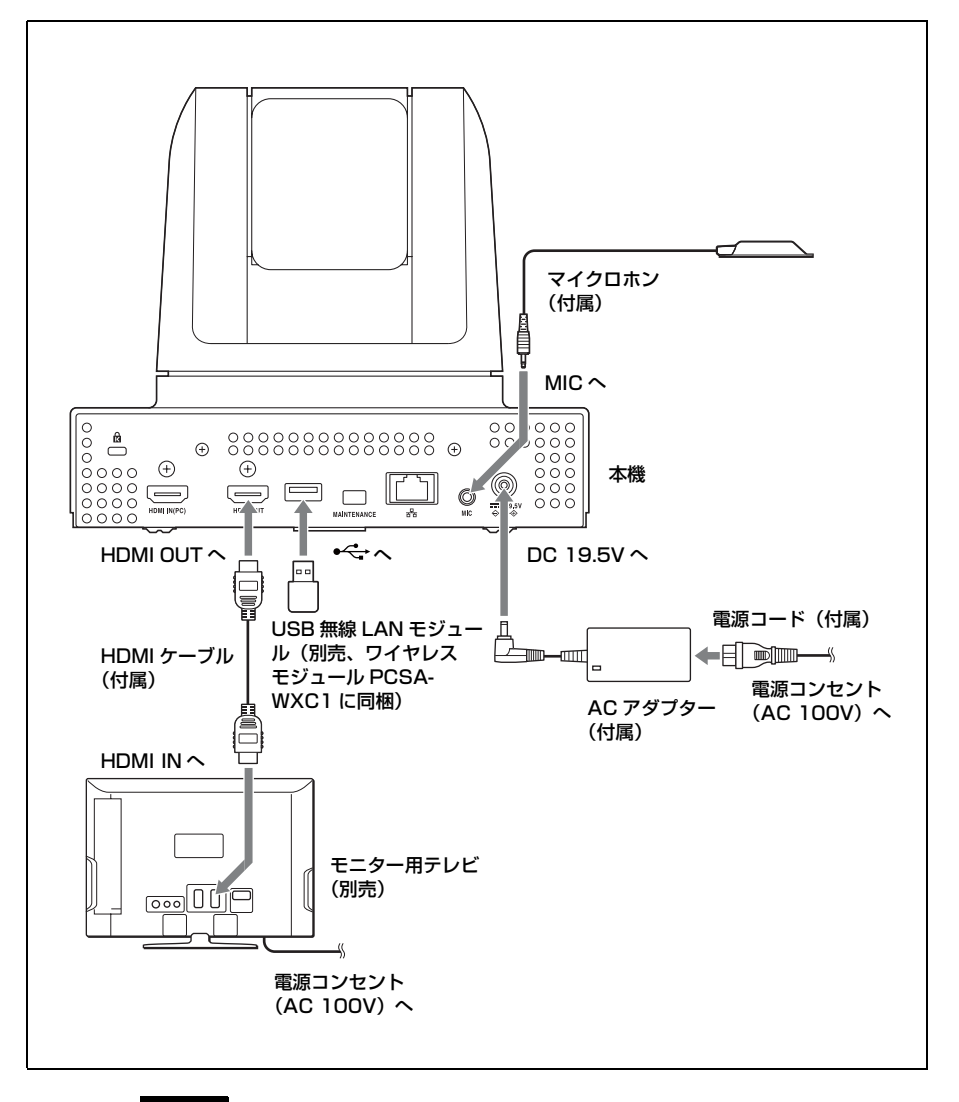

ご注意

- ・別売のワイヤレスモジュール PCSA-WXC1 が本機にインストールされてい る場合のみ、無線 LAN 接続が可能になります。
- ・有線LANと無線LANを同時に使用することはできません。どちらか一方
   を選択してください。

- ・別売のワイヤレスモジュール PCSA-WXC1 に同梱されている USB 無線 LAN モジュールを本機に挿入する際は、本機背面の USB 端子を使用して ください。
- ・USB 無線 LAN モジュールの挿抜は、本機の電源をオフにした状態で行ってください。

接続例(SIP 接続)

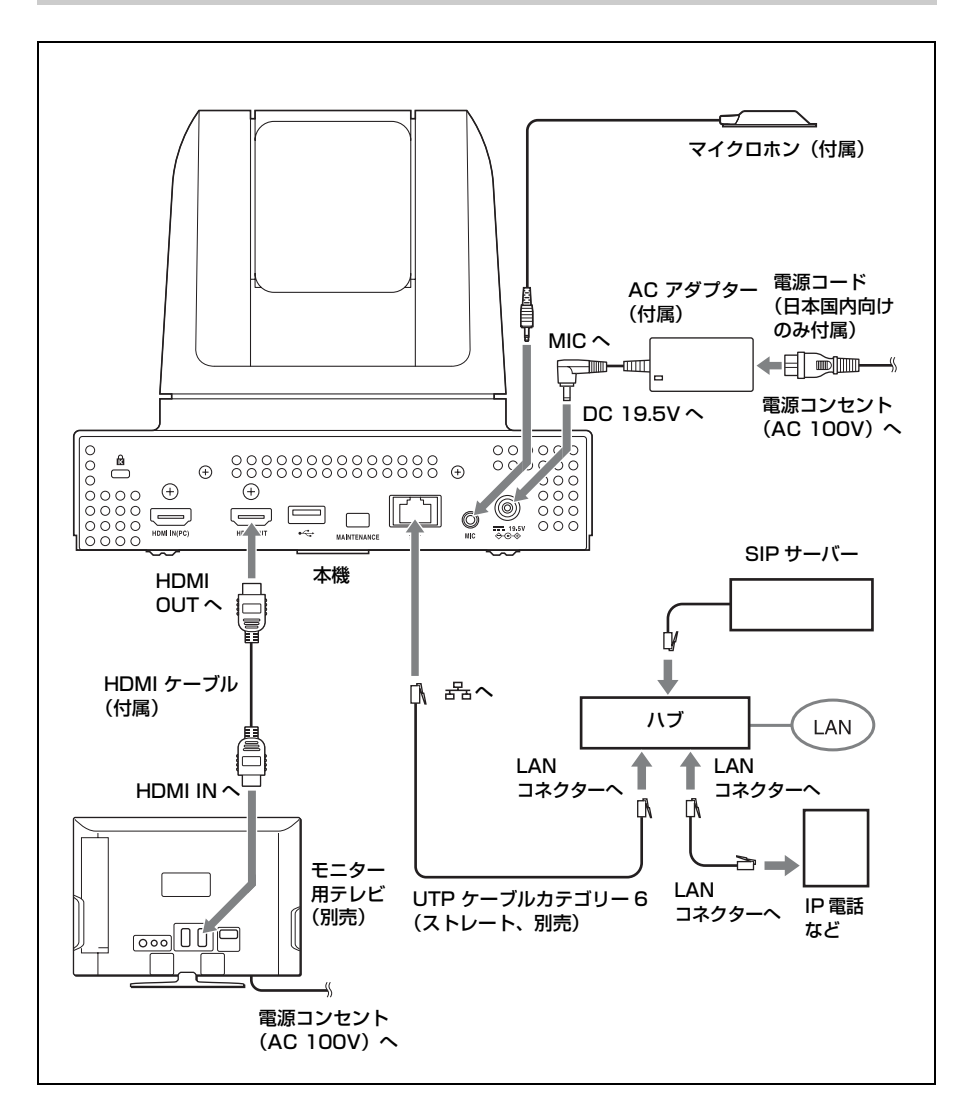

# システムの準備

# リモコンに乾電池を入れる

### 注意

指定以外の電池に交換すると、破裂する危険があります。 必ず指定の電池に交換してください。 使用済みの電池は、国または地域の法令に従って処理してください。

本機では、操作のほとんどを付属のリモコンで行います。ここでは、 リモコンへの電池の入れかたを説明します。

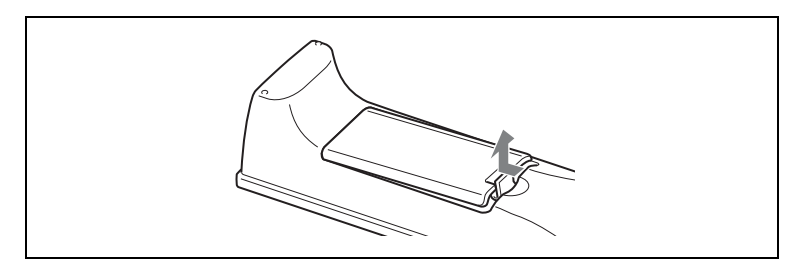

1 電池ぶたを取りはずす。

2 単3形乾電池を2本、⊕ ⊖の向きを正しく入れる。

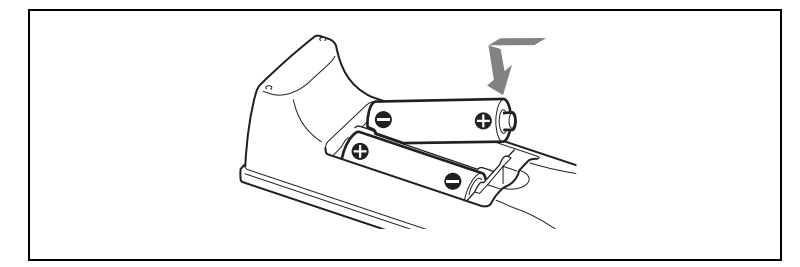

⚠注意

リモコンに乾電池を入れるときは、○ 極側から入れてください。 ・ 極側から乱暴に入れようとすると、乾電池の絶縁被膜が破れてショー トすることがあります。

### 3 電池ぶたを取り付ける。

# ⚠注意

#### 乾電池の寿命

乾電池が消耗すると、リモコンのボタンを押しても LED が点滅せ ず、リモコンで操作ができなくなります。この場合、2 本とも新しい 乾電池と交換してください。

⚠注意

#### 乾電池についてのご注意

乾電池の使いかたを誤ると、液もれや破裂のおそれがあります。次の ことは必ずお守りください。

- ・ ⊕ と ⊖ の向きを正しく入れてください。
- ・新しい乾電池と使用した乾電池、または種類の違う乾電池を混ぜて 使用しないでください。
- ・乾電池は充電できません。
- ・長い間乾電池を使わないときは、取り出しておいてください。
- 液もれが起こったときは、電池入れについた液をよく拭きとってから新しい乾電池を入れてください。

#### 電池の使用について

付属のリモートコマンダーには、単3形乾電池が2個必要です。 破裂の原因となりますので、マンガン乾電池またはアルカリ乾電池以 外は使わないでください。

### リモコンと本機のペアリング方法

付属のリモコンは、無線方式(24 GHz帯)で本機をコントロールし ます。リモコンと本機は、1対1の関係として認識され(ペアリン グ)、別のリモコンや別のシステムとの混信を防いでいます。 リモコンと本機は出荷時にペアリング済みです。

#### ご注意

近くに複数台の HD ビジュアルコミュニケーションシステムがある場合は、 ペアリングの対象でない機器の電源を切ってください。複数の機器の電源が 入っていると、希望の機器以外とペアリングされてしまう場合があります。

再度ペアリングをしたい場合は、次の方法でペアリングさせることが できます。

# リモコンと本機をペアリングするには

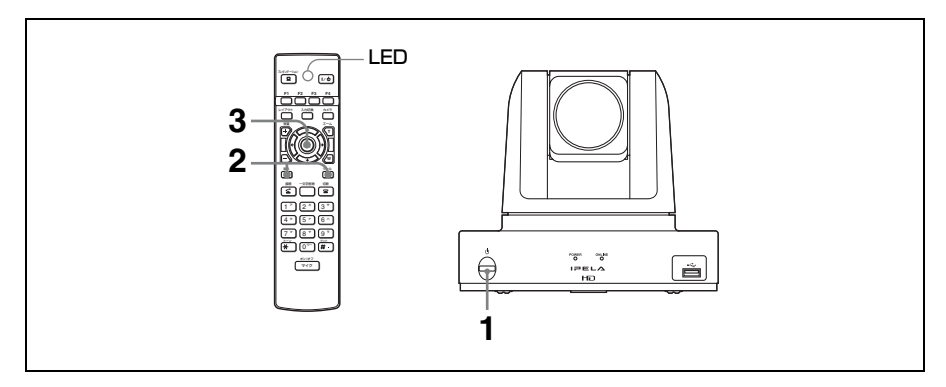

- **1 本機の** (電源) スイッチを押して電源を入れる。 電源が入ると POWER ランプが点灯します。
- 2 <u>ホーム画面が表示されてから5分以内に</u>、リモコンをシステム本体にできるだけ近づけ、ツールボタンを押しながら、戻るボタンを3秒間以上押し続ける。

リモコンの LED が早く点滅します。

3 リモコンの決定ボタンを押す。

リモコンの LED が2回遅く点滅すれば、リモコンと本機のペアリン グが成功です。

### ペアリングに失敗すると

リモコンの LED が約 30 秒後に5回遅く点滅し、その後早く点滅し ます。この場合は、再度リモコンの決定ボタンを押してください。

#### 途中でペアリングを中止するときは

リモコンの LED が早く点滅している状態のときに、本機の (電源) スイッチを押してください。

#### ヒント

- ・リモコンのボタンを押しても LED がまったく点滅しない場合は、リモコン の乾電池が寿命の可能性があります。新しい乾電池と交換してみてください。
- いったんペアリングが成功すると、リモコンの乾電池を交換してもペアリングは解消されません。
- ・リモコンの操作範囲は約10mです。条件により、それ以上の距離でも操作 可能な場合があります。

# 電源を入れる / 切る

ここでは、本機の電源を入れる手順や切る手順など、電源に関する説 明をします。

# 電源を入れる

本機の電源を入れる手順は以下のとおりです。

- 1 モニター用テレビの電源を入れる。
- 2 使用するその他の機器の電源を入れる。
- 3 本機の () (電源) スイッチを押して電源を入れる。

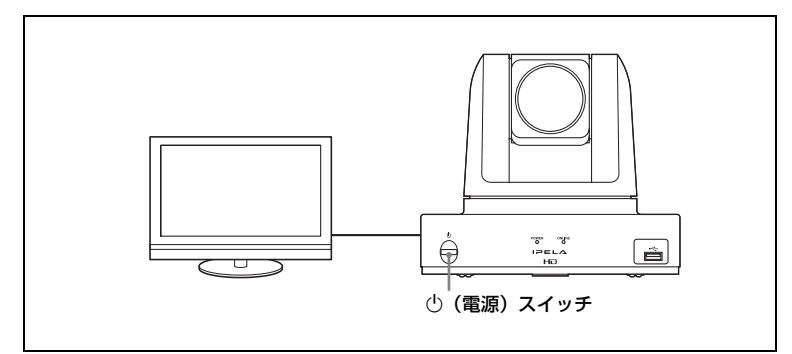

電源が入ると POWER ランプが点灯します。

モニター用テレビにはホームメニューが表示され、自分側のカメラが 写している映像も表示されます。

### ホームメニュー

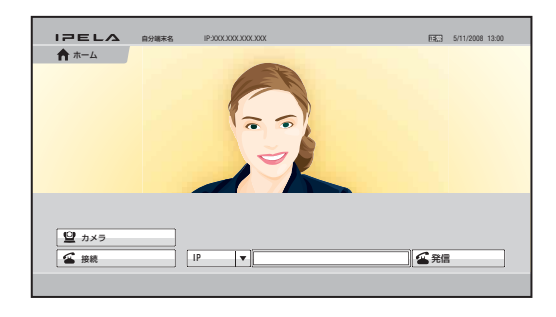

ご注意

- ・電源が入ると、カメラが動作テストを行います。指を挟まないようにして ください。
- カメラが移動中に無理に動きをさえぎると、カメラの動きが止まり、カメラの映像が出なくなります。この場合は、本機の電源を入れ直してください。

ヒント

- ・設置後に初めて電源を入れたときは、自己診断が終了すると、初期設定用のウィザードが表示されます。ウィザードに従って設定を行ってください。
  - ◆ウィザードを使った設定については、「設置直後の設定 初期設定ウィ ザード」(30ページ)をご覧ください。
- ・本機のバージョンや接続されている専用別売機器のバージョン、使用しているソフトウェアオプションなどを機器状態メニュー画面で確認できます。
  - ◆機器状態メニューについて詳しくは、「機器状態を表示する」(77ページ) をご覧ください。

### スタンバイモードについて

一定時間本機を操作しないと、本機は節電のため、スタンバイモード に入ります。スタンバイモードに入ると、POWER ランプがゆっくり (約5秒に1回) 点滅します。

完全に電源を切らずスタンバイモードにしておくと、リモコンのボタ ンで電源を入れることができます。

相手から呼び出しを受けると、スタンバイモードは解除されます。

### 本機をスタンバイ状態にする

- ホームメニューを表示し、リモコンのI/① ボタンを押す。
   モニター画面に「電源を切りますか?」という確認のメッセージが表示されます。
- 2 リモコンの ◆/ ◆/ ◆ / ◆ ボタンを押して「スタンバイ」を選び、決定 ボタンを押す。またはリモコンの I/ <sup>(1)</sup> ボタンを押す。

本機がスタンバイモードになり、POWER ランプがゆっくり(約5秒 に1回)点滅します。

#### スタンバイモードにするのを中止するには

手順2でリモコンの ◆/◆/◆/→ ボタンを押して「キャンセル」を選 び、決定ボタンを押してください。

#### スタンバイモードを解除するには

リモコンのボタンを押してください。

#### スタンバイモードに入るまでの時間を設定するには

ー般設定メニューの「機器設定」ページ、「スタンバイ時間」でスタ ンバイモードに入るまでの時間(1~99分)を設定してください。 スタンバイモードにしたくないときは、同じページの「スタンバイ モード」を「切」に設定してください。

◆設定については、一般設定メニューの「スタンバイモード」と「スタンバ イ時間」(65ページ)をご覧ください。

### 電源を切る

1 本機の 🕛 (電源) スイッチを押す。

モニター画面に「電源を切りますか?」と表示されます。

2 リモコンの ◆/ ◆/ ◆/ ★ ボタンを押して「電源オフ」を選び、決定ボタンを押す。またはリモコンの I/ ① ボタンを押す。

本機の電源が切れます。

#### 3 使用したその他の機器の電源を切る。

#### ご注意

長期間本機を使わないときは、電源を切ってください。ただし、電源が切れていると、相手から呼び出しが受けられません。

- ・電源コードは、電源を完全に切ってからコンセントから抜いてください。
- ・電源コードをコンセントから抜いたまま放置すると、約1週間後に日時設 定がリセットされます。この場合、一般設定メニューの「日時設定」ページで日時を再設定してください。

# モニター用テレビの音量を調節する

音量の調節のしかたは、本機の設置時と通信時とで異なります。 本機の設置時にはモニター用テレビ側、通信時には本機側で音量の調 節を行います。

### 本機設置時の音量調節

本機側で主音量を調節してから、モニター用テレビ側で音量調節して ください。

 リモコンの音量+/-ボタンを押して、モニター画面の音量調節 バーが真ん中になるようにする。

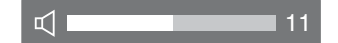

2 モニター用テレビの音量を相手の声がよく聞きとれる音量に調節 する。

#### ご注意

接続しているモニター用テレビのサラウンド機能などは使用しないでくださ い。本機のエコーキャンセラーが正しく動作しなくなり、音がおかしくなり ます。

#### 通信中の音量調節

通信中は、リモコンの音量 + / - ボタンを押して、本機側で音量を調節してください。

# 設置直後の設定-初期設定ウィザード

設置後に初めて電源を入れたときは、自己診断が終わると、初期設定 用のウィザードが表示されます。ウィザードに従って登録を行ってく ださい。

ここで設定した項目は、あとで設定メニューを使って変更することも できます。

#### ご注意

- ・初期設定ウィザードは、別売のワイヤレスモジュール PCSA-WXC1 をイン ストールしたあとにも表示されます。この場合も設定を行ってください。
- ・「無線セキュリティ」は、別売のワイヤレスモジュール PCSA-WXC1 がイ ンストールされていて、「接続ネットワーク」で「無線 LAN」が選択され ている場合のみ表示されます。「無線セキュリティ」を選ぶと、無線 LAN 接続の設定をすることができます。

| I7EL∆<br>● ウィザード |             |
|------------------|-------------|
| ★ #-4            | 高語を遊ぶ       |
|                  | 時間と地域を合わせる  |
|                  | 回線種別を選ぶ     |
|                  | LAN設定の設定を行う |
|                  | SiPの設定を行う   |
|                  | 無線セキュリティ    |
|                  |             |
|                  |             |
|                  |             |

# 表示言語を選ぶ

ウィザード画面でリモコンの ◆/ ◆/ ◆ ボタンを押して「言語を選ぶ」を選び、決定ボタンを押す。

| IPELA   |              |                                              |
|---------|--------------|----------------------------------------------|
| 🕏 ウィザード | 言語を選ぶ        |                                              |
|         | <b>花服を描言</b> | 表示する高葉を選んでください<br>日本語/Japanese ▼<br>係存 キャンセル |
|         |              |                                              |

2 リモコンの ↓/ ↓/ ↓/ ★/ → ボタンを押してメニューやメッセージの言語 を選ぶ。

英語、フランス語、ドイツ語、日本語、スペイン語、イタリア語、簡 体中国語、ポルトガル語、繁体中国語、韓国語、オランダ語、デン マーク語、スウェーデン語、フィンランド語、ポーランド語、ロシア 語、アラビア語、タイ語、トルコ語、ノルウェー語、ウェールズ語、 チェコ語、ハンガリー語から選択します。

3 リモコンの ◆/◆/◆/→ ボタンを押して「保存」を選び、決定ボタン を押す。

ウィザード画面に戻ります。

### 時間と地域を設定する

- ウィザード画面でリモコンの ◆/ ◆/ ◆ ボタンを押して「時間と地 域を合わせる」を選び、決定ボタンを押す。
- 2 時間と地域に関する設定をする。

| IPELA   |            |                    |
|---------|------------|--------------------|
| 😓 ウィザード | 時間と地域を合わせる |                    |
|         | 時間と地域      | 地域を選択します           |
|         |            | 表示形式を選択します 年/月/日 🔻 |
|         |            | 年を入力します            |
|         |            | 月を入力します            |
|         |            | 日を入力します            |
|         |            | 時間を入力します           |
|         |            | 保存 キャンセル           |

**地域を選択します**:本機を使う国/地域を選びます。 表示形式を選択します:年、月、日の表示形式を選びます。

**年、月、日、時間を入力します**:リモコンの数字キーを使って入力し ます。

- ◆リモコンを使った入力方法は、「リモコンで文字や数字を入力する」(43 ページ)をご覧ください。
- 3 リモコンの ◆/ ◆/ ◆/ ◆ ボタンを押して「保存」を選び、決定ボタン を押す。

ウィザード画面に戻ります。

通信回線を設定する

- ウィザード画面でリモコンの ◆/ ◆/ ◆ ボタンを押して「回線種別 を選び、決定ボタンを押す。
- 2 使用する回線を設定する。

| IPELA   |         |                                                                                                    |
|---------|---------|----------------------------------------------------------------------------------------------------|
| 😓 ウィザード | 回線種別を選ぶ |                                                                                                    |
|         | 回線種別を   | 接続ネットワーク<br>⑥有線LAL (開税LAL) どのような回腸を使いますか?(優繁選択可) ▼1P どの回線を一番使いますか? ⑥1P ③1P ③1P ④1P ④1P ●1P ●1P ●1P ●1P ●1P ●1P ●1P ●1P ●1P |
|         |         |                                                                                                    |

**接続ネットワーク**: 有線 LAN、無線 LAN から選択できます。 **どのような回線を使いますか?**: IP、SIP から選択できます。 **どの回線を一番使いますか?**:「どのような回線を使いますか?」で 複数の回線を選んだ場合は、ここで一番よく使う回線を選択しま す。IP、SIP から選択できます。

#### ご注意

- 「接続ネットワーク」は、別売のワイヤレスモジュール PCSA-WXC1 が インストールされている場合のみ表示されます。
- ・ 有線 LAN と無線 LAN を同時に使用することはできません。どちらか 一方を選択してください。
- 3 リモコンの ◆/ ◆/ ◆/ ◆ ボタンを押して「保存」を選び、決定ボタン を押す。

ウィザード画面に戻ります。

#### LAN を設定する

ウィザード画面で「LAN 設定の設定を行う」を選び、LAN 接続のための設定を行います。

#### SIP を設定する

ウィザード画面で「SIP の設定を行う」を選び、SIP 接続のための設 定を行います。

# 無線 LAN のセキュリティを設定する

ウィザード画面で「無線セキュリティ」を選び、無線 LAN 接続のための設定を行います。

◆設定方法について詳しくは、「LAN─無線 LAN による接続」(90 ページ) をご覧ください。

#### ご注意

「無線セキュリティ」は、別売のワイヤレスモジュール PCSA-WXC1 がイン ストールされていて、「接続ネットワーク」で「無線 LAN」が選択されてい る場合のみ表示されます。

# メニューの基本操作

本機では、モニター画面に表示されるメニューを使って各種調整や設 定を行います。ここではメニューの基本的な操作のしかたと表示され るメニューの種類を簡単に説明します。

# ホームメニューの見かた

電源を入れたときなど通信中でないときは、通常、ホームメニューが 画面に表示されます。ホームメニューには、自分側のカメラの映像や 自分の端末名、日時、メニュー操作用のボタンなどが表示できます。 ホームメニューに表示させる項目は、ホーム画面設定メニューの 「ホーム画面1」~「ホーム画面3」ページで選択できます。 出荷時と最大表示時のホームメニューを例に、ホームメニューに表示 される項目を説明します。

◆ホーム画面設定メニューについて詳しくは、68ページをご覧ください。

### 出荷時のホームメニュー

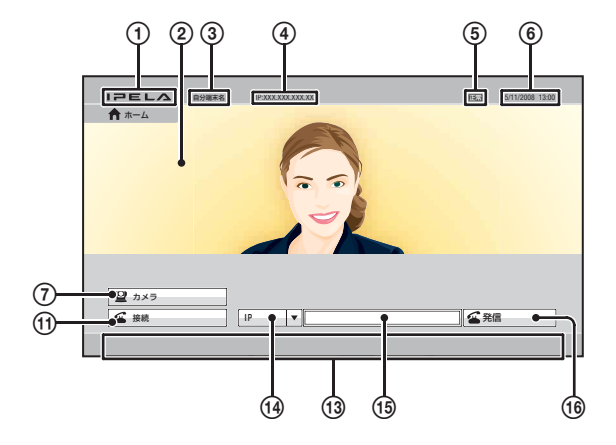

#### 最大表示時のホームメニュー

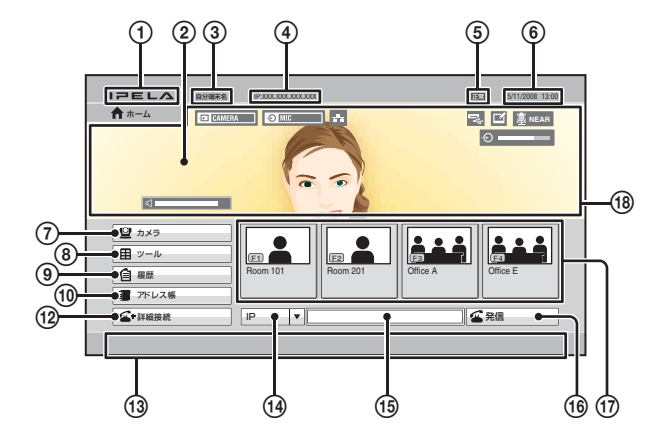

- ① IPELA ロゴ
- 2 背景

カメラの映像が表示されます。

③ 自端末名

設定してある自分の端末名が表示されます。

#### ④ 自分の IP アドレス

自分の端末の IP アドレスが表示されます。

ー般設定メニューの「ホーム画面 1」ページ、「番号表示」(68 ページ)の設定により、IP アドレスの代わりに、ゲートキーパーのユー ザー名やユーザー番号、NAT アドレスなどを表示することもできます。

⑤ 端末状態

自分の端末の状態が表示されます。

### ⑥ 日時表示

現在の日時が表示されます。

⑦ カメラボタン

このボタンを選択して決定ボタンを押すと、カメラメニューが表示されます。

カメラメニューは、カメラのアングル調整や輝度調整、カメラ調整状 態のプリセット登録、プリセット移動などをするときに使います。

### カメラメニュー

| IPELA |       | 5/11/2008 13:00 |
|-------|-------|-----------------|
|       |       |                 |
| ≌ カメラ | 戻る    |                 |
|       | カメラ調整 |                 |
|       | 释皮调整  |                 |
|       | プリセット |                 |
|       | J¥相   |                 |
|       |       |                 |

◆カメラメニューについて詳しくは、127ページをご覧ください。

⑧ ツールボタン

このボタンを選択して決定ボタンを押すと、ツールメニューが表示されます。

ツールメニューは、プレゼンテーションやレコーディング、アノテー ションなどの操作を実行するときに使います。

また、ツールメニューから、機器状態メニューや設定メニューを表示 させることができます。

ツールメニュー

| IPELA             |             |       |     |
|-------------------|-------------|-------|-----|
| 1 <sup>y</sup> -n |             |       |     |
| ↑ <sup>±-4</sup>  | 旦 ブレゼンテーション | [停止中] | 実行  |
|                   | レコーディング     | [停止中] | 実行  |
|                   | 🗹 アノテーション   | [停止中] | 実行  |
|                   | □ インジケーター   |       | λ 🔻 |
|                   | ▲ 画面キャプチャ   |       | 実行  |
|                   |             |       |     |
|                   |             |       |     |
| □ 機器状態            |             |       |     |
| ▲ 股定              |             |       |     |
|                   |             |       |     |

◆ツールメニューについて詳しくは、142ページをご覧ください。

◆機器状態メニューについて詳しくは、77ページをご覧ください。

◆設定メニューについて詳しくは、47ページをご覧ください。

このボタンを選択して決定ボタンを押すと、履歴メニューが表示され ます。
履歴メニューは、今までのコミュニケーションの履歴を確認したり、 履歴から相手を呼び出すときに使います。

# 履歴メニュー

|         |      |                           | 5/11/2008 13:00             |
|---------|------|---------------------------|-----------------------------|
|         | 発信   | 発信硬度 1<br>111.111.111.112 | 2008/05/01 00:00 (12:34:56) |
|         | 潮信   | 発信履歴 2<br>123.123.123.123 | 2008/05/26 00:00 (03:25:45) |
|         | 不在着信 | 発信履歴 3<br>17.17.17.17     | 2008/05/26 00:00 (01:00:17) |
|         | 不明着信 | 発信履歴 4 18.18.18.18        | 2008/05/26 00:00 (01:00:18) |
|         |      | 発信履歴 5 19.19.19           | 2008/05/26 00:00 (01:00:19) |
|         |      | 光信線度 6<br>20.20.20.20     | 2008/05/26 00:00 (01:00:20) |
| - アドレス帳 | ]    | 76184862 7<br>66.66.66.66 | 2008/05/26 00:08 (00:00:00) |
| ▲•詳細接続  | ]    | 901HARGE 0<br>88.88.88.88 | 2008/05/26 00:08 (01:00:06) |

◆履歴メニューについて詳しくは、104ページをご覧ください。

# ⑩ アドレス帳ボタン

このボタンを選択して決定ボタンを押すと、アドレス帳が表示されま す。

アドレス帳は、相手を登録したり、登録した相手を呼び出すときに使 います。

# アドレス帳

| <b>أ</b> #-4         | ・<br>グループ無し<br>■ グループ1                                        |                                |                                |                            |
|----------------------|---------------------------------------------------------------|--------------------------------|--------------------------------|----------------------------|
|                      | ■ グループ2 ■ グループ3                                               | Room 101<br>IP 123.123.123.123 | Room 102<br>IP 255.255.255.255 | Office A<br>IP 456.456.456 |
| 新規登録<br>グループ編集       | ■ グループ4 ■ グループ5                                               |                                |                                |                            |
| <b>(</b> ) <b>RR</b> | <ul> <li>● グループ5</li> <li>● グループ7</li> <li>● グループ8</li> </ul> | Room 201<br>IP 0.0.0.0         | Room 202<br>IP 123.456.789.012 | Office E<br>IP 789.789.789 |
| ▲•詳細接続               | ■ グループ9                                                       |                                |                                |                            |

◆アドレス帳について詳しくは、114ページをご覧ください。

# ⑪ 接続ボタン

このボタンを選択して決定ボタンを押すと、接続メニューが表示され ます。

接続メニューは、相手を呼び出すときに使います。

```
接続メニュー
```

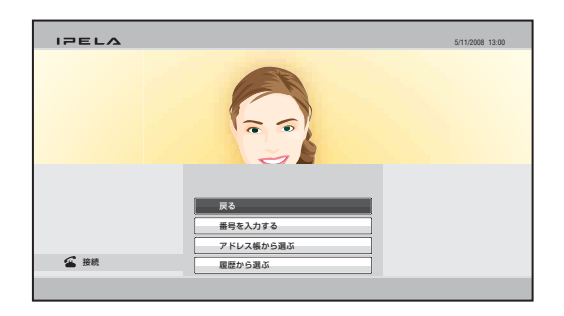

◆接続メニューについて詳しくは、100ページをご覧ください。

# ⑩ 詳細接続ボタン

このボタンを選択して決定ボタンを押すと、詳細接続メニューが表示 され、相手先への接続方法を詳細に設定して呼び出すことができま す。

# 詳細接続メニュー

| C. Internation |     |
|----------------|-----|
| 「「「「「「「「」」」」   |     |
| ★ ホーム 接続先      |     |
| Diw相印 IP       | •   |
| 通信ビットレート INbps | -   |
|                |     |
|                |     |
|                |     |
|                |     |
|                |     |
|                | 751 |

◆詳細接続メニューについて詳しくは、108ページをご覧ください。

# 13 ガイダンス

ホームメニューの操作説明などが表示されます。

# (4) 回線種別選択ボタン

このボタンを選択して決定ボタンを押すと、回線種別の選択項目が表 示されます。使用する回線を選び、決定ボタンを押します。

# 19 番号入力欄

アドレス帳に登録されていない相手を呼び出すとき、この欄を選択 し、相手の IP アドレスやドメイン名などを入力します。

#### (16)発信ボタン

このボタンを選択して決定ボタンを押すと、番号入力欄に入力した相 手を呼び出します。

# ① ワンタッチダイヤルボタン

呼び出したい相手のボタンを選択して決定ボタンを押すと、サブメ ニューが表示されます。サブメニューから相手を呼び出すことができ ます。

リモコンの F1 ~ F4 ボタンを押してもワンタッチダイヤルボタンに 登録した相手を呼び出すことができます。

118 表示部

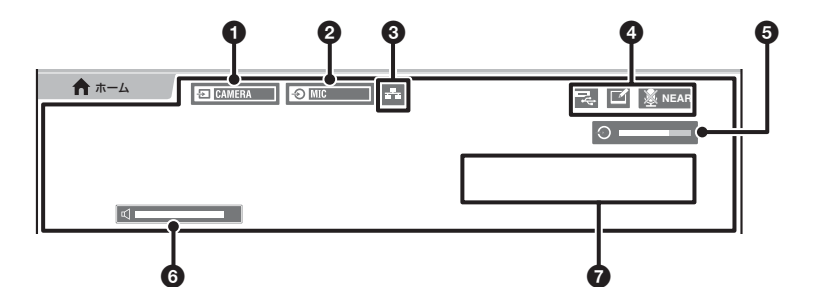

# ビデオ入力表示

現在選択されているビデオ入力が表示されます。 表示されるビデオ入力名は、映像設定メニューの「ビデオ入力選択 名」で設定した名前です。

# ❷ オーディオ入力表示

現在選択されているオーディオ入力が表示されます。

3 LAN 状態表示

LAN の状態が表示されます。LAN が使用可能の場合は白く表示され、 使用不可能の場合は灰色で表示されます。

# ④ インジケーター表示

マイクオフ、USB メモリー挿入、タブレット接続、レコーディング 中などの状態が表示されます。

# オーディオレベルメーター

現在のオーディオ入力レベルが表示されます。

# 6 ボリューム表示

音量調節をしたとき、一定時間表示されます。

本機に異常があったとき、警告やガイダンスなどが表示されます。

# メニューを操作する

ホームメニューからカメラメニューを呼び出して、手動で輝度調整を 行う場合を例として、メニューの基本操作を説明します。

# メニュー操作に使うボタン

メニュー操作には、リモコンの次のボタンを使います。

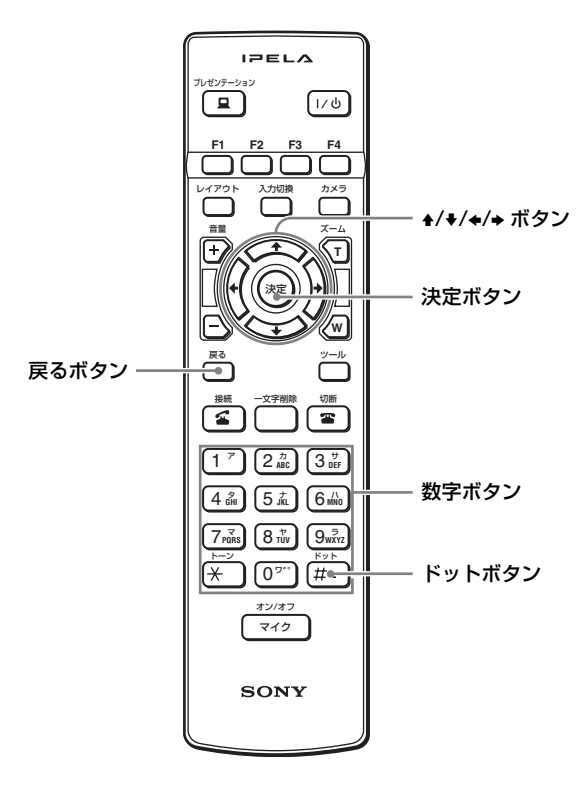

1 ホームメニューを表示する。

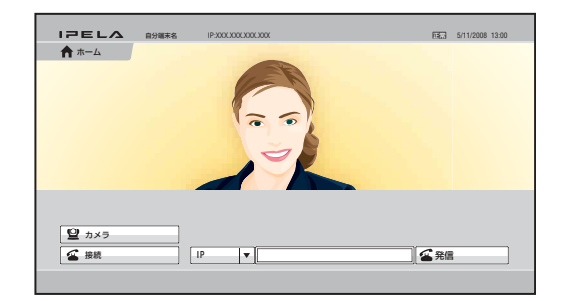

2 ▲/★/★/→ ボタンで「カメラ」を選び、決定ボタンを押す。

カメラメニューが表示されます。

| IPELA |       | 5/11/2008 13:00 |
|-------|-------|-----------------|
|       |       |                 |
|       | 戻る    |                 |
|       | カメラ調整 |                 |
|       | 释度调整  |                 |
|       | プリセット |                 |
|       | 1¥88  |                 |
|       |       |                 |

3 ◆/+/◆/→ボタンで「輝度調整」を選び、決定ボタンを押す。 輝度調整メニューが表示されます。

| IPELA      | 5/11/2008 13:00 |
|------------|-----------------|
| ☑ カメラ期間>国対 | 9710            |
|            |                 |

# 4 決定ボタンを押す。

輝度調整の調整モードを選択できるようになります。

# 5 ↓/↓/↓/↓ボタンでドロップダウンリストから設定したい項目を選び、決定ボタンを押す。

「手動調整」モードになります。

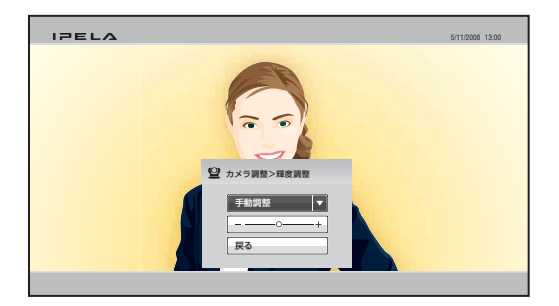

6 ▲/↓/↓/→ ボタンで輝度調整バーを選び、決定ボタンを押す。

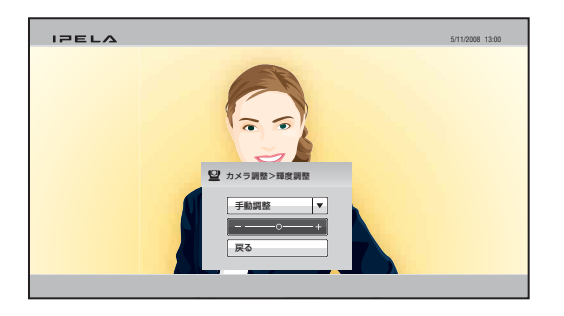

- 7 ▲/★/◆/→ ボタンで映像の明るさを調整し、決定ボタンを押す。
- 8 調整が終わったら、↓/↓/↓ ボタンで「戻る」を選び、決定ボタンを押す。または、リモコンの戻るボタンを押す。 輝度調整メニューに戻ります。
- 9 ◆/◆/◆/→ ボタンで「戻る」を選び、決定ボタンを押す。または、 リモコンの戻るボタンを押す。

カメラメニューに戻ります。

# メニュー画面に「登録」や「保存」があるときは

設定や調整後に ◆/◆/◆/◆ ボタンで「登録」や「保存」を選び、決定 ボタンを押してください。これで新しい設定や調整が有効になります。

# メニュー画面に「キャンセル」があるときは

▲/↓/↓/→ボタンで「キャンセル」を選び、決定ボタンを押すと、新しい設定や調整がキャンセルされ、元の状態に戻ります。

# リモコンで文字や数字を入力する

リモコンを使ってメニュー上に文字や数字などを入力する方法を説明 します。

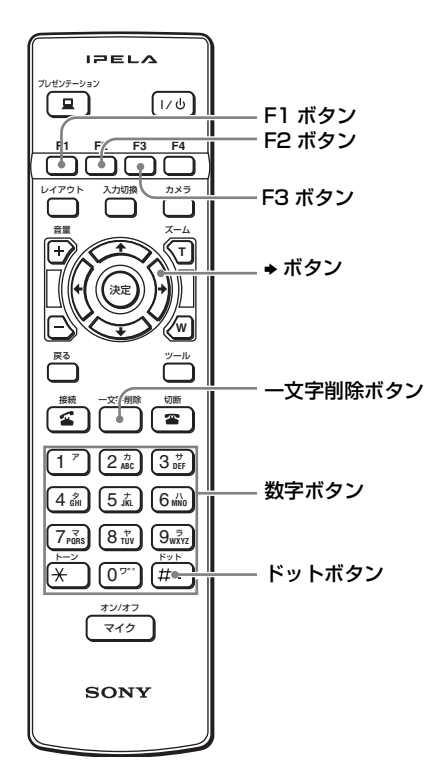

# 文字や数字を入力するには

- **1** F1 ボタンを繰り返し押して入力モードを切り換える。 カナ、英、数が選べます。
- 2 数字ボタンを押して、文字や数字を入力する。 カナのとき:ボタンを繰り返し押すと、ボタンに表示された行のカタ カナ文字が選べます。
  - **英のとき**:ボタンを繰り返し押すと、ボタンに表示されたアルファ ベットが選べます。
  - 数のとき:ボタンに表示された数字が選べます。

# 記号を入力するには

F2ボタンを繰り返し押して、入力したい記号を選びます。 「-」と「`」、「°」の記号は0ボタンを押しても入力できます。 また、入力モードが「英」のときは0ボタンを繰り返し押して記号を 入力することもできます。

# IP アドレス入力時にドットを入力するには

◆ボタン、またはドットボタンを押します。

#### ご注意

管理者設定メニューの「インターネットプロトコル」が「IPv6」に設定されている場合は、「:」(コロン)が入力できます。

# 入力をまちがえたら

ー文字削除ボタンを押します。最後に入力した文字や数字、記号が消 えます。

# 入力中の文字をすべて削除するには

F3 ボタンを押します。何も入力されていない状態に戻ります。

# ソフトキーボードで文字や数字を入力する

画面に表示されるソフトキーボードを使って、メニュー上に文字や数 字を入力する方法を説明します。

ー般設定メニューの「メニュー画面」ページ、「ソフトキーボード表示」(66ページ)を「入」に設定すると、入力する必要があるとき、 画面にソフトキーボードが自動的に表示されます。

# ヒント

ソフトキーボードが表示された状態でもリモコンからの入力は可能です。

# 文字や数字を入力するには

| 数  | ア        | カ | サ        | 一文字 |
|----|----------|---|----------|-----|
| 英  | 9        | ナ | <u>л</u> | 削除  |
| カナ | <b>२</b> | ヤ | =        | 記号  |
|    | *        | ヮ | #        | ドット |
|    | 호        | 白 | -        |     |
|    | 完        | 7 | 4        | ٩Ŀ  |

# リモコンの ◆/+/+/+ ボタンでソフトキーボードの数、英、カナボ タンを選択し、決定ボタンを押す。

**数ボタン**:数字を入力するとき。 **英ボタン**:アルファベットを入力するとき。 **カナボタン**:カタカナを入力するとき。(カタカナが入力できる場合の み表示されます。)

2 ◆/◆/◆/→ ボタンで入力したい文字(カナのときは文字行)が表示 されたボタンを選び、決定ボタンを押す。

数のとき:選んだ数字が画面上に入力されます。

**英またはカナのとき**:入力できる文字が画面に表示されますので、希 望の文字を選び、決定ボタンを押します。選んだ文字が画面上に入 力されます。

|      | アカ    | サ        | 一文字           |
|------|-------|----------|---------------|
|      | 戻る    | Л        | 削除            |
| カナ   | アイウエオ | 5        | 記号            |
| ,,,, | アイウエオ | #        | ドット           |
|      | 空白    | <b>←</b> | $\rightarrow$ |
|      |       |          |               |
|      | 完了    | 4        | ᄟ             |

3 手順2を繰り返し、入力する。

4 入力が終わったら「完了」を選び、決定ボタンを押す。

記号を入力するには

1 キーボードの記号ボタンを選択し、決定ボタンを押す。 入力できる記号が表示されます。 2 ◆/+/+/→ ボタンで希望の記号を選び、決定ボタンを押す。
 選んだ記号が入力されます。

# 3 手順1、2を繰り返し、入力する。

# 4 入力が終わったら「完了」を選び、決定ボタンを押す。

# IP アドレス入力時にドットを入力するには

◆ボタン、またはドットボタンを選んで決定ボタンを押します。

# 1 文字分のあきを作るには

空白ボタンを選んで決定ボタンを押します。

# 入力をまちがえたら

最後に入力した文字や数字を消すには、一文字削除ボタンを選んで決 定ボタンを押します。

# 入力した文字をすべて消すには

中止ボタンを選んで決定ボタンを押します。 リモコンの F3 ボタンを押しても、すべての文字を消すことができま す。

2章 登録と設定 - 管理者用

この章では、システムの管理者が行う登録と設定の全般について説明 しています。管理者の方がお読みください。

# システムを設定する

接続をする前に、設定メニューを使って自分側の端末をあらかじめ設 定しておいてください。 ここでは、設定メニューの表示のしかたと、どんなメニューがあるか を紹介します。

# 設定メニューを表示する

リモコンのツールボタンを押す。または、◆/◆/◆/→ボタンでホームメニューの「ツール」を選び、決定ボタンを押す。

ツールメニューが表示されます。

| IPELA            |             |       |     |
|------------------|-------------|-------|-----|
| 目 ツール            |             |       |     |
| ↑ <sup>±-4</sup> | 💻 プレゼンテーション | [停止中] | 実行  |
|                  | レコーディング     | [停止中] | 実行  |
|                  | 🗹 アノテーション   | [停止中] | 実行  |
|                  | ロ インジケーター   |       | λ 🔻 |
|                  | 面面キャブチャ     |       | 実行  |
|                  |             |       |     |
|                  |             |       |     |
| 一 機器状態           |             |       |     |
| <b>企</b> 設定      |             |       |     |
|                  |             |       |     |

# 2 リモコンの ◆/ ◆/ ◆ / ◆ ボタンで「設定」を選び、決定ボタンを押す。 設定メニューが表示されます。

#### 設定メニューから選べるメニュー

設定メニューは、設定内容により、以下のような設定メニューに 分類されています。設定項目が多いメニューは、複数のページに分 かれている場合もあります。該当するメニューボタンを選んで設定を 行ってください。

工場出荷時は、よく使われる設定のメニューボタンが表示されていま す。リモコンの F4 ボタンを押すとすべての設定メニューボタンが表 示されます。もう一度 F4 ボタンを押すと、よく使われる設定の表示 に戻ります。

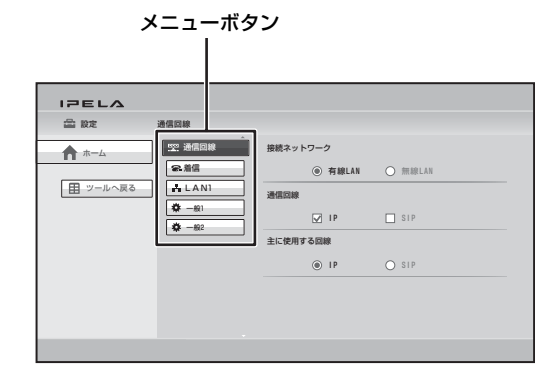

各設定メニューの説明は、以下のページをご覧ください。 通信回線設定メニュー(51ページ) 無線セキュリティ設定メニュー(51ページ) 発信設定メニュー(52ページ) 着信設定メニュー(53ページ) 通信モード設定メニュー(53ページ) 音声設定メニュー(55ページ) 映像設定メニュー(58ページ) UAN 設定メニュー(58ページ) QoS 設定メニュー(61ページ) TOS 設定メニュー(61ページ) SIP 設定メニュー(64ページ) アノテーション設定メニュー(64ページ) ー般設定メニュー(65ページ) ホーム画面設定メニュー(68ページ) 管理者設定メニュー(69ページ) 暗号化設定メニュー(75ページ) 共有アドレス帳設定メニュー(76ページ)

# ご注意

- ・無線セキュリティ設定メニューは、別売のワイヤレスモジュール
   PCSA-WXC1 がインストールされていて、「接続ネットワーク」で「無線LAN」が選択されている場合のみ表示されます。
- ・各メニューの設定項目には、Web 機能でのみ使用できるものがあります。
- ·Web機能上では、各メニューおよび選択肢は英語でのみ表示されます。
- ◆Web 機能について詳しくは、「6 章 Web 機能」(165 ページ)をご覧く ださい。
- 3 リモコンの ◆/+/+/→ ボタンで設定したいメニューボタンを選び、 決定ボタンまたは → ボタンを押す。

選んだメニューの設定ができるようになります。

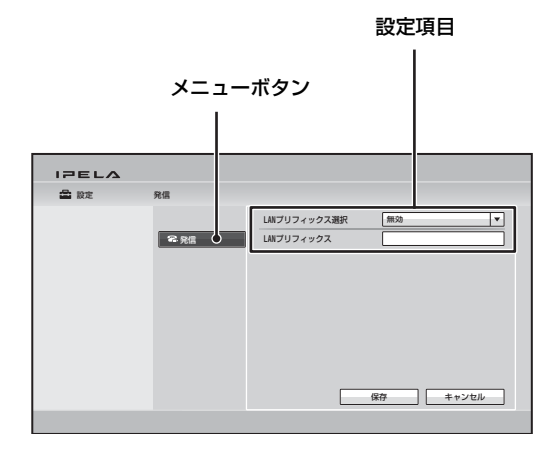

4 リモコンの ◆/◆/◆/→ ボタンで設定項目を選び、決定ボタンを押す。

| IPELA |      |                          |
|-------|------|--------------------------|
| 🚔 設定  | 発信   |                          |
|       | @ 発信 | し用プリフィックス選択 <u>能効</u> 有効 |
|       |      | 保存 キャンセル                 |
|       |      |                          |

# 5 リストから項目を選択する、または入力欄に入力する。

◆各設定項目については、51ページ~76ページをご覧ください。

6 選択または入力が終わったら、リモコンの ◆/ ◆/ ◆ ボタンで「保存」を選び、決定ボタンを押す。

設定が保存され、設定メニューに戻ります。

# 設定を中止するには

リモコンの ◆/◆/◆/→ ボタンで「キャンセル」を選び、決定ボタンを 押してください。または、リモコンの戻るボタンを押してください。

# 左側の階層に戻るには

リモコンの◆ボタン、または戻るボタンを押してください。

# 通信回線設定メニュー

相手との接続に使用する回線インター フェースを設定します。

# 🖫 通信回線 通信回線

#### 接続ネットワーク

有線または無線のどちらでネットワー クに接続するかを選びます。

- **有線 LAN**: ネットワークに有線で接続 する場合。
- 無線LAN:ネットワークに無線で接続 する場合。

#### ご注意

- 「接続ネットワーク」は別売のワイヤレ スモジュール PCSA-WXC1 がインス トールされている場合にのみ表示され ます。
- ・有線LANと無線LANを同時に使用することはできません。どちらか一方を 選択してください。

# 通信回線

使用する回線インターフェースを IP、 SIP から選びます。複数の回線イン ターフェースを選択できます。

# 主に使用する回線

主に使用する回線インターフェースを 1つ、IP、SIP から選びます。

#### 無線セキュリティ設定メニュー

無線 LAN 接続のための設定を行いま す。

# ご注意

・このメニューは、通信回線設定メ
 ニューの「接続ネットワーク」を「無

線 LAN」に設定した場合のみ表示さ れ、設定が可能です。

・無線ルーターが802.11b/g/nに対応していない場合、本機との無線接続ができないことがあります。

━━ 無線セキュリティ 無線セキュリ ティ

#### 無線 LAN

接続できる SSID がリスト表示されま す。それぞれの SSID の認証方式また は暗号化方式、チャンネル、信号強度 が確認できます。

- **SSID**:接続できる無線ルーターの SSID が表示されます。
- **セキュリティ**:各 SSID の認証方式ま たは暗号化方式が表示されます。
- **チャネル**:各SSID の無線チャンネル が表示されます。
- シグナル:各 SSID の信号強度が表示 されます。表示される数値は推定値 です。この数値が小さいと、接続が 途切れやすくなります。
- ◆信号強度を改善する方法について詳しくは「信号強度が不足している場合の対処」 (94ページ)をご覧ください。

#### 更新

「無線 LAN」の SSID リストを最新の 状態に更新します。

#### ご注意

通信中に SSID リストを更新すると、映 像や音声が途切れることがあります。

# WPS

クリックすると別のウィンドウが開き、 WPS による無線ネットワーク接続を行 えます。

51

WPS は無線ルーターとの接続を安全か つ容易に行うための仕組みです。本機 では、ボタン方式または PIN コード方 式のいずれかの方法で無線ルーターと の接続ができます。

#### ご注意

無線ルーターとの接続を行う前に、接続 したい無線ルーターが WPS に対応して いるかどうかをあらかじめ確認してくだ さい。

◆WPS による無線ルーターとの接続につい て詳しくは、「LAN─無線 LAN による接 続」(90ページ)をご覧ください。

#### SSID

「無線 LAN」の SSID リスト上で選択 している SSID の名称が表示されます。

# セキュリティ

無線ルーターと接続する際の認証方式 または暗号化方式を設定します。

- None (非推奨): 暗号化せずに無線接 続する場合。暗号化せずに通信する と、通信内容を第三者に見られる恐 れがあります。この設定を使うこと は推奨していません。
- WEP (非推奨):WEP キー(暗号化 キー)を使って無線接続する場合。 WEP はセキュリティが脆弱なため、 通信内容を第三者に見られる恐れが あります。この設定を使うことは推 奨していません。
- WPA/WPA2: WPA/WPA2による認 証を使って無線接続する場合。この 設定では「パスフレーズ」の入力が 必要です。

# パスフレーズ

接続したい SSID で設定されているパ スフレーズを入力します。

# ご注意

各 SSID のパスフレーズはネットワーク 管理者にお問い合わせください。

# 発信設定メニュー

発信時の属性などを設定します。

# 希·発信 発信

# LAN プリフィックス選択

IP 接続による発信時に LAN プリ フィックスを有効にするか無効にする かを選びます。

**無効:**プリフィックスを無効にします。 **有効:**プリフィックスを有効にします。

# LAN プリフィックス

IP 接続による発信時に、この欄に入力 した内容が IP アドレスの前に付加され ます。LAN プリフィックス選択の設定 で使用するかしないかを選択します。

#### 詳細設定(Web 機能のみ)

「詳細設定」ボタンをモニター画面に表 示するかどうかを選びます。

「詳細設定」ボタンを「入」にした場合 は、モニター画面に「詳細設定」ボタ ンが表示され、発信の詳細設定をする ことができます。

- **切**:「詳細設定」ボタンを表示しない場 合。
- **入:**「詳細設定」ボタンを表示する場 合。

# 着信設定メニュー

着信時の設定をします。

# 🕿 着信

自動着信

自動着信するかどうかを選びます。

入:自動着信するとき。相手から呼び 出しを受けると、自動的に回線がつ ながります。

着信

切:手動着信するとき。相手から呼び 出しを受けると、呼び出し音が鳴り ます。「応答しますか?」のメッセー ジ画面で「OK」を選ぶと、回線がつ ながります。

# 着信時マイク

相手から呼び出しを受けて接続したと き、相手にこちらの音声を送信するか どうかを選びます。

- 入:着信時、こちらの音声を送信する 場合。
- **切**:着信時、こちらの音声を送信しな い場合。
- ◆詳しくは、「着信時の音声の送信をカット する―着信時マイクオフ」(126ページ) をご覧ください。

# 不明着信拒否

アドレス帳に登録されていない相手か らの着信を拒否するかどうかを選びま す。

切:着信を拒否しない場合。

LAN:LAN からの着信を拒否する場 合。

# 通信モード設定メニュー

通信モードの設定をします。

#### ご注意

通信モード設定メニューで設定できる項 目は、通信回線設定メニューの回線イン ターフェースの設定や、通信モード設定 メニューの「送信/受信 個別設定」の 設定によって異なります。設定できる項 目のみが画面に表示されます。

また、「通信モード2」ページ以降のページ 数も、設定項目の増減に伴って変化します。

# € 通信モード IP

IP 接続時の通信モードを設定します。

# 送信/受信 個別設定(Web 機能の み)

送信時と受信時の IP 接続の設定を個別 にするかどうかを選びます。

- **切**:送信時、受信時とも同じ設定で通 信する場合。
- 入:送信/受信のそれぞれに異なる設 定をする場合。

# ゆき 通信モード IP:モード

# 通信ビットレート

1 地点あたりの通信ビットレートを選択します。
 IPの「送信/受信 個別設定」を「入」にしてあるときは、送信/受信のそれぞれに異なった設定ができます。
 128Kbps、384Kbps、512Kbps、
 768Kbps、1Mbps、2Mbps、3Mbps、
 4Mbps、その他を選択できます。

# 音声方式

 音声の圧縮方式を選びます。
 IPの「送信/受信 個別設定」を
 「入」にしてあるときは、送信/受信の それぞれに異なった設定ができます。
 G.711、G.722、G.728、MPEG4
 (MPEG4 AAC)から複数の方式を選択 できます。

# ご注意

相手側のシステムが本機で選んだ音声方 式をサポートしていない場合は、自動的 に G.711 方式に切り換わります。

# H.239 レート割合

本機でH.239 プレゼンテーション送信 をする際は、カメラ映像とH.239 プレ ゼンテーションデータで送信に使用す る帯域幅を分け合っています。この項 目では、全帯域幅のうち、H.239 プレ ゼンテーションデータの送信に使用す る帯域の割合を選びます。

- 2/3:全帯域幅のうち、2/3をH.239 プレゼンテーションデータの送信に 使用する場合。
- 1/2:全帯域幅のうち、1/2をH.239 プレゼンテーションデータの送信に 使用する場合。
- 1/3:全帯域幅のうち、1/3をH.239 プレゼンテーションデータの送信に 使用する場合。

# 映像サイズ

送受信する映像サイズを選択します。 IPの「送信/受信 個別設定」を「入」 にしてあるときは、送信/受信のそれぞ れに異なった設定ができます。 1080、720、W4CIF、W432P、WCIF、 4CIF、CIF、QCIF、自動が選択できま す。

# ご注意

HD アップグレードソフトウェア PCSA-RXC1 をインストールしている場合のみ 「1080」を選択できます。「映像サイズ」 を「1080」にすると、プログレッシブ形 式の解像度 1920 × 1080 の映像を毎秒最 大 60 フレームで送受信できます。

# 映像方式

送受信する映像の圧縮方式を選びます。 IPの「送信/受信 個別設定」を「入」 にしてあるときは、送信/受信のそれぞ れに異なった設定ができます。 H.263+、H.264を選択できます。

# 映像フレーム数

送受信する映像のフレーム数を選びま す。

- IPの「送信/受信 個別設定」を
- 「入」にしてあるときは、送信/受信の それぞれに異なった設定ができます。
- **15fps**:最大15フレーム/秒で送信 する場合。
- **30fps**:最大 30 フレーム/秒で送信 する場合。

**60fps**:最大 60 フレーム/秒で送信 する場合。

**自動**:自動的にフレーム数を切り換え る場合。

# ご注意

HD アップグレードソフトウェア PCSA-RXC1 をインストールし、プログレッシブ 形式の解像度 1920 × 1080 の映像を送受信 している場合は、毎秒最大 60 フレームで の送受信になります。

54

#### € 通信モード

# SIP:モード

SIP 接続時の通信モードを設定します。

# 通信ビットレート

1 地点あたりの通信ビットレートを選択します。
 128Kbps、384Kbps、512Kbps、
 768Kbps、1Mbps、2Mbps、3Mbps、
 4Mbps、その他を選択できます。

# 音声方式

音声の圧縮方式を選びます。 G.728、G.722、G.711 を選択できます。

# ご注意

相手側のシステムが本機で選んだ音声方 式をサポートしていない場合は、自動的 に G.711 方式に切り換わります。

# 映像サイズ

送受信する映像サイズを選択します。 720、W4CIF、W432P、WCIF、4CIF、 CIF、QCIF、自動が選択できます。

#### 映像方式

送受信する映像の圧縮方式を選びます。 H.263+、H.264、MPEG4 を選択できま す。

# 映像フレーム数

送受信する映像のフレーム数を選びま す。

- **15fps**:最大15フレーム/秒で送信 する場合。
- **30fps**:最大 30 フレーム/秒で送信 する場合。
- **60fps**:最大 60 フレーム/秒で送信 する場合。
- **自動**:自動的にフレーム数を切り換え る場合。

# 音声設定メニュー

音声に関する設定をします。

# ☆ 音声 基本設定 1

#### 音声入力

- どこから音声を入力するかを選びます。
   MIC:マイクの音声を入力する場合。
   AUX:外部機器の音声を入力する場合。
- MIC + AUX:マイクと外部機器の両 方の音声を入力する場合。
- USB: USB 音声機器からの音声を入力 する場合。USB 音声機器が接続され ている場合のみ選択できます。
- USB+AUX:USB 音声機器と外部機 器の両方の音声を入力する場合。 USB 音声機器が接続されている場合 のみ選択できます。

# 入力選択(MIC系)

入力するマイクや外部機器を選びます。 MIC:MIC 端子に接続したマイクロホン(付属)を使用する場合。

# 入力選択(AUX 系)

入力する外部機器を選びます。

**HDMI-IN(PC)**: HDMI IN (PC) 端子に 接続した外部機器の音声を入力する場 合。

#### エコーキャンセラー

内部のエコーキャンセラーを使用する かどうかを選びます。

- 入:内部のエコーキャンセラーを使用 する場合。
- **切**:内部のエコーキャンセラーを使用 しない場合。

# 音声出力

利用する音声の出力先に合わせて、エ コーキャンセラーを充分に機能させる ための設定です。

USB 音声機器が接続されている場合の み表示されます。

- **HDMI**: HDMI OUT 端子から音声を出 力する場合。
- **USB**: USB 音声機器からの音声を出力 する場合。

#### ご注意

- この項目の設定に関わらず、音声は HDMI OUT 端子、USB 端子の両方か ら出力されます。ただし、実際に使用 できるのはどちらか一方の出力のみで す。
- 「音声出力」を誤って設定すると、エ コーキャンセラーが正しく機能しない 場合があります。

# リップシンク

発言者の唇の動きと音声を同期させる リップシンク機能を使用するかどうか を選びます。

**自動**:リップシンク機能を使用する場合。 切:リップシンク機能を使用しない場合。

# ご注意

- ・QoS 設定メニューの「最適レート制御 (ARC)」、「パケット再送要求(ARQ)」 または「前方誤り訂正(FEC)」が 「入」のときは、「リップシンク」を 「切」にできません。
- 「リップシンク」が「切」のときは、 QoS 設定メニューの「最適レート制御 (ARC)」、「パケット再送要求(ARQ)」 または「前方誤り訂正(FEC)」は切り 換えができません。

☑ 音声2

# 基本設定2

#### AUX 入力のローカルモニター出力

HDMI IN (PC) 端子から入力した音声 を、システムの音声出力から出力する かどうかを選びます。

- 入:音声出力から出力する場合。
- 切:音声出力から出力しない場合。

#### 音声入力遅延設定

映像と音声を合わせるために音声入力 の遅延量を設定します。

- 既定値-100ms:デフォルト-100msの遅延量を使用する場合。
- 既定値-50ms:デフォルト-50ms の遅延量を使用する場合。
- 既定値:デフォルトの遅延量を使用す る場合。
- **既定値+50ms**:デフォルト+50ms の遅延量を使用する場合。
- **既定値+100ms**:デフォルト+ 100msの遅延量を使用する場合。
- **ユーザー設定**:ユーザーが設定した遅 延量を使用する場合。

#### 音声入力遅延量

「音声入力遅延設定」が「ユーザー設 定」のとき、映像と音声を合わせるた めに音声入力の遅延量を設定します。

#### 音声出力遅延設定

映像と音声を合わせるために音声出力 の遅延量を設定します。

- **既定値-100ms**:デフォルト-100msの遅延量を使用する場合。
- 既定値-50ms:デフォルト-50ms の遅延量を使用する場合。
- 既定値:デフォルトの遅延量を使用す る場合。

56

**既定値+50ms**:デフォルト+50ms の遅延量を使用する場合。

既定値+100ms:デフォルト+ 100msの遅延量を使用する場合。

**ユーザー設定**:ユーザーが設定した遅 延量を使用する場合。

# 音声出力遅延量

「音声出力遅延設定」が「ユーザー設 定」のとき、映像と音声を合わせるた めに音声出力の遅延量を設定します。

#### マイク収音範囲・音質

使用環境に応じたマイクの収音範囲と 音声の設定ができます。

# ご注意

各設定の収音範囲は目安であり、マイクの 設置位置や設置環境により、異なります。

- 近距離・自然:マイクから近距離(半 径 1.5 m 未満)の音声を収音する場 合に選択します。収音される音声は より自然な音質となります。
- バランス:マイクから中距離(半径 3m未満)の音質を収音する場合に 選択します。収音範囲と音質のバラ ンスを取った調整です。
- **広範囲・クリア**:「バランス」より収音 範囲を広げたい場合に選択します。 収音される音質はよりクリアな音質 となります。
- **手動設定**:「マイクノイズ抑圧」と「マ イクゲイン自動調整」を手動で設定 する場合に選択します。

# マイクノイズ抑圧

「マイク収音範囲・音質」が「手動設 定」にされている場合のみ、マイクノ イズ抑圧を設定します。

「強」、「中」、「弱」から選択できます。 「強」を選択すると、ノイズの抑圧量を 強くすることにより、よりクリアな音 質となります。「弱」を選択すると、ノ イズの抑圧量を抑えることにより、よ り自然な音質となります。

# マイクゲイン自動調整

「マイク収音範囲・音質」が「「手動設 定」にされている場合のみ、マイクゲ イン自動調整を設定します。 「強」、「中」、「弱」から選択できます。 「強」を選択すると、収音範囲を広げる 効果があります。「弱」を選択すると、 近距離重視の収音範囲となります。

# □ 音声3 効果音

# ビープ音

リモコンのボタンを押したときに出る ビープ音の音量と、ビープ音を出力す るかどうかを選びます。

大、中、小、切から選択できます。

# 効果音

本機起動時や接続開始時または切断時 に出る効果音の音量と、効果音を出力 するかどうかを選びます。

大、中、小、切から選択できます。

# 発信音

発信時のリングバックトーンや話し中 のビジートーンの音量と、これらを出 力するかどうかを選びます。

大、中、小、切から選択できます。

# 着信音

着信時のリンガートーンの音量と、リ ンガートーンを出力するかどうかを選 びます。

大、中、小、切から選択できます。

# 映像設定メニュー

映像の入出力に関する設定をします。

# □→映像1 基本設定

# ビデオ入力

入力する映像を選びます。

- **カメラ**:本体カメラの映像を入力する 場合。
- **HDMI-IN(PC)**: HDMI IN (PC) 端子に 接続した外部機器の映像を入力する 場合。

#### 周波数

映像入出力の周波数「50 Hz」または 「60 Hz」を選びます。

# ご注意

工場出荷時は、「周波数」は「60Hz」に 設定されています。映像入出力機器が 「50Hz」の周波数に対応していない場合 に「50Hz」に設定すると、映像が出力さ れなかったり、モニターにメニューが表 示されなくなりますのでご注意ください。

# ヒント

「周波数」の設定変更を有効にするには、 本機を再起動する必要があります。手動 で再起動を行ってください。誤って設定 すると、再起動後、モニターに映像が表 示されなくなります。この場合は、本体 の電源スイッチとリモコンのボタンを 使って正しい「周波数」に設定し直して ください。

本機の再起動が完了して2分以上経過し てから、

1 本体の()(電源)スイッチを押す。

2 5秒以内に、設定したい「周波数」に応じ、リモコンのボタンを次のように 押す。

60 Hz:入力切換ボタン(1回)
→1ボタン(3回)
50 Hz:入力切換ボタン(1回)
→2ボタン(3回)
これで「周波数」の設定が変更され、本

機がシャットダウンします。再度本体の (電源)スイッチを押して起動してく ださい。

# □→映像2 ビデオ入力選択名

選択したビデオ入力を表わす名前を 12 文字以内で設定します。

#### ビデオ入力選択名(カメラ)

「ビデオ入力」で「カメラ」を選択した 場合の名前。

# ビデオ入力選択名(HDMI-IN(PC))

「ビデオ入力」で「HDMI-IN(PC)」を選 択した場合の名前。

# LAN 設定メニュー

LAN に関する設定をします。

◆詳しい設定については、ネットワーク担当者などにご相談ください。

# ♣ LAN 基本設定:LAN

#### ホストネーム

ホスト名を30文字以内で入力します。

# DHCPモード

DHCP (Dynamic Host Configuration Protocol、動的ホスト構成プロトコル) を使用するかどうかを設定します。

**自動**: IP アドレスとネットワークマス ク、ゲートウェイアドレス、DNS ア ドレスを自動的に取得する場合。

**切**:DHCPを「切」に設定する場合。 この場合は、IP アドレスとネット ワークマスク、ゲートウェイアドレ ス、DNS アドレスを入力してくださ い。

# プリフィックス長

IPv6のIPアドレスのプリフィックス 長を0~128の範囲で設定します。

# IP アドレス

IP アドレスを入力します。

**ネットワークマスク** ネットワークマスクを入力します。

**ゲートウェイアドレス** デフォルトゲートウェイアドレスを入 力します。

# DNS プライマリ

DNS (Domain Name System) プライ マリサーバーのアドレスを入力します。

# DNS セカンダリ

DNS セカンダリサーバーのアドレスを 入力します。

# LAN モード(Web 機能のみ)

LAN 接続時のインターフェースのタイ プと通信モードを選びます。

**自動**:インターフェースのタイプと通 信モードを自動的に認識させる場合。

**1000Mbps**:1000BASE-Tで接続す る場合。

**100Mbps Full Duplex**:100BASE-TX、全二重モードで接続する場合。 **100Mbps Half Duplex**:100BASE-TX、半二重モードで接続する場合。

- **10Mbps Full Duplex**: 10BASE-T、 全二重モードで接続する場合。
- **10Mbps Half Duplex**:10BASE-T、 半二重モードで接続する場合。

# PPPoE

# PPPoE

PPPoE を使用して LAN 接続するかど うかを選択します。

- **切**: PPPoE を使用しない場合。
- 入: PPPoE を使用して器(LAN) 端子 経由でLAN 接続をする場合。

# ご注意

各ページの画面下部に PPPoE の登録状況 が表示されます。

# ユーザー名

PPPoE を使用して LAN 接続するとき のユーザー名を入力します。

# パスワード

PPPoE を使用して LAN 接続するとき のパスワードを入力します。

# 固定 IP

固定 IP アドレスを使用して PPPoE 接 続するかどうかを選択します。

- **切**:固定 IP アドレスを使用しない場 合。
- **入**:固定 IP アドレスを使用して PPPoE 接続する場合。

**固定 IP アドレス** 「固定 IP」が「入」のとき、固定 IP ア ドレスを入力します。

# DNS

PPPoE 接続する場合、DNS サーバー を自分で設定するか自動取得するかを 選びます。

- **自動取得**:DNS サーバーを自動取得す る場合。
- 設定する:DNS サーバーを自分で設定 する場合。

# DNS プライマリ

DNS プライマリアドレスを入力します。

# DNS セカンダリ

DNS セカンダリアドレスを入力します。

# LAN NAT 設定

# NATモード

LAN 上の複数のコンピューターがひと つの IP アドレスを共有できる NAT (Network Address Translation)を使 用したローカルネットワークに本機を 接続するかどうかを選びます。

- 自動:NAT を使用しているかどうかを 自動判別して設定を自動で行う場合。 UPnP ルーターを使用している場合 のみ有効です。
- 入:NAT のネットワークで使用する場合。
- 切:NAT を使用しない場合。

# WAN IP アドレス

WAN(Wide Area Network)の IP ア ドレスを入力します。

ដ LAN
ゲートキーパー

# 使用

アクセスをコントロールするゲート キーパーを使用するかどうかを設定し ます。ゲートキーパーを使用すると、 IP アドレスを使った発信の他に、ユー ザー名やユーザー番号を使った発信が 可能になります。

**自動**:自動的にゲートキーパーを探し、 使用する場合。

**入**:ゲートキーパーを使用する場合。 切:ゲートキーパーを使用しない場合。

**ゲートキーパーアドレス** 「ゲートキーパー使用」を「入」にした ときに使用するゲートキーパーのアド レスを入力します。

# ユーザー名

ゲートキーパーに登録するユーザー名 (H.323 エイリアス)を入力します。

# **ユーザー番号** ゲートキーパーに登録するユーザー番 号(E.164 ナンバー)を入力します。

#### H.460

H.460 を使用してファイアウォールを 越え、別のネットワーク上にある端末 と接続するかどうかを選びます。

- 入:H.460 に準拠したファイアウォー ルを越える接続を行う場合。
- **切**:ファイアウォールを越える接続を 行わない場合。

# <mark>↓ LAN</mark>使用ポート番号、 RTP/RTCP 設定

# Q.931

Q.931 ポート番号を入力します。

#### H.245

H.245 ポート番号を入力します。

# RTP/RTCP

RTP/RTCP ポート番号を入力します。

**MTU サイズ** MTU のサイズを入力します。

# LAN SNMP (Web 機能のみ)

# SNMP サービス

SNMP (Simple Network Management Protocol) エージェントのサービスを 有効にするかどうかを設定します。

- 入:SNMP エージェントのサービスを 有効にする場合。
- **切**:SNMP エージェントのサービスを 無効にする場合。

# トラップ送信先

トラップを送信する SNMP マネー ジャーのアドレスを入力します。

# コミュニティ名

SNMP マネージャーが管理するコミュ ニティ名を 24 文字以内の英数字と記号 で入力します。デフォルトでは、 「public」と入力されています。

# ご注意

「コミュニティ名」はデフォルト値から変 更して使用してください。また、「public」 「private」などの一般的な名称は使わず、 推測されにくい名称にしてください。

# 機器の説明

この機器についての説明を入力します。 デフォルトでは、「Videoconference Device」と入力されています。この項 目は変更できません。

# 設置場所

この機器を設置している場所を 30 文字 以内の英数字と記号で入力します。

# 管理者名

この機器の管理者についての情報を 30 文字以内で入力します。

# QoS 設定メニュー

通信の状態を最適に保つための機能を 設定します。

# ご注意

- ・音声設定メニューの「リップシンク」が「切」に設定されているときは、QoS 設定メニューの「最適レート制御 (ARC)」、「パケット再送要求 (ARQ)」、「前方誤り訂正(FEC)」は切 り換えができません。
- QoS 設定メニューの「最適レート制御 (ARC)」、「パケット再送要求 (ARQ)」、「前方誤り訂正(FEC)」のい ずれかが「入」のときは、音声設定メ ニューの「リップシンク」を「切」に できません。
- SIP 接続時は、QoS 機能はご利用でき ません。

# 00S QoS1 基本設定

# 最適レート制御(ARC)

LAN の使用帯域を常に最適化するかど うかを選びます。 入:最適化する場合。 切:最適化しない場合。

# 自動帯域検出

自動帯域検出機能を使用するかどうか を選びます。 入:自動帯域検出機能を使用する場合。切:自動帯域検出機能を使用しない場合。

# TCP ポート番号

固定で使用する TCP ポート番号を入力 します。

# UDP ポート番号

固定で使用する UDP ポート番号を入 力します。

◆使用ポート番号について詳しくは、「PCS-XC1 使用ポート一覧」(196 ページ)をご 覧ください。

#### パケット 再送 要求 (ARQ)

通信中にパケットをロスした場合に、 再送要求するかどうかを選びます。 入:パケット再送を要求する場合。 切:パケット再送を要求しない場合。

# ARQ バッファリング時間

パケット再送要求(ARQ)に使用する バッファのサイズを設定します。 300ms、150ms、80ms、自動、指定値 を選択できます。 「指定値」を選択すると、任意のバッ ファリング時間を入力できます。

# ARQ バッファリング時間

「ARQ バッファリング時間」で「指定 値」を選択したとき、任意のバッファ リング時間(50ms ~ 999ms)を入力し ます。

# 前方誤り訂正(FEC)

誤り訂正符号をつけるかどうかを選び ます。

入:誤り訂正符号をつける場合。 切:誤り訂正符号をつけない場合。 **自動**:通信相手の前方誤り訂正(FEC) の設定に応じて、誤り訂正符号をつ けるかつけないかを自動的に切り換 える場合。

# 前方誤り訂正冗長度

前方誤り訂正(FEC)時に使用するパ ケットの冗長度を設定します。 8、4、2、自動を選択できます。 「自動」以外を設定した場合、通信レー トが守られないことがあります。

# 音声 2 重送信

ネットワークの状況により音声が途切 れた場合に、自動的に音声を二重送信 するかどうかを選びます。

入:音声二重送信する場合。

切:音声二重送信をしない場合。

# □ 00S2 リオーダー・ シェーピング

#### リオーダー

パケットロスの原因となるリオーダー (パケット着順不正)を補正するかどう かを選びます。リオーダーを補正する となめらかな映像・音声が得られます。 入:リオーダーを補正する場合。 切:リオーダーを補正しない場合。

# リオーダー・バッファ

リオーダー・バッファを設定します。 自動、1、2、指定値を選択できます。

**リオーダー・バッファ値** リオーダー・バッファの値を入力しま す。1~5の値を指定できます。

# シェーピング

IPパケットの転送速度を調整するシェー ピングを使用するかどうかを選びます。 入:シェーピングを使用する場合。 切:シェーピングを使用しない場合。

TOS 設定メニュー

tos tos

# TOS

# TOS 種別

TOS (Type of Service) Field の設定を 行うデータの種類を選びます。

- **ビデオ**:映像データの TOS Field を設 定する場合。
- **オーディオ**:音声データの TOS Field を設定する場合。
- **データ**:カメラコントロール信号などの TOS Field を設定する場合。
- **プレゼンテーション**:プレゼンテー ション用の HDMI (PC) データの TOS Field を設定する場合。

# TOS

「TOS 種別」で選択したデータの TOS (Type of Service) Field の定義方法を 選びます。

- **切**: TOS Field の定義をしない場合。
- **IP Precedence**: TOS Field を IP Precedence に定義する場合。
- DSCP: TOS Field を DSCP

(Differentiated Services Code Point) に定義する場合。

0~63を入力します。

# Precedence

IP Precedence 値  $(0 \sim 7)$  を入力します。

# 遅延

TOS Field の Low Delay のビットを指 定するかどうかを選択します。

- **入**: TOS Field の Low Delay のビット を指定する場合。
- **切**: TOS Field の Low Delay のビット を指定しない場合。

# スループット

TOS Field の High Throughput のビッ トを指定するかどうかを選択します。

- **入**: TOS Field の High Throughput の ビットを指定する場合。
- **切**: TOS Field の High Throughput の ビットを指定しない場合。

# 信頼性

TOS Field の Reliability のビットを指 定するかどうかを選択します。

- **入**: TOS Field の Reliability のビット を指定する場合。
- **切**: TOS Field の Reliability のビット を指定しない場合。

# コスト

TOS Field の Minimum Cost のビット

- を指定するかどうかを選択します。
- **入**: TOS Field の Minimum Cost の ビットを指定する場合。
- **切**: TOS Field の Minimum Cost の ビットを指定しない場合。

# DSCP

DSCP 値を入力します。 「TOS」が「DSCP」の場合のみ表示さ れます。

# SIP 設定メニュー

IP 電話などを接続し、SIP (Session Initiation Protocol) を利用して接続を 行うときに設定します。

# ▲本設定

# SIP サーバー使用

SIP サーバーを使用するかどうかを選びます。
 入:SIP サーバーを使用する場合。
 切:SIP サーバーを使用しない場合。

# トランスポートプロトコル

- SIP で使用するプロトコルを選択します。
- **TCP**: TCP (Transmission Control Protocol) を使用する場合。
- **UDP**: UDP (User Datagram Protocol) を使用する場合。工場出荷 時はこちらが選択されています。

# ポート番号

SIP で使用するポート番号を入力します。

# SIP ドメイン

SIP ドメイン名を入力します。

# 登録ユーザー名

SIP サーバーに登録する端末のユー ザー名を 39 文字以内の半角英数字と記 号で入力します。

# パスワード

SIP サーバーに登録する端末のパス ワードを 39 文字以内の半角英数字と記 号で入力します。

# SIP サーバーアドレス

SIP サーバーのアドレスを入力します。

SIP サーバーポート

SIP サーバーと通信するときに使用す るポート番号を入力します。

# アノテーション設定メニュー

ペンタブレットを使って画面に文字や 絵を描くアノテーション機能に関する 設定を行います。

#### ご注意

本機前面の USB 端子には、小さな USB デバイスを差し込まないでください。端 子からデバイスを取りはずせなくなる可 能性がありますので、背面の USB 端子を ご利用ください。

# **ビ**アノテーション アノテーション

#### 利用

アノテーション機能を利用するかどう かを選びます。

入:アノテーション機能を利用する場合。

切:アノテーション機能を利用しない 場合。

# 色

タブレットペンで描く色を選びます。 黒、赤、青、緑、黄、橙、紫、白から 選択できます。

#### 太さ

タブレットペンで描く線の太さを選び ます。 太、中、細から選択できます。

-般設定メニュー

🛊 一般1

# 機器設定

# 端末名

相手に通知する本機の名前を 30 文字以 内で入力します。

# スタンバイモード

ー定時間操作しないときに本機をスタ ンバイモードにするかどうかを選びま す。

入:スタンバイモードにする場合。 切:スタンバイモードにしない場合。

# スタンバイ時間

スタンバイモードに入るまでの時間を 設定します。1~99分の間で設定でき ます。

◆スタンバイモードについて詳しくは、「ス タンバイモードについて」(27ページ)を ご覧ください。

# 会議終了後のリスト登録

コミュニケーション終了後に相手をア ドレス帳に登録するかどうかを選びま す。

切:アドレス帳に登録しない場合。

入:コミュニケーション終了後、相手 がアドレス帳に登録されていなけれ ば、「この相手をリストに登録します か?」のメッセージが表示され、 「OK」を選ぶとリスト編集メニュー が表示されます。

# カメラコントロール受信

一時的に相手側からのカメラコント ロールコマンドを拒否することができ ます。

- **入**:カメラコントロールコマンドを受 信する場合。
- **切**:カメラコントロールコマンドを拒 否する場合。

# 言語設定 /Language

画面に表示されるメッセージの言語を 選びます。以下の言語が選べます。 日本語 / Japanese、英語 / English、フ ランス語 / French、ドイツ語 / German、スペイン語 /Spanish、イタ リア語 / Italian、簡体中国語 / Chinese、 ポルトガル語 /PORT、繁体中国語 / Chinese、韓国語 /Korean、オランダ語 /Dutch、デンマーク語 /Danish、ス ウェーデン語 /Swed、フィンランド語 /Finn、ポーランド語 /Polish、ロシア 語 / Russian、アラビア語 / Arabic、タ イ語 / Thai、ノルウェー語 / Norwegian、トルコ語 / Turkish、 ウェールズ語 / Welsh、チェコ語/ Czech、ハンガリー語/ Hungarian

# ♣ -般2 日時設定

# NTP

NTP により、サーバーから時刻情報を 取得する場合は「入」にします。

- 入:サーバーから時刻情報を取得する場合。
- **切**:サーバーから時刻情報を取得しな い場合。

# プライマリー NTP サーバー

時刻情報を取得するプライマリー NTP サーバーのアドレスを入力します。

# セカンダリー NTP サーバー

時刻情報を取得するセカンダリー NTP サーバーのアドレスを入力します。

# タイムゾーン

本機を使用する国/地域を選びます。

# 日時表示形式

モニター画面に表示する日時表示の形 式を選びます。 「年/月/日」、「月/日/年」、「日/月 /年」、「年-月-日」、「日.月.年」のい ずれかを選びます。

# 年月日

現在の年月日を入力します。

#### 時間

現在の時刻を入力します。

# 時刻更新

「NTP」が「入」のとき、「実行」ボタ ンを選んで決定ボタンを押すと、現在 時刻が更新されます。

🏘 一般3

#### メニュー画面

ツールメニュー、設定メニューの画面 に表示させる項目を設定します。

# 通信中時間表示

- **切**:通信経過時間も現在時刻も表示さ せない場合。
- **経過時間**:通信中、通信経過時間を表 示させる場合。
- 現在時刻:通信中も現在時刻を表示さ せる場合。

# 端末名表示

**切**:端末名を表示しない場合。

常時表示:常に端末名を表示する場合。

 一定時間表示:一定時間、接続地点の 端末名を表示する場合。

# ガイダンス表示

- 入:ガイダンス(操作説明)を表示す る場合。
- **切**:ガイダンス(操作説明)を表示し ない場合。

# インジケーター表示

- 入:通信中に表示されるインジケー ター(プレゼンテーションやカメラ コントロールなど)を表示する場合。
- **切**:通信中に表示されるインジケー ターを表示しない場合。

#### ご注意

この設定に関わらず、マイクオフのイン ジケーターは常に表示されます。

# 接続時の通信モード表示

- 入:接続時の通信モードを表示する場合。
- **切**:接続時の通信モードを表示しない 場合。

# ソフトキーボード表示

入:ソフトキーボードを表示する場合。

- **切**:ソフトキーボードを表示しない場合。
- ◆ソフトキーボードについては、「ソフト キーボードで文字や数字を入力する」(44 ページ)をご覧ください。

#### メニュー透過度

背景の映像や画像の上に重なるメ ニューの透過度を設定します。 高、中、低から選択できます。

クションキー

# 通信中のファン

リモコンの各ファンクションボタンに 割り当てる機能を設定します。

# ご注意

- ・通信中に「通信中のファンクション キー」を設定することはできません。
   通信を始める前に設定してください。
- ・ツールメニュー(142ページ)の「インジケーター」を「切」に設定して使用している場合は、通信中にファンクションボタンを押して機能の入/切や設定の変更を行っても、該当するインジケーターが表示されません。

# F1

F1 ボタンを押したときに使用する機能 を選びます。

- 相手/自分:ボタンを押すたびに自分 側カメラと相手側カメラを切り換え ます。
- **カメラ**:自分側の映像をカメラの映像 に切り換えます。
- **HDMI-IN(PC)**:自分側の映像を HDMI IN (PC) 端子に接続した機器の 映像に切り換えます。
- 音声入力切替:音声入力の設定を切り 換えます。音声設定メニューの「音 声入力」の設定を変更するのと同じ 働きをします。
  - 「音声入力」で設定されている選択肢 を起点として、ボタンを押すたびに 「音声入力」のドロップダウンリスト の表示順に音声入力が切り替わりま す。

#### ご注意

ファンクションボタンで変更した音声入 力の設定は会議中のみ有効です。「音声入 力」の設定は変更されません。

- ◆「音声入力」の設定について詳しくは、 「音声入力」(55 ページ)をご覧ください。
- レコーディング 実行 / 停止: ボタン を押すたびにレコーディングの実行 /停止を行います。
- **何もしない**: ボタンに機能を割り当て ません。

# ご注意

「F1」を「相手/自分」以外に設定して も、「ビデオ入力」メニューや「レイアウ ト」メニューが表示されている間は F1 ボタンの機能は「相手/自分」に固定さ れます。その他、操作に便利なように F1 ~F4 ボタンの機能が自動的に固定され る場合があります。この場合には、ガイ ダンス欄に表示されます。

#### F2

F2 ボタンを押したときに使用する機能 を選びます。 選択できる内容は F1 と同じです。

#### FЗ

F3 ボタンを押したときに使用する機能 を選びます。 選択できる内容は F1 と同じです。

# F4

F4 ボタンを押したときに使用する機能 を選びます。 選択できる内容は F1 と同じです。

# ホーム画面設定メニュー

↑ ホーム画面1

ホームメニューに表示させる項目を選 びます。

# ご注意

通信中は、設定できない項目もあります。

#### 日時表示

- 入:ホームメニューに現在の日時を表 示する場合。
- 切:現在の日時を表示しない場合。

#### 自端末名

- 入:ホームメニューに自分側の端末名 を表示する場合。
- 切:自分側の端末名を表示しない場合。

#### 番号表示

ホームメニューに表示する、自分側の IP やユーザー番号を選びます。

- SIP: **ユーザー名**: SIP サーバーに登録 したユーザー名を表示する場合。
- **SIP:アドレス:**SIPアドレスを表示す る場合。
- **GK:ユーザー名:**ゲートキーパー使用 時、ゲートキーパーに登録したユー ザー名を表示する場合。
- **GK:ユーザー番号:**ゲートキーパー使 用時、ゲートキーパーに登録した ユーザー番号を表示する場合。
- NAT:アドレス:NAT を使用した ネットワークに接続しているとき、 NAT アドレスを表示する場合。
- **IP:アドレス:**IP アドレスを表示する 場合。

表示しない: IP やユーザー番号を何も 表示しない場合。

#### 端末状態

- 入:ホームメニューに自分側の端末状 態を表示する場合。
- **切**:自分側の端末状態を表示しない場合。

#### 異常時メッセージ

- 入:ホームメニューに異常時のメッ セージを表示する場合。
- 切:異常時のメッセージを表示しない 場合。

🏫 ホーム画面2

ホーム画面2

ホームメニューに表示させるメニュー ボタンを選びます。

#### 接続ボタン表示

ホームメニューに表示させる接続用の ボタンを選びます。

- かんたん表示:「接続」ボタンのみを表 示する場合。
- 個別表示:「アドレス帳」ボタン、「履 歴」ボタン、「詳細接続」ボタンをそ れぞれの入/切の設定に応じて表示 / 非表示する場合。
- **切**:接続用のボタンを表示しない場合。

# アドレス帳ボタン

- **入**:「アドレス帳」ボタンを表示する場合。
- **切**:「アドレス帳」ボタンを表示しない 場合。

# 履歴ボタン

- 入:「履歴」ボタンを表示する場合。
- **切**:「履歴」ボタンを表示しない場合。

#### 詳細接続ボタン

入:「詳細接続」ボタンを表示する場合。
切:「詳細接続」ボタンを表示しない場合。

# カメラボタン

入:「カメラ」ボタンを表示する場合。
 切:「カメラ」ボタンを表示しない場合。

#### ツールボタン

- 切:「ツール」ボタンを表示しない場合。
- **入**:「ツール」ボタンを表示する場合。

#### ワンタッチダイヤル

- **入**:ワンタッチダイヤルボタンを表示 する場合。
- **切**:ワンタッチダイヤルボタンを表示 しない場合。

# ダイレクトダイヤル

- **切**:ダイレクトダイヤル用の番号入力 欄と「発信」ボタンを表示しない場 合。
- 入:ダイレクトダイヤル用の番号入力 欄と「発信」ボタンを表示する場合。

# ▲ ホーム画面3 ホーム画面 3

ホームメニューに表示させるインジ ケーター(状態表示)を選びます。

# ビデオ入力表示

- 入:現在選択されているビデオ入力名 を表示する場合。
- 切:ビデオ入力名を表示しない場合。

# オーディオ入力表示

入:現在選択されているオーディオ入 力を表示する場合。 切:オーディオ入力を表示しない場合。

# オーディオレベルメーター

- 入:オーディオレベルメーター(現在 のオーディオ入力レベル)を表示す る場合。
- **切**:オーディオレベルメーターを表示 しない場合。

# ボリューム

- 入:音量調節をしたとき、一定時間、 ボリューム(音量)を表示する場合。
- **切**:ボリューム(音量)を表示しない 場合。

# LAN 状態表示

入:現在のLANの状態を表示する場合。 切:LANの状態を表示しない場合。

# 管理者設定メニュー

システムの管理者が使用するメニュー です。

# ● 管理者1 パスワード

このメニューでパスワードを登録する ことで、本機および Web ページから設 定メニューやアドレス帳を変更するた めにアクセスできるユーザーを制限す ることができます。

# ご注意

未設定のパスワードがあると、だれでも そのユーザー名でアクセスすることがで きます。ネットワーク上の意図せぬ第三 者からのアクセスを防ぐにはすべてのパ スワードを設定してください。 ◆Webページの認証で各パスワードを使用 した場合について詳しくは、「6章 Web 機能」をご覧ください。

# 管理者用パスワード

管理者用のパスワードを 39 文字以内の 半角英数字と記号で登録します。 管理者用パスワードを登録すると、管 理者用設定メニューにアクセスすると きにパスワードの入力を求められます。 また、複数のパスワードが登録されて いるときは、上位パスワードとして使 用できます。例えば、アドレス帳変更 パスワード、設定保存パスワード、管 理者用パスワードを登録しているとき は、アドレス帳や設定の変更をすると きに管理者用パスワードを使用するこ ともできます。

# ご注意

- ・設定またはアドレス帳の変更時に、管理者用パスワードを一度入力すると、設定メニューまたはアドレス帳から別の画面に移動しない限り、パスワードを再入力せずに設定を変更できます。また、設定メニューまたはアドレス帳からHOME画面に戻っても、約2分間は、パスワードを再入力せずに設定を変更できる状態が継続します。管理者用設定メニューにアクセスした場合も同様です。
- 管理者用パスワードを登録しただけでは、設定変更やアドレス帳変更についてはパスワードで保護されません。必ず管理者用パスワードとともにアドレス帳変更パスワードや設定保存パスワードも登録してください。
- ・ほかのパスワードを登録しても、管理 者用パスワードが空白のままだと、パ スワードの入力なしで Web ページから

の変更や接続ができます。ご注意くだ さい。

・管理者用パスワードは必ず控えてください。万一、管理者用パスワードを忘れた場合は、お買い上げ店またはソニーのサービス窓口にご連絡ください。この場合、本機を初期化して修理することになり、本機に保存されていたアドレス帳や履歴、各種設定データは失われます。

# アドレス帳変更パスワード

アドレス帳を変更するときのパスワー ドを39文字以内の半角英数字と記号で 登録します。

# ご注意

アドレス帳の変更時に、アドレス帳変更 パスワードを一度入力すると、アドレス 帳から別の画面に移動しない限り、パス ワードを再入力せずに設定を変更できま す。また、アドレス帳から HOME 画面に 戻っても、約2分間は、パスワードを再 入力せずに設定を変更できる状態が継続 します。

# 設定保存パスワード

設定を保存するときのパスワードを39 文字以内の半角英数字と記号で登録し ます。

#### ご注意

設定の変更時に、設定保存パスワードを 一度入力すると、設定メニューから別の 画面に移動しない限り、パスワードを再 入力せずに設定を変更できます。また、 設定メニューから HOME 画面に戻って も、約2分間は、パスワードを再入力せ ずに設定を変更できる状態が継続します。

# リモートアクセス・パスワード

Webページにアクセスするときのパス ワードを 39 文字以内の半角英数字と記 号で登録します。

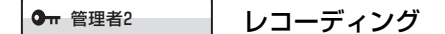

# レコーディング

映像・音声の USB メモリーへのレコー ディングを許可するかどうかを選びま す。

許可:レコーディングを許可する場合。 禁止:レコーディングを許可しない場合。

# ご注意

本機前面の USB 端子には、小さな USB デバイスを差し込まないでください。端 子からデバイスを取りはずせなくなる可 能性がありますので、背面の USB 端子を ご利用ください。

# ビデオ

レコーディングのビデオのレートを選 びます。

**512Kbps**: 512Kbps でレコーディン グを行う場合。

**1 Mbps**: 1 Mbps でレコーディングを 行う場合。

**○** 冊 管理者3

アクセス許可

#### ご注意

使用環境によってはネットワーク上の意 図せぬ第三者からアクセスされる可能性 があります。「Web モニター」、「Web ア クセス」、「Telnet アクセス」、「SSH アク セス」を「入」または「許可」の設定に 変更すると、以下の確認画面が表示され ます。 外部から本機にアクセスする機能をお使いになる場合には、ネ ットワーク上の意図せぬ第三者からアクセスされる可能性があ りますので、管理者設定メニューの「バスワード」ページです べてのバスワードを設定してください。

確認キャンセル

設定を変更するには、「確認」を選択して 管理者設定メニューの「パスワード」 ページ (69 ページ) ですべてのパスワー ドを設定してください。「キャンセル」を 選択すると、設定は変更されません。

# Web モニター

Webからの通信状態監視機能(JPEG 画像の自動更新)を許可するかどうか を選びます。

- 入:Webからの通信状態監視機能を許 可する場合。
- 切:Webからの通信状態監視機能を許 可しない場合。

# Web アクセス

Webから本機へのアクセスを許可する かどうかを選びます。

- 許可:Webからのアクセスを許可する 場合。
- **禁止**:Webからのアクセスを許可しな い場合。

# Telnet アクセス

Telnet から本機へのアクセスを許可す るかどうかを選びます。

- **許可**:Telnet からのアクセスを許可す る場合。
- **禁止**:Telnet からのアクセスを許可し ない場合。

### SSH アクセス

SSH (Secure Shell) から本機へのアク セスを許可するかどうかを選びます。

- **許可**:SSH からのアクセスを許可する 場合。
- **禁止**:SSH からのアクセスを許可しな い場合。

# ● 管理者4 その他

# 履歴の利用

通信履歴を表示して発信などに利用す るかどうかを選びます。 入:履歴を表示する場合。

**切**:履歴を表示しない場合。

#### 設定の保存

各種設定のデータを USB メモリーに保存します。USB メモリーの各種設定の データは上書きされます。

# ご注意

- アドレス帳、履歴のデータは保存され ません。
- 本機前面の USB 端子には、小さな USB デバイスを差し込まないでください。
   端子からデバイスを取りはずせなくなる可能性がありますので、背面の USB
   端子をご利用ください。

# 設定のロード

各種設定のデータを USB メモリーから ロードします。本体の各種設定のデー タは上書きされます。

# ご注意

・設定の保存およびロードは、元のデータを保存した端末とバージョンが同じ場合に使用してください。保存した端末とロードした端末のバージョンが異なる場合は、正常に認識されないことがあります。

 本機前面の USB 端子には、小さな USB デバイスを差し込まないでください。
 端子からデバイスを取りはずせなくな る可能性がありますので、背面の USB
 端子をご利用ください。

#### 設定の初期化

すべての設定を工場出荷時の設定に戻 します。 実行後は、本機が自動的に再起動しま す。

# ご注意

- 初期化を実行すると、管理者用パス ワードを含むすべてのパスワード、固 定 IP アドレスの設定などが消去されま す。必要な設定情報は、あらかじめ 「設定の保存」を使用してバックアップ しておいてください。
- 初期化を実行して再起動したあとは、
   初期設定ウィザードが表示されます。
- ◆初期設定ウィザードについて詳しくは、 「設置直後の設定 – 初期設定ウィザード」 (30ページ)をご覧ください。

# AMX デバイスディスカバリー

AMX デバイスディスカバリー情報を 定期的にネットワーク上に送出するか どうかを選びます。

切:本機能を無効にする場合。

入:本機能を有効にする場合。

なお、AMX が本機とシリアル接続さ れている場合、AMX デバイスディス カバリー情報はシリアルにて出力され ます。

AMX は本システムを管理できる外部 コントロールシステムです。本機から 送出された AMX デバイスディスカバ
リー情報を受けとると、自動的に本機 をシステムの管理下におきます。

## ホップ数

送出するデータのホップ数を0~255 の間で入力します。

## インターネットプロトコル

- **IPv4**:現在一般的に使用されているイ ンターネットプロトコル IPv4 (Internet Protocol Version 4)を使用 する場合。
- **IPv6**:次世代のインターネットプロト コル IPv6を使用する場合。

## ご注意

「インターネットプロトコル」を「IPv6」 に設定した場合、本機の機能が一部制限 されます。また、管理者設定メニュー も一部分表示されなくなります。

◆詳しくは、「IPv6 使用時の制限」(82 ページ)をご覧ください。

**○** 〒 管理者5

## アドレス帳

#### ご注意

本機前面の USB 端子には、小さな USB デバイスを差し込まないでください。端 子からデバイスを取りはずせなくなる可 能性がありますので、背面の USB 端子を ご利用ください。

## アドレス帳の保存

アドレス帳のデータを USB メモリーに 保存します。USB メモリーのデータは 上書きされます。 アドレス帳のロード

アドレス帳のデータを USB メモリーか らロードします。本体のアドレス帳の データは上書きされます。

#### ご注意

アドレス帳の保存およびロードは、元の データを保存した端末とバージョンが同 じ場合に使用してください。保存した端 末とロードした端末のバージョンが異な る場合は、正常に認識されないことがあ ります。

#### アドレス帳の消去

本体のアドレス帳を消去します。

#### 自動発信

USBメモリーを挿入したときに、USB メモリーに作成したプライベートアド レス帳の指定した相手に自動発信する かどうかを選びます。

- 入:自動発信する場合。
- 切:自動発信しない場合。
- ◆詳しくは「プライベートアドレス帳の相 手の1つに自動発信するには」(123ペー ジ)をご覧ください。

## プライベートアドレス帳の作成

USB メモリーに、空のプライベートア ドレス帳のフォルダとファイルを作成 します。

◆詳しくは、「プライベートアドレス帳を作 成する」(121 ページ)をご覧ください。

## プライベートアドレス帳の削除

USB メモリーの中のプライベートアド レス帳を削除します。

## プライベートアドレス帳への複製

本機に登録してあるアドレス帳のデー タを USB メモリーの中のプライベート アドレス帳にコピーします。

## ● 管理者6 ソフトウェアオ

## プション画面

追加したいソフトウェアオプションの キーを「ソフトウェアオプション」1 ~8の入力欄に入力します。

◆ソフトウェアオプションの追加のしかた について詳しくは、「ソフトウェアオプ ションを追加する」(96ページ)をご覧く ださい。

## [管理者 7] 設定許可 1 Admin: Set 1 (Web 機能のみ)

それぞれの設定を保存するときに「設 定保存」パスワードが必要かどうかを 選びます。

## 通信回線

- **有効**:通信回線設定を保存するときに 「設定保存」パスワードを要求する場 合。
- 無効:通信回線設定をパスワードなし で保存する場合。

### 発信

- 有効:発信設定を保存するときに「設 定保存パスワード」を要求する場合。
- **無効**:発信設定をパスワードなしで保 存する場合。

## 着信

**有効**:着信設定を保存するときに「設 定保存パスワード」を要求する場合。 **無効**:着信設定をパスワードなしで保存する場合。

#### IP 通信モード

- **有効**: IP 通信モード設定を保存すると きに「設定保存」パスワードを要求 する場合。
- 無効:IP 通信モード設定をパスワード なしで保存する場合。

#### SIP 通信モード

- **有効**:SIP 通信モード設定を保存する ときに「設定保存」パスワードを要 求する場合。
- 無効:SIP 通信モード設定をパスワー ドなしで保存する場合。

## [管理者 8] 設定許可 2 Admin: Set2 (Web 機能のみ)

#### 音声

- **有効:**音声設定を保存するときに「設 定保存」パスワードを要求する場合。
- 無効:音声設定をパスワードなしで保 存する場合。

## 映像

- **有効**:映像設定を保存するときに「設 定保存」パスワードを要求する場合。
- **無効**:映像設定をパスワードなしで保 存する場合。

#### LAN

- **有効**:LAN 設定を保存するときに「設 定保存」パスワードを要求する場合。
- **無効:**LAN 設定をパスワードなしで保 存する場合。

QoS

- **有効**:QoS 設定を保存するときに「設 定保存」パスワードを要求する場合。
- **無効**:QoS 設定をパスワードなしで保 存する場合。

TOS

**有効**: TOS 設定を保存するときに「設 定保存」パスワードを要求する場合。 **無効**: TOS 設定をパスワードなしで保 存する場合。

SIP

**有効**:SIP 設定を保存するときに「設 定保存」パスワードを要求する場合。 **無効**:SIP 設定をパスワードなしで保 存する場合。

## [管理者 9] 設定許可 3 Admin: Set3 (Web 機能のみ)

一般

**有効:**一般設定を保存するときに「設 定保存」パスワードを要求する場合。 **無効:**一般設定をパスワードなしで保

存する場合。

ホーム画面

- **有効**:ホーム画面設定を保存するとき に「設定保存」パスワードを要求す る場合。
- 無効:ホーム画面設定をパスワードなしで保存する場合。

#### 管理者

**有効**:管理者設定を保存するときに 「設定保存」パスワードを要求する場 合。 無効:管理者設定をパスワードなしで 保存する場合。

アノテーション

- **有効:**アノテーション設定を保存する ときに「設定保存」パスワードを要 求する場合。
- 無効:アノテーション設定をパスワードなしで保存する場合。

### カメラ

- **有効:**カメラ設定を保存するときに 「設定保存」パスワードを要求する場 合。
- 無効:カメラ設定をパスワードなしで 保存する場合。

### 暗号化

- **有効:**暗号化設定を保存するときに 「設定保存」パスワードを要求する場 合。
- 無効:暗号化設定をパスワードなしで 保存する場合。

## 共有アドレス帳

- **有効**:共有アドレス帳設定を保存する ときに「設定保存」パスワードを要 求する場合。
- 無効:共有アドレス帳設定をパスワードなしで保存する場合。

暗号化設定メニュー

暗号化機能を使った接続を行うときに 設定します。

暗号化機能を使うと、機密性の高い接 続を行うことが可能です。

◆暗号化接続について詳しくは、5章をご覧 ください。

#### 🔒 暗号化

## 暗号化

#### 暗号化モード

暗号化機能を使用するかどうかを選び ます。

切:暗号化機能を使用しない場合。

- 接続性優先:標準暗号化接続ができる 相手とは暗号化接続します。標準暗 号化接続ができない相手、または標 準暗号化機能がオフになっている相 手とは、暗号化せずに接続します。
- 暗号化優先:標準暗号化接続ができる 相手とのみ、接続します。

## 共有アドレス帳設定メニュー

サーバー上にある共有アドレス帳を使 用する場合に設定します。

◆共有アドレス帳について詳しくは、「共有 アドレス帳を使用する」(123ページ)を ご覧ください。

## ■ <sup>共有アドレス帳</sup> 共有アドレス帳

#### SPBモード

共有アドレス帳を管理するサーバーを 使用するかどうかを選択します。 入:共有アドレス帳を管理するサー バーを使用する場合。 切:共有アドレス帳を管理するサー バーを使用しない場合。

## SPB サーバ・アドレス

共有アドレス帳を管理するサーバーの IP アドレスを入力します。

## SPB サーバ・パスワード

共有アドレス帳を管理するサーバーの パスワードを入力します。

## 機器状態を表示する

機器状態メニューを使って、本機や接続機器のバージョン、通信モー ド、回線品質などさまざまな情報を表示することができます。

機器状態を表示する

1 リモコンのツールボタンを押す、または ◆/ ◆/ ◆/ ◆ ボタンでホーム メニューの「ツール」を選び、決定ボタンを押す。

ツールメニューが表示されます。

|             | 旦 ブレゼンテーション | [停止中] | 実行  |
|-------------|-------------|-------|-----|
|             | レコーディング     | [停止中] | 実行  |
|             | 🗹 アノテーション   | [停止中] | 実行  |
|             | ロ インジケーター   |       | λ 🔻 |
|             | 画面キャプチャ     |       | 実行  |
|             |             |       |     |
| 11 機器状態     |             |       |     |
| <b>益</b> 設定 |             |       |     |
|             |             |       |     |

2 リモコンの ◆/ ◆/ ◆/ ◆ ボタンで「機器状態」を選び、決定ボタンを 押す。

機器状態メニューが表示されます。

| IPELA   |            |
|---------|------------|
| 西 機器状態  |            |
|         | 端末の情報      |
|         | 周辺機器の状態    |
| 目ッールへ戻る | 通信モードの状態   |
|         | LM回線の状態    |
|         | ネットワーク導通確認 |
|         |            |
|         |            |
|         |            |
|         |            |
|         |            |

機器状態メニューから表示できる情報画面

端末の情報(79ページ) 周辺機器の状態(79ページ) 通信モードの状態(80ページ) LAN回線の状態(80ページ) ネットワーク導通確認(81ページ)

## 3 リモコンの ◆/◆/◆/→ ボタンで表示したい情報を選び、決定ボタン を押す。

選んだ情報画面が表示されます。

## 端末の情報

本機のバージョンや接続されている専 用別売機器のバージョン、使用してい るソフトウェアオプションなどを表示 します。

## ホストバージョン

本機のソフトウェアバージョンを表示 します。

## ソフトウェアオプション

インストールされているオプションの ソフトウェアの種類を表示します。

## オプション I/F

接続されている別売機器を表示します。 なし:別売機器は接続されていません。 無線LAN:別売のワイヤレスモジュー

ル PCSA-WXC1 に同梱されている USB 無線 LAN モジュールが挿入さ れています。

**タブレット**:アノテーション機能で使 用するペンタブレットが接続されて います。

## ホストネーム

ホスト名を表示します。

## LAN Selected

有線ネットワークと無線ネットワーク のどちらが選択されているかを表示し ます。

## SSID

無線 LAN 使用時にのみ表示されます。 接続できる無線ルーターの SSID が表 示されます。 IP アドレス

LAN の IP アドレスを表示します。

MAC アドレス

LAN の MAC アドレスを表示します。

## ご注意

- ・別売のワイヤレスモジュール PCSA-WXC1 に同梱されている USB 無線 LAN モジュールを本機に挿入している 場合でも、有線 LAN の MAC アドレス が表示されます。
- ・ 無線 LAN 使用時には、無線 LAN の MAC アドレスも表示されます。

## シリアルナンバー

シリアル番号を表示します。

## 周辺機器の状態

**ビデオ入力** 入力ビデオ名を表示します。

**音声入力(MIC 系)** MIC 系の入力オーディオ名を表示します。

**音声入力(AUX 系)** AUX 系の入力オーディオ名を表示しま す。

**ビデオ出力** 設定されている解像度と周波数を表示し ます。

**音声出力** 設定されている音声出力を表示します。

**LAN モード (LAN)** LAN の LAN モードを表示します。

## ゲートキーパー

ゲートキーパーの状態を表示します。 ゲートキーパー要求、ゲートキーパー 確認、ゲートキーパー拒否、登録要求、 登録成功、登録失敗、登録拒否、登録 タイムアウト、登録解除要求、登録解 除確認

## 通信モードの状態

通信中は現在の通信状態、非通信時は 前回通信時の通信状態を表示します。 使用している回線インターフェースに 応じて、LAN 回線状態、LAN 通信状 態も表示されます。

## 通信モードの状態

現在の通信状態を表示します。2地点 以上接続されている場合は、画面下部 の「次へ」を選択すると次のページが 表示されます。

送信欄と受信欄に分かれている項目で は(送信)欄には、自分側が設定して いる状態が、(受信)欄には自分側が受 信している状態が表示されます。

#### 相手端末名

相手の端末名を表示します。

### 相手アドレス

相手のアドレスを表示します。

**音声符号化方式** 現在の音声符号化方式を表示します。

## 映像符号化方式

現在の映像符号化方式を表示します。 H.264 High Profile での通信時には 「H.264 HP」と表示され、H.264 Baseline Profile での通信時には 「H.264」と表示されます。

## ご注意

実際の通信に使用される音声符号化方式 と映像符号化方式は、接続先のシステム の状態により、本機で設定した方式と異 なる場合があります。

## 映像フレームレート

動画のフレームレートをリアルタイム で表示します。

#### 回線レート

接続されている回線の数と通信中の伝 送レートをリアルタイムで表示します。

#### 回線 I/F

使用している回線インターフェースを 表示します。

**遠隔カメラ制御** 双方のカメラを操作できる状態になっ ているかどうかを表示します。

# H239 H.239 プレゼンテーションが使える状態になっているかどうかを表示します。

**チェックコード** 暗号化チェックコードを表示します。

## LAN 回線の状態

LAN 回線の状態を表示します。

ビットレート—送信

送信時の伝送レートが、オーディオ (音声)、ビデオ(映像)、H.239(プレ ゼンテーション)の種別ごとに表示さ れます。

80

## ビットレート--受信

受信時の伝送レートが、オーディオ (音声)、ビデオ(映像)、H.239(プレ ゼンテーション)の種別ごとに表示さ れます。

## パケット数--ロスパケット数

相手からの伝送中にネットワーク上で 欠落したパケット数が、オーディオ (音声)、ビデオ(映像)、H.239(プレ ゼンテーション)の種別ごとに表示さ れます。

## パケット数一復元パケット数

ロスパケット数のうち本機の QoS 機能 で復元されたパケット数が、オーディ オ(音声)、ビデオ(映像)、H.239(プ レゼンテーション)の種別ごとに表示 されます。

### パケット数一受信パケット数

通信中に受信したパケット数が、オー ディオ(音声)、ビデオ(映像)、H.239 (プレゼンテーション)の種別ごとに表 示されます。

## ネットワーク導通確認

ネットワークの導通確認を行い、その 結果を表示します。 画面下部の「測定開始」を選ぶと導通 確認を始めます。

◆詳しくは、「ネットワーク導通確認について」(95ページ)をご覧ください。

## 相手の IP アドレス

ネットワークの導通を確認したい相手のIPアドレスを入力します。

## 回線種別

LAN: 品端子に接続したネットワーク の導通確認をする場合。

## ゲートウェイ

デフォルトゲートウェイの確認結果を 表示します。

#### ping

到達性の確認結果および、パケットロ ス率、RTT(往復遅延時間)、H.323通 信(H.323 での通信が可能かどうか) の確認結果を表示します。

### トレースルート

ホップ数(相手に到達するまでに経由 するルーター数)、Total RTT(往復遅 延時間)の確認結果を表示します。

## 測定開始

この項目を選ぶと、ネットワーク導通 確認が始まります。

## 戻る

この項目を選ぶと、機器状態メニュー へ戻ります。

## 有線 LAN /無線 LAN の制限

無線 LAN を使用するには、ワイヤレ スモジュール PCSA-WXC1(別売)に 同梱されている USB 無線 LAN モ ジュールが必要です。ワイヤレスモ ジュール PCSA-WXC1 を本機にインス トールし、USB 無線 LAN モジュール を本機背面の USB 端子に差すことに よって、無線 LAN による通信が可能 になります。

無線 LAN を使用する場合は、通信回 線設定メニューの「接続ネットワーク」 で「無線 LAN」を選択してください。 有線 LAN を使用する場合は、通信回 線設定メニューの「接続ネットワーク」 で「有線 LAN」を選択してください。

## ご注意

- ・ 有線 LAN と無線 LAN を同時に使用することはできません。どちらか一方を 選択してください。
- 別売のワイヤレスモジュール PCSA-WXC1 に同梱されている USB 無線 LAN モジュールを本機に挿入する際 は、本機背面の USB 端子を使用してく ださい。
- ・USB 無線 LAN モジュールの挿抜は、
   本機の電源をオフにした状態で行ってください。
- ・無線 LAN では PPPoE に対応していま せん。
- ・ 無線 LAN では IPv6 に対応していません。

## IPv6 使用時の制限

インターネットプロトコル IPv6 を使う 場合は、次のように本機の機能が制限 されます。

## IPv6 で使えない機能

- SNMP
- NTP
- ・共有アドレス帳
- TOS
- ・ネットワーク導通確認
- ・AMX デバイスディスカバリー
- PPPoE
- NAT
- SIP
- ・ 無線 LAN 接続

## ネットワーク構成ごとの設定方法

ここでは、さまざまなネットワークで使用する際の本機の設定方法 を、使用するネットワーク構成ごとに説明します。

◆LAN 設定メニューについて詳しくは、「LAN 設定メニュー」(58 ページ) をご覧ください。

◆詳しい設定については、ネットワーク担当者などにご相談ください。

## LAN—DHCP を使用しての接続

構成例

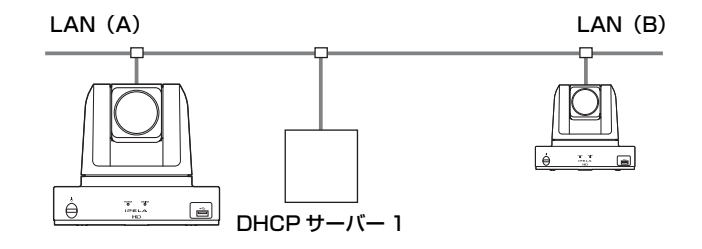

LAN 設定メニューの「基本設定」ページで「DHCP モード」を「自動」にします。

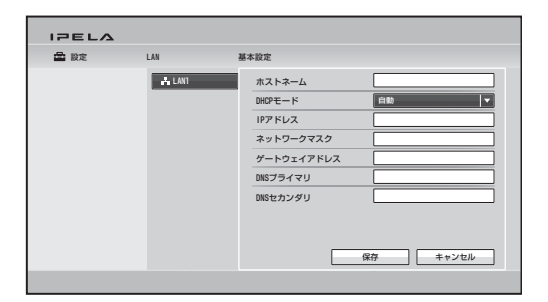

IP アドレスがホームメニューに表示されていれば、正しく設定でき ています。

接続するには

「回線種別」で「IP」を選択し、相手側の IP アドレスを入力して、ダイヤルします。

構成例

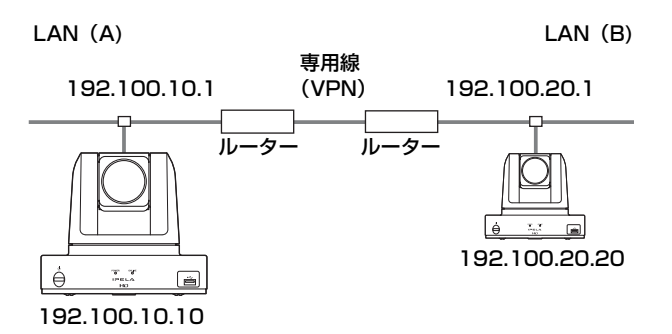

LAN 設定メニューの「基本設定」ページで「ホストネーム」に任意 の名称を、「IP アドレス」、「ネットワークマスク」、「ゲートウェイア ドレス」にそれぞれ適切な値を入力します。

| IPELA |        |            |                 |
|-------|--------|------------|-----------------|
| 🚔 股定  | LAN    | 基本設定       |                 |
|       | 🚣 LAN1 | ホストネーム     | Sony 💌          |
|       |        | DHCPモード    | थ्य <b>▼</b>    |
|       |        | IPアドレス     | 192.100. 10. 10 |
|       |        | ネットワークマスク  | 255.255.255. 0  |
|       |        | ゲートウェイアドレス | 192.100. 10. 1  |
|       |        | DNSプライマリ   |                 |
|       |        | DNSセカンダリ   |                 |
|       |        |            |                 |
|       |        |            |                 |
|       |        |            | 保存 キャンセル        |
|       |        |            |                 |

設定した IP アドレスが、ホームメニューに表示されていれば、正し く設定できています。

## 接続するには

「回線種別」で「IP」を選択し、相手側の IP アドレスを入力して、ダイヤルします。

## LAN-ゲートキーパーを介しての接続

構成例

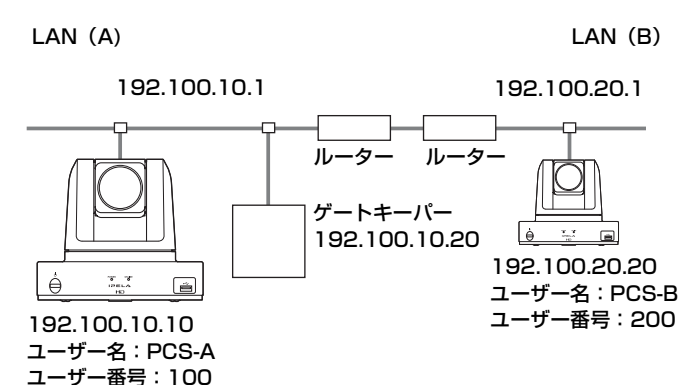

LAN 設定メニューの「基本設定」ページで「ホストネーム」に任意の名称を、「IP アドレス」、「ネットワークマスク」、「ゲートウェイアドレス」にそれぞれ適切な値を入力する。

| IPELA |        |            |                 |
|-------|--------|------------|-----------------|
| 🚔 股定  | LAN    | 基本設定       |                 |
|       | 📩 LAN1 | ホストネーム     | Sony 💌          |
|       |        | DHCPモード    | <b>ग</b> 🔻      |
|       |        | IPアドレス     | 192.100. 10. 10 |
|       |        | ネットワークマスク  | 255.255.255. 0  |
|       |        | ゲートウェイアドレス | 192.100.10.1    |
|       |        | DNSブライマリ   |                 |
|       |        | DNSセカンダリ   |                 |
|       |        |            |                 |
|       |        |            |                 |
|       |        |            | 保存 キャンセル        |
|       |        |            |                 |

 LAN 設定メニューの「ゲートキーパー」ページで「使用」を 「入」にし、「ゲートキーパーアドレス」、「ユーザー名」、「ユー ザー番号」にそれぞれ適切な値を入力する。

| ▲ 股定 | LAN    | ゲートキーバー    |                   |
|------|--------|------------|-------------------|
|      | 📩 LAN4 | 使用         | λ 🗸               |
|      |        | ゲートキーバーアドレ | ۲ 192.100. 10. 20 |
|      |        | ユーザー名      | PCS-A             |
|      |        | ユーザー番号     | 100               |
|      |        | H.460      | <b>切</b> ▼        |
|      |        |            |                   |
|      |        |            |                   |
|      |        |            |                   |
|      |        |            |                   |
|      |        |            | 保存 キャンセル          |

設定した IP アドレスがホームメニューに表示されます。

## 接続するには

「回線種別」で「IP」を選択し、相手側で設定した「ユーザー名」または「ユーザー番号」を入力して、ダイヤルします。

## LAN—NAT 環境での接続

NAT を使用すると、LAN 上の複数のコンピューターが1つの IP ア ドレスを共有できます。ここでは、NAT 環境とグローバル IP 環境 とのビジュアルコミュニケーションのための設定を説明します。

## 構成例

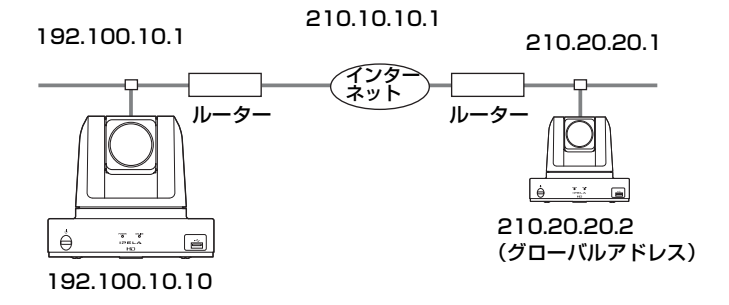

LAN 設定メニューの「基本設定」ページで「ホストネーム」に任意の名称を、「IP アドレス」、「ネットワークマスク」、「ゲートウェイアドレス」にそれぞれ適切な値を入力する。

| 🖀 設定 | LAN   | 基本設定       |                 |
|------|-------|------------|-----------------|
|      | 🕂 LAN | ホストネーム     | Sony 🔻          |
|      |       | DHCPモード    | <b>切</b> ▼      |
|      |       | IPアドレス     | 192.100. 10. 10 |
|      |       | ネットワークマスク  | 255.255.255. 0  |
|      |       | ゲートウェイアドレス | 192.100.10.1    |
|      |       | DNSプライマリ   |                 |
|      |       | DNSセカンダリ   |                 |
|      |       |            | 保存 キャンセル        |

 LAN 設定メニューの「NAT 設定」ページで「NAT モード」を 「入」、「WAN IP アドレス」に適切な値を入力する。

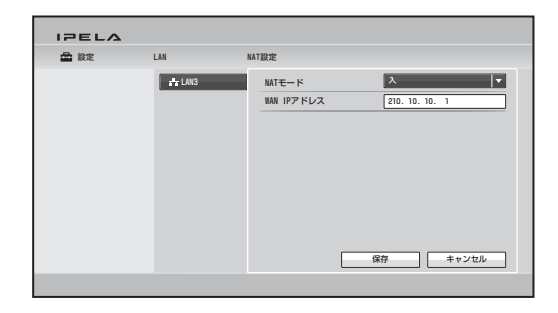

ホームメニューに設定した WAN IP アドレスが表示されていれば、 正しく設定できています。

ホームメニューに NAT アドレスを表示させるには、ホーム画面設定 メニューの「ホーム画面 1」ページ(68ページ)で「番号表示」を 「NAT:アドレス」に設定する必要があります。

## 3 相手側で、LAN 設定メニューの「基本設定」ページと同様に設定 する。

#### ご注意

相手側は NAT 環境ではないので、LAN 設定メニューの「NAT 設定」 ページと同じ設定を行う必要はありません。

## 接続するには

「回線種別」で「IP」を選択し、相手側の IP アドレスを入力して、ダイヤルします。

#### ご注意

NAT 環境で本機を使用する場合、本機から相手側(グローバル IP)への発 信は可能ですが、相手側から本機への発信はルーターの設定を行う必要があ ります。ルーターの設定について詳しくは、ネットワーク担当者などにご相 談ください。

## LAN-H.460 を使用したファイアウォール越えでの接続

H.460を使用すると、ファイアウォールを越え、別のネットワーク上 にある端末と接続することができます。

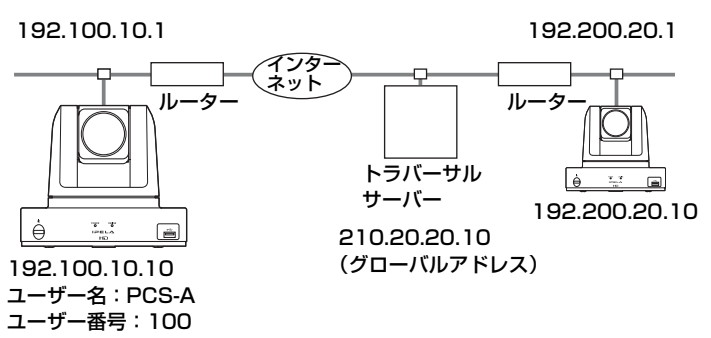

LAN 設定メニューの「基本設定」ページで「ホストネーム」に任意の名称を、「IP アドレス」、「ネットワークマスク」、「ゲートウェイアドレス」にそれぞれ適切な値を入力する。

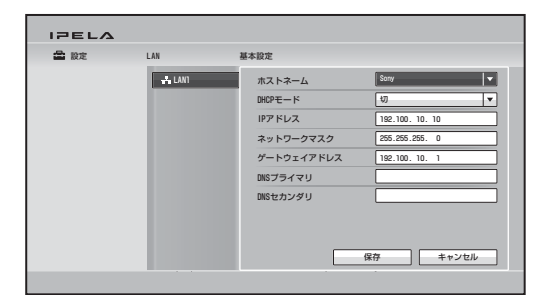

2 LAN 設定メニューの「ゲートキーパー」ページで「H.460」を 「入」に設定する。また、「使用」を「入」にし、「ゲートキーパー アドレス」に適切な値を入力する。

| IPELA       |        |                                                                                                    |  |
|-------------|--------|----------------------------------------------------------------------------------------------------|--|
| <b>盘</b> 股定 | LAN    | ゲートキーバー                                                                                                    |  |
|             | A LANA | 使用         入           ゲートキーバーアドレス         210.20.20.10           ユーザー名         FC3-4           ユーザー番号         100           トルボの         入 |  |
|             |        | 【<br>( 第 年 ー ン セ ル )<br>( 年 ー ン セ ル )                                                                                                    |  |

設定した IP アドレスがホームメニューに表示されます。

## 接続するには

「回線種別」で「IP」を選択し、相手側の IP アドレスを入力して、ダイヤルします。

## LAN-PPPoE による接続

PPPoEを使用すると、ルーターを使用せずに、インターネットサー ビスプロバイダーのサービスを利用できます。

#### 構成例

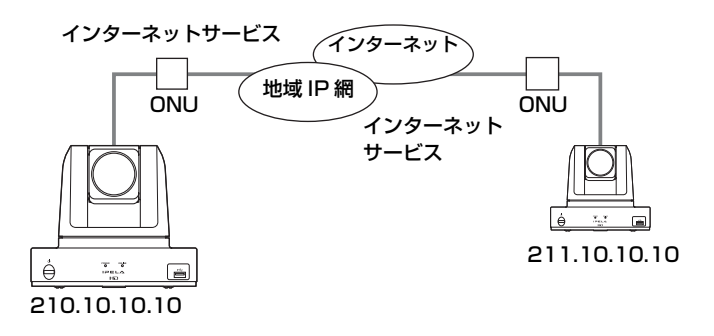

LAN 設定メニューの「PPPoE」ページで「PPPoE」を「入」にし、「ユーザー名」、「パスワード」にそれぞれプロバイダーから取得したものを入力する。

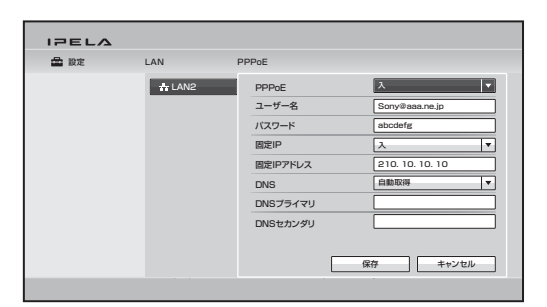

2 プロバイダーから固定 IP を取得している場合は、「固定 IP」を「入」 にし、「固定 IP アドレス」に取得した IP アドレスを入力する。 ホームメニューに設定した IP アドレスが表示されていれば、正しく 設定できています。

#### ご注意

プロバイダーによって固定の DNS サーバアドレスが指定されている場合 は、「DNS」を「設定する」にし、指定されたアドレスを「DNS プライマ リ」、「DNS セカンダリ」に入力してください。

## 3 相手側も同様に設定する。

## 接続するには

「回線種別」で「IP」を選択し、相手側の IP アドレスを入力して、ダ イヤルします。

## LAN-無線 LAN による接続

別売のワイヤレスモジュール PCSA-WXC1 を本機にインストールす ることにより、無線接続ができます。

#### 構成例

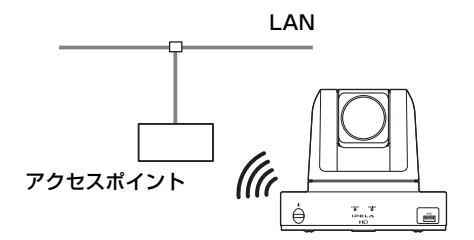

## ご注意

- ・無線ルーターが802.11b/g/nに対応していない場合、本機との無線接続ができないことがあります。
- ・有線LANと無線LANを同時に使用することはできません。どちらか一方
   を選択してください。
- ・別売のワイヤレスモジュール PCSA-WXC1 に同梱されている USB 無線 LAN モジュールを本機に挿入する際は、本機背面の USB 端子を使用して ください。
- ・USB 無線 LAN モジュールの挿抜は、本機の電源をオフにした状態で行ってください。

## 無線接続の設定をするには

無線接続の設定は、WPSのボタン方式、WPSのPINコード方式、 手動での接続設定のいずれかの方法で行います。 どの方法で設定する場合も、あらかじめ、通信回線設定メニューの 「接続ネットワーク」で「無線LAN」を選択しておいてください。

| IPELA |           |                 |
|-------|-----------|-----------------|
| 🚔 股定  | 通信回線      |                 |
|       | ·22. 通信风線 | 接続ネットワーク        |
|       |           | ⑤ 有線LAN 〇 無線LAN |
|       |           | 通信回線            |
|       |           | SIP SIP         |
|       |           | 主に使用する回線        |
|       |           | © IP OSIP       |
|       |           |                 |
|       |           | 保存 キャンセル        |
|       |           |                 |

## ご注意

「接続ネットワーク」は別売のワイヤレスモジュール PCSA-WXC1 がインス トールされている場合にのみ表示されます。

## WPS のボタン方式で設定するには

無線ルーターの WPS ボタンを押すことで、本機にアクセスポイント の情報を送って接続する方法です。

- ◆無線ルーターが WPS のボタン方式での接続に対応しているかどうかについては、無線ルーターの取扱説明書をご覧ください。
- **1** 無線ルーターの WPS ボタンを押す。
- 2 本機の無線セキュリティ設定メニューで「WPS」ボタンをクリックする。

| <b>武</b> 1977 | 無線ヤキュリティ |         |           |            |      |       |
|---------------|----------|---------|-----------|------------|------|-------|
|               |          |         |           |            |      |       |
|               | 無線セキュリティ | #EARLAN | SS10      | セキュリティ     | チャネル | シグナル  |
|               |          |         | SS1001    | IIPA/IIPA2 | 6ch  | 625   |
|               |          |         | \$\$1002  | IIPA/IIPA2 | 3ch  | 60%   |
|               |          |         | SS1003    | IIPA/IIPA2 | 1ch  | 58%   |
|               |          |         | SS1004    | TEP        | 7ch  | 58%   |
|               |          |         | SS1005    | IIPA/IIPA2 | 10oh | 545   |
|               |          |         | \$\$1006  | None       | 11ch | 50%   |
|               |          |         | 更新        |            | WPS  |       |
|               |          | SSID    |           |            | New  |       |
|               |          | セキュリティ  | WPA1/WPA2 |            |      |       |
|               |          | バスフレーズ  |           |            |      |       |
|               |          |         | 接続        |            |      |       |
|               |          |         |           |            | 1    | Fャンセル |

「WPS」ウィンドウが表示されます。

3 [WPS] ウィンドウの [WPS] ボタンをクリックする。

| WPS     |     |
|---------|-----|
| 無線1/F状態 | 非接続 |
| 接続      | WPS |
| PIN No. |     |
|         | 生成  |
|         |     |
|         | 戻る  |

無線ルーターと本機の接続設定が自動に行われます。接続までは最長 で2分掛かります。

「無線 I/F 状態」の表示が「接続済」に変わったら接続完了です。

「接続が確立できません」というメッセージが表示された場合は、無 線ルーターとの接続ができていません。無線ルーターの WPS 機能が 有効になっていることを確認した上で、再度設定を行ってください。 再度設定を行っても接続できない場合は、手動で接続設定を行ってく ださい。

◆手動での接続設定について詳しくは、「手動で接続設定をするには」(93 ページ)をご覧ください。

## WPSのPINコード方式で設定するには

本機で生成した PIN コードを無線ルーター側で入力することで、無 線ルーターから本機にアクセスポイントの情報を送って接続する方法 です。

- ◆無線ルーターが WPS の PIN コード方式での接続に対応しているかどうか については、無線ルーターの取扱説明書をご覧ください。
- 本機の無線セキュリティ設定メニューで「WPS」ボタンをクリックする。

| 🚔 設定 | 無線セキュリティ   |        |                |                    |             |             |
|------|------------|--------|----------------|--------------------|-------------|-------------|
|      | 熱 無線セキュリティ | 無線LAN  | SS10<br>SS1001 | セキュリティ<br>WPA/WPA2 | チャネル<br>6ch | シグナル<br>62% |
|      |            |        | S\$1002        | IIPA/IIPA2         | 3ch         | 60%         |
|      |            |        | S\$1003        | IIPA/IIPA2         | 1ch         | 58%         |
|      |            |        | SS1004         | WEP                | 7ch         | 58%         |
|      |            |        | SS1005         | IIPA/IIPA2         | 10ch        | 54%         |
|      |            |        | S\$1006        | None               | 11ch        | 50%         |
|      |            |        | 更新             |                    | WPS         |             |
|      |            | SSID   |                |                    | New         |             |
|      |            | セキュリティ | WPA1/WPA2      | *                  |             |             |
|      |            | バスフレーズ |                |                    |             |             |
|      |            |        | 接続             |                    |             |             |
|      |            |        |                |                    |             |             |

「WPS」ウィンドウが表示されます。

**2**「WPS」ウィンドウの「生成」ボタンをクリックする。

| WPS     |          |
|---------|----------|
| 無線1/F状態 | 非接続      |
| 接続      | IIPS     |
| PIN No. | 1234abcd |
|         | 生成       |
|         |          |
|         | 戻る       |

「PIN No.」欄に生成された PIN コード(8桁)が表示されます。

## **3** 無線ルーターに PIN コードを入力する。

◆無線ルーターへの PIN コードの入力方法については、無線ルーターの 取扱説明書をご覧ください。

## 4 「WPS」ウィンドウの「WPS」ボタンをクリックする。

無線ルーターと本機の接続設定が自動に行われます。接続までは最長 で2分掛かります。

「無線 I/F 状態」の表示が「接続済」に変わったら接続完了です。

「接続が確立できません」というメッセージが表示された場合は、無 線ルーターとの接続ができていません。無線ルーターの WPS 機能が 有効になっていることを確認した上で、再度設定を行ってください。 再度設定を行っても接続できない場合は、手動で接続設定を行ってく ださい。

◆手動での接続設定について詳しくは、「手動で接続設定をするには」(93 ページ)をご覧ください。

## 手動で接続設定をするには

無線ルーターで設定したアクセスポイントの情報を本機に直接入力し て接続する方法です。この方法で接続するには、アクセスポイントの SSID、暗号化方式、パスフレーズなどの情報が必要です。

◆アクセスポイントの情報については、ネットワーク管理者にお問い合わせ ください。 無線セキュリティ設定メニューの SSID リストから接続したいアクセ スポイントを選択し、「セキュリティ」、「パスフレーズ」を入力した ら、「接続」ボタンをクリックします。

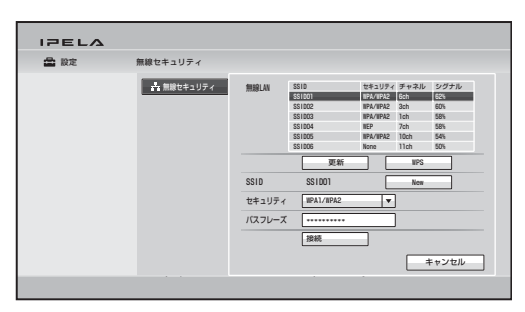

アクセスポイントによっては SSID をネットワーク上に公開していな いことがあります。

SSID を公開していないアクセスポイントは、SSID リストに表示され ません。

SSID を公開していないアクセスポイントに接続したい場合は、

「New」ボタンをクリックし、表示されたウィンドウで SSID を入力 してください。

## 信号強度が不足している場合の対処

無線ルーターからの信号を本機が受信する際、信号強度が不足してい ると接続が途切れやすくなります。

無線セキュリティ設定メニューの SSID リストを確認し、接続したい SSID の「シグナル」欄の数値が 60% を下回っている場合は、以下の 対処を行って改善してください。

- ・本機の設置場所を変える。
- ・無線ルーターのアンテナの向きを変える(本機側に向ける)。
- ・無線ルーターの設置場所を変える。

対処後は、SSID リストを更新して信号強度が改善されているかどう か確認してください。

## 接続するには

「回線種別」で「IP」を選択し、相手側の IP アドレスを入力して、ダイヤルします。

## ネットワーク導通確認について

相手と接続する前に、通信がスムーズにできるようにあらかじめネッ トワークの導通を確認しておくことができます。

◆ネットワーク導通確認にはネットワークに関する知識が必要です。ネット ワーク担当者またはお買い上げ店にご相談ください。

◆確認結果について不明な点は、ネットワーク担当者またはお買い上げ店にご相談ください。

## ネットワーク導通確認を始めるには

本機側(導通確認を行う側)の機器状態メニューの「ネットワーク導 通確認」メニューを表示し、各項目を設定します。

「測定開始」を選ぶと、ネットワーク導通確認が始まります。

| IPELA             |                                                       |                                                                                                    |
|-------------------|-------------------------------------------------------|----------------------------------------------------------------------------------------------------|
| 一機器状態 > ネットワーク導通器 | 12                                                    |                                                                                                    |
| \$y⊧5             | 相手のIPアドレス<br>認識種別<br>ゲートウェイ<br>ping<br>7-:<br>トレースルート | XXX.XXX.XXX XXX<br>上AN ・・<br>総編<br>Paciat Loss (1)<br>部日<br>H. 223通信<br>ポップ版<br>Total HIT<br>和定知知 <u>教</u> 7 |
|                   |                                                       |                                                                                                    |

◆「ネットワーク導通確認」メニューの表示のしかたは、「機器状態を表示する」(77ページ)をご覧ください。

#### ご注意

ネットワーク導通確認中は、通信を含む他の機能は使用できません。確認が 終わると「ネットワーク導通確認」メニューに結果が表示されます。

## ソフトウェアオプションを追加する

ソフトウェアオプションは、管理者設定メニューまたは Web ページ から追加することができます。

管理者設定メニューからソフトウェアオプションを追加するには

- 管理者設定メニューの「ソフトウェアオプション画面1(管理者 6)」ページを表示する。
- 2 追加したいソフトウェアオプションのキーを入力する。

入力したキーが正しいものだと本機に認識された場合は、入力欄の下 にそのソフトウェアオプションの名称が表示されます。また、認識さ れると、入力したソフトウェアオプションキーは\*の表示に切り替わ ります。

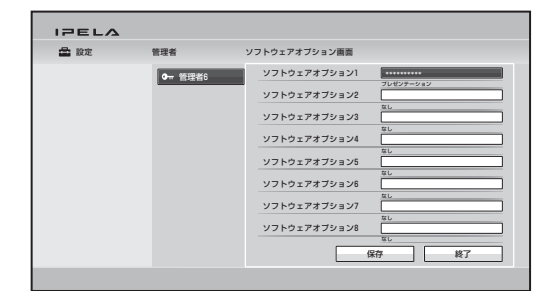

◆ソフトウェアオプションキーについては販売店にお問い合わせください。

## ご注意

- ・ソフトウェアオプションは最大で8つ登録できます。
- ソフトウェアオプションキーが本機に認識された後は、ソフトウェアオプションキーを消すことはできません。
- ・本機のソフトウェアをバージョンアップした場合も、ソフトウェアオプションのインストール記録は保持されます。

## Web ページからソフトウェアオプションを追加するには

## **1** PC の Web ブラウザから本機にアクセスします。

◆本機へのアクセス方法は6章「Web 機能」をご覧ください。

2 Web ページ上部の 「Setup」 をクリックする。

## 3 左側に表示される「Software Option」をクリックする。

Software Option 画面が表示されます。

## 4 追加したいソフトウェアオプションのキーを入力する。

入力したキーが正しいものだと本機に認識された場合は、入力欄の下 にそのソフトウェアオプションの名称が表示されます。また、認識さ れると、入力したソフトウェアオプションキーは\*の表示に切り替わ ります。

|                      |        |                        |           |         | PCS-XC1 VIDEO COMMUNICATIO |                |           |           |
|----------------------|--------|------------------------|-----------|---------|----------------------------|----------------|-----------|-----------|
| POWER ON             | A Home | Connect/<br>Disconnect | Phonebook | History | 🚔 Setup                    | f) Information | . Monitor | Streaming |
| Setup                |        | PCS-XC1                |           |         |                            |                |           |           |
| SIP                  | *      |                        |           |         |                            |                |           |           |
| Annotation           |        |                        |           | So      | ftware Optio               | 'n             |           |           |
| Camera               |        |                        |           |         |                            |                |           |           |
| General:Device       | S      | Software Opti          | on1       |         | *****                      | *********      |           |           |
| General Clock        |        |                        |           |         | Prese                      | ntation        |           |           |
| General:Menu         | S      | Software Opti          | on2       |         |                            |                |           |           |
| General:Function     |        |                        |           |         | None                       |                |           |           |
| lome:Menu1           | 8      | Software Opti          | on3       |         |                            |                |           |           |
| lome:Menu2           |        |                        |           |         | None                       |                |           |           |
| lome:Menu3           | S      | Software Opti          | on4       |         |                            |                |           |           |
| Admin:Set1           |        |                        |           |         | None                       |                |           |           |
| Admin:Set2           | S      | Software Opti          | on5       |         |                            |                |           |           |
| Admin:Set3           |        |                        |           |         | None                       |                |           |           |
| Admin:Strm/Rec       | s      | Software Opti          | on6       |         |                            |                |           |           |
| Admin:Access         |        |                        |           |         | None                       |                |           |           |
| Admin:Etc a          | 8      | ioftware Opti          | on/       |         |                            |                |           |           |
| Admin:Phonebook      |        |                        |           |         | None                       |                |           |           |
| Incryption           | s      | ioftware Opti          | on8       |         |                            |                |           |           |
| SPB                  |        |                        |           |         | None                       |                |           |           |
| Software Ontion      |        |                        |           |         |                            |                |           |           |
| in the second second | -      | Save Insta             | illation  |         |                            |                |           |           |
| Version Un           |        |                        |           |         |                            |                |           |           |
|                      |        |                        |           |         |                            |                |           |           |

◆ソフトウェアオプションキーについては販売店にお問い合わせください。

## ご注意

- ・ソフトウェアオプションは最大で8つ登録できます。
- ソフトウェアオプションキーが本機に認識された後は、ソフトウェアオプションキーを消すことはできません。
- ・システムログ、設定ファイルにもソフトウェアオプションキーは表示されません。
- ・本機のソフトウェアをバージョンアップした場合も、ソフトウェアオプションのインストール記録は保持されます。

## ソフトウェアオプションが正しくインストールされたことを確認するに は

機器状態メニューの「端末の情報」ページ、「ソフトウェアオプション」にインストールされたソフトウェアが表示されます。

| IPELA         |       |                                                                                    |                                                                            |  |  |  |
|---------------|-------|------------------------------------------------------------------------------------|----------------------------------------------------------------------------|--|--|--|
| 一機器状態 > 端末の情報 |       |                                                                                    |                                                                            |  |  |  |
|               | 着末の情報 | ホスト バージョン<br>ソフトウェアオブション<br>オブション1 / F<br>ホストネーム<br>I Pアドレス<br>MACアドレス<br>シリアルナンバー | 2.00<br>プレゼンデーション<br>なし<br>pochoat<br>XX.XX.XX.XX<br>X-X-XX-XX-XX<br>XXXXX |  |  |  |
|               |       | 戻る                                                                                 | 次へ終了                                                                       |  |  |  |
|               |       |                                                                                    |                                                                            |  |  |  |

◆詳しくは、「端末の情報」(79ページ)をご覧ください。

3章 基本的な接続

この章では、管理者が2章のシステムの登録と設定をすませていることを前提に、基本的な接続のしかたを説明します。

この章では、LAN または SIP を使って接続する 2 地点間のコミュニ ケーションのしかたを説明します。

◆別売の機器を使った接続を行うには、4章をご覧ください。

◆暗号化接続を行うには、5章をご覧ください。

## 自分側から接続を始める

自分側から接続するときは、接続する相手にダイヤルします。相手と つながると、通常の電話で音声による会話を行うのと同じように、映 像と音声によるコミュニケーションが始まります。

まず、相手を呼び出す方法を説明します。

次の方法で相手を呼び出すことができます。ホームメニューの設定や 接続する状況によって便利な方法をご利用ください。

- ・接続メニューで相手を呼び出す(100ページ)
- ・直接、相手の番号を入力して呼び出す(ダイレクトダイヤル)(102 ページ)
- ・ワンタッチダイヤルボタンから相手を呼び出す(103 ページ)
- ・通信履歴から相手を呼び出す(104ページ)
- ・アドレス帳に登録している相手を呼び出す(106ページ)
- ・詳細接続メニューを設定して、アドレス帳に登録していない相手を 呼び出す(108ページ)

- 1 モニター用テレビの電源を入れる。
- 2 使用するその他の機器の電源を入れる。
- 3 本機の (電源) スイッチを押して電源を入れる。

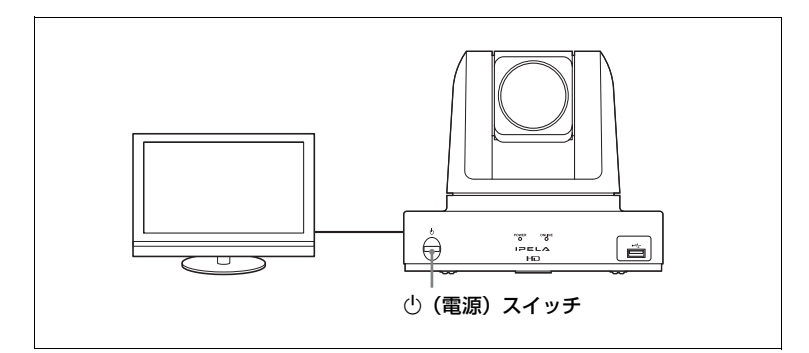

電源が入ると POWER ランプが点灯します。

モニター用テレビにはホームメニューが表示され、自分側のカメラが 写している映像も表示されます。

## ご注意

電源が入ると、カメラが動作テストを行います。指を挟まないようにご注 意ください。

## 接続メニューで相手を呼び出す

ホームメニューで「接続」ボタンが表示されているときにこの方法が 利用できます。

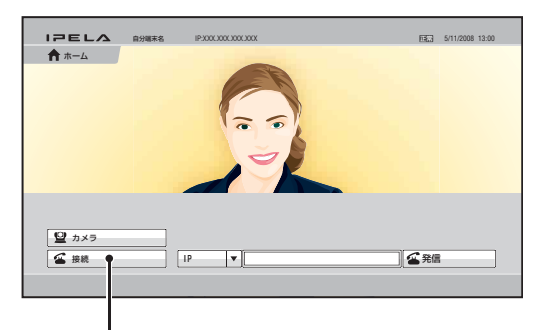

接続ボタン

 リモコンの ◆/+/+/→ ボタンでホームメニューの「接続」を選び、 決定ボタンを押す。

接続メニューが表示されます。

| IPELA |           | 5/11/2008 13:00 |
|-------|-----------|-----------------|
|       |           |                 |
|       | 戻る        |                 |
|       | 番号を入力する   |                 |
|       | アドレス帳から選ぶ |                 |
| 🖀 接続  | 履歴から選ぶ    |                 |
|       |           |                 |

2 リモコンの ◆/+/\*/\* ボタンで相手の呼び出し方を選び、決定ボタンを押す。

選んだ呼び出し方に応じて、画面が切り替わります。

**番号を入力する**:詳細接続メニューが画面に表示されます。

- ◆引き続き、「アドレス帳に登録していない相手を呼び出す」(108 ページ)をご覧ください。
- アドレス帳から選ぶ:アドレス帳が画面に表示されます。
- ◆引き続き、「アドレス帳に登録している相手を呼び出す」(106ページ) をご覧ください。

履歴から選ぶ:通信履歴が画面に表示されます。

◆引き続き、「通信履歴から相手を呼び出す」(104 ページ)をご覧くださ い。

## 直接、相手の番号を入力して呼び出す(ダイレクトダイヤル)

ホーム画面設定メニューの「ダイレクトダイヤル」が「入」に設定し てあるとき、ホームメニューにダイレクトダイヤル用の番号入力欄や 「発信」ボタンが表示され、ダイレクトダイヤル機能を使うことがで きます。

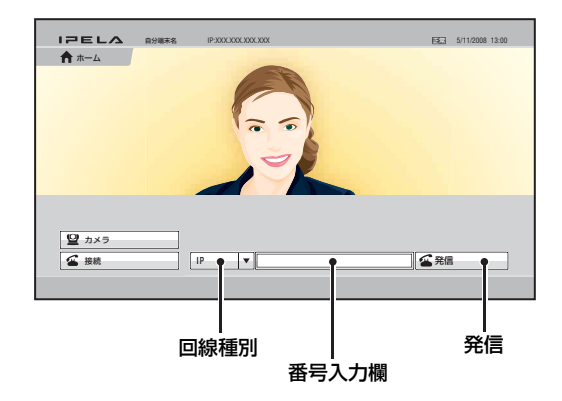

- リモコンの ◆/ ◆/ ◆ / ★ / ◆ ボタンでホームメニューの「回線種別」を選び、決定ボタンを押す。
- 2 リモコンの ◆/ ◆/ ◆ / ◆ ボタンで回線の種類を選び、決定ボタンを押す。

IP: 品(LAN) 端子に接続した LAN を介して接続する場合。

#### ご注意

通信回線設定メニューの「通信回線」で「SIP」にチェックマークをつけ ているときは、回線種別で「SIP」が選択できます。

- 3 リモコンの ◆/ ◆/ ◆/ ★ ボタンで番号入力欄を選び、決定ボタンを押す。
- 4 リモコンの数字ボタンで相手の IP アドレスを入力し、決定ボタン を押す。

## ヒント

SIP の場合、相手を指定するときのアドレスには以下のような形式があり ます。

- ・ 4000 (SIP サーバーから割り当てられた番号)
- · 4000@sip.com

・192.168.1.1 (IP アドレス、SIP サーバーを使用しない場合)

## 5 リモコンの接続(≤)ボタンを押す。またはリモコンの ◆/◆/◆/ →ボタンで「発信」を選び、決定ボタンを押す。

手順4で入力した IP アドレスまたは回線番号への接続が始まります。 モニター画面に「発信中」と表示されます。相手側とつながると「接 続しました」と表示され、相手側の映像がモニター画面に表示されま す。これで相手とコミュニケーションを始めることができます。

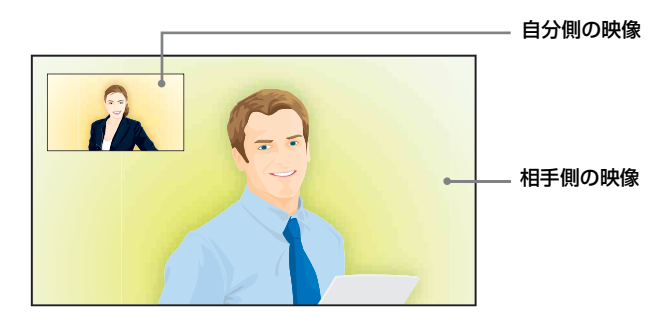

## 相手につながる前にダイヤルを中止するには

モニター画面に「発信中」と表示されている間に、リモコンの切断 (☎) ボタン、または、リモコンの決定ボタンを押してください。

## ワンタッチダイヤルボタンから相手を呼び出す

ホーム画面設定メニューの「ワンタッチダイヤル」が「入」に設定し てあるとき、ホームメニューにワンタッチダイヤルボタンが表示さ れ、ワンタッチダイヤル機能を使うことができます。

- ◆ワンタッチダイヤルの登録のしかたは、「アドレス帳に相手を登録する」 (114 ページ)をご覧ください。
- **1** ホームメニューを表示する。
- 2 リモコンの F1 ~ F4 ボタン (ファンクションボタン) で、呼び出したい相手が登録されてワンタッチダイヤルボタンの番号を選ぶ。または、リモコンの ↓/+/+/→ ボタンでホームメニューのワンタッチダイヤルボタンを選択し、決定ボタンを押す。表示されるサブメニューから ↓/+/+/→ ボタンを使って「接続」を選び、決定ボタンを押す。

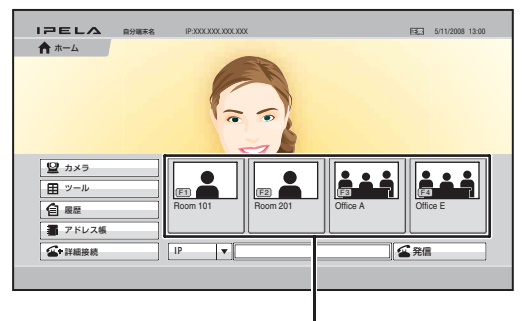

ワンタッチダイヤルボタン

選んだ相手にダイヤルが始まります。モニター画面に「発信中」と表示されます。相手側とつながると「接続しました」と表示され、相手 側の映像がモニター画面に表示されます。これで相手とコミュニケー ションを始めることができます。

## 相手につながる前にダイヤルを中止するには

モニター画面に「発信中」と表示されている間に、リモコンの切断 (☎) ボタン、または、リモコンの決定ボタンを押してください。

## 通信履歴から相手を呼び出す

1 リモコンの ◆/\*/\*/\* ボタンでホームメニューの「履歴」を選び、 決定ボタンを押す。または、◆/\*/\*/\* ボタンと決定ボタンでホー ムメニューの「接続」ボタンを選び、表示される接続メニューの 「履歴から選ぶ」を選ぶ。

履歴メニューが表示されます。

| IZELA                                 |      |                           | 5/11/2008 13:00             |
|---------------------------------------|------|---------------------------|-----------------------------|
| 1 展歴                                  |      |                           |                             |
| <b>★ ★−</b> Δ                         | 発信   | 発信展歴 1<br>111.111.111.112 | 2008/05/01 00:00 (12:34:56) |
|                                       | 瀬信   | 発信履歴 2<br>123.123.123.123 | 2008/05/26 00:00 (03:25:45) |
|                                       | 不在着信 | 発信履歴 3<br>17.17.17.17     | 2008/05/26 00:00 (01:00:17) |
|                                       | 不明着信 | 発信履歴 4<br>18.18.18.18     | 2008/05/26 00:00 (01:00:18) |
|                                       |      | 発信履歴 5<br>19.19.19.19     | 2008/05/26 00:00 (01:00:19) |
|                                       |      | 発信履歴 6<br>20.20.20.20     | 2008/05/26 00:00 (01:00:20) |
|                                       |      | 発信履歴 7<br>66.66.66        | 2008/05/26 00:08 (00:00:00) |
| ····································· |      | 発信限歴 8<br>88.88.88.88     | 2008/05/26 00:08 (01:00:06) |
|                                       |      |                           |                             |

## ヒント

履歴メニューは、アドレス帳や詳細接続メニューの「履歴」を選んで表示 することもできます。 2 リモコンの ◆/◆/◆/→ ボタンで「発信」(発信履歴)、「着信」(着信 履歴)、「不在着信」(不在時の着信履歴)、「不明着信」(不明着信 拒否機能で着信拒否した履歴)のいずれかを選び、決定ボタンま たは → ボタンを押す。

選んだ履歴が表示されます。

## ご注意

「不明着信」から相手を呼び出すことはできません。

| IPELA   |           |                 | 5/11/2008 13:00            |
|---------|-----------|-----------------|----------------------------|
| 自履歴     |           |                 |                            |
| A + 1   | 発信        | 発信履歴 1          |                            |
| Π       | -         | 111.111.111.112 | 2008/05/01 00:00 (12:34:56 |
|         | 着信        | 発信履歴 2          |                            |
|         |           | 123.123.123.123 | 2008/05/26 00:00 (03:25:45 |
|         | 不在着信      | 発信履歴 3          |                            |
|         | T GOTH HU | 17.17.17.17     | 2008/05/26 00:00 (01:00:17 |
|         | 不明着信      | 発信履歴 4          |                            |
|         |           | 18.18.18        | 2008/05/26 00:00 (01:00:18 |
|         |           | 発信履歴 5          |                            |
|         |           | 19.19.19.19     | 2008/05/26 00:00 (01:00:19 |
|         |           | 発信履歴 6          |                            |
|         |           | 20.20.20.20     | 2008/05/26 00:00 (01:00:20 |
|         |           | 発信履歴 7          |                            |
| ■ スドレス紙 |           | 66.66.66        | 2008/05/26 00:08 (00:00:00 |
|         |           | 発信履歴 8          |                            |
| ▲ 注册除路  |           | 88.88.88.88     | 2008/05/26 00:08 (01:00:06 |

- 3 リモコンの ▲/★/★/→ ボタンで呼び出したい相手を選ぶ。
- 4 リモコンの接続( ≤) ボタンを押す。または決定ボタンを押し、 表示されるサブメニューから ◆/◆/◆/→ ボタンを使って「接続」 を選び、決定ボタンを押す。

選んだ相手にダイヤルが始まります。モニター画面に「発信中」と表示されます。相手側とつながると「接続しました」と表示され、相手 側の映像がモニター画面に表示されます。これで相手とコミュニケー ションを始めることができます。

## ご注意

「不明着信」から相手を呼び出すことはできません。

## 相手につながる前にダイヤルを中止するには

モニター画面に「発信中」と表示されている間に、リモコンの切断 (☎)ボタン、または、リモコンの決定ボタンを押してください。

## ヒント

履歴のサブメニューでは次の操作ができます。 「キャンセル」:履歴の選択を中止します。 「編集」:アドレス帳のリスト編集メニューが表示されます。 「削除」:選択した履歴を1件、削除します。

## アドレス帳に登録している相手を呼び出す

◆アドレス帳への登録のしかたは、「アドレス帳に相手を登録する」(114 ページ)をご覧ください。

 リモコンの ◆/\*/\*/\* ボタンでホームメニューの「アドレス帳」を 選び、決定ボタンを押す。または、\*/\*/\*/\* ボタンと決定ボタン でホームメニューの「接続」ボタンを選び、表示される接続メ ニューの「アドレス帳から選ぶ」を選ぶ。

アドレス帳が表示されます。

| IPELA          |                                         |                            |                            |                            |
|----------------|-----------------------------------------|----------------------------|----------------------------|----------------------------|
| 🧱 アドレス帳        |                                         |                            |                            |                            |
| ۵-*            | グループ無し<br>・ グループ1<br>・ グループ2<br>・ グループ3 | Room 101<br>IP 123.123.123 | Room 102<br>IP 255.255.255 | Office A<br>IP 456.456.456 |
| 新規登録<br>グループ編集 | ■ グルーブ4                                 | Room 201                   | Room 202                   | Office E                   |
| ▲ 服歴           |                                         |                            |                            |                            |

- リモコンの ◆/ ◆/ ◆ / ◆ / ◆ ボタンで呼び出したい相手が登録されている グループを選び、決定ボタンを押す。
- 3 リモコンの ▲/★/★/→ ボタンで呼び出したい相手を選ぶ。
- 4 リモコンの接続(≤)ボタンを押す。または決定ボタンを押し、 表示されるサブメニューから ◆/◆/◆/→ボタンで「接続」を選び、 決定ボタンを押す。

| <b>IPELム</b><br>調 アドレス板                    |                                                                                                    |  |
|--------------------------------------------|----------------------------------------------------------------------------------------------------|--|
| ★ ホーム       新規管理       グルーフ編集       グルーフ編集 | グループ席し         Room 101           P 123 123 123         キャンセル           排焼         編集           ンビー         酸素 |  |
|                                            |                                                                                                    |  |

選んだ相手にダイヤルが始まります。モニター画面に「発信中」と表示されます。相手側とつながると「接続しました」と表示され、相手 側の映像がモニター画面に表示されます。これで相手とコミュニケー ションを始めることができます。

## 相手につながる前にダイヤルを中止するには

モニター画面に「発信中」と表示されている間に、リモコンの切断 (☎)ボタン、またはリモコンの決定ボタンを押してください。

#### アドレス帳の表示方法を切り換えるには

リモコンの Fl ボタンを押すたびに、サムネイル表示と一覧表示に交 互に切り替わります。

## アドレス帳の表示順を切り換えるには

リモコンの F2 ボタンを押すたびに、相手の名前がアスキーコード (アルファベット)順と逆順に交互に切り替わります。

## 通信中にアドレス帳を表示するには

通信中にリモコンの#ボタンを押すと、アドレス帳が表示されます。

## プライベートアドレス帳から相手を呼び出すには

 プライベートアドレス帳が作成されている USB メモリーを USB 端子に差し込む。

アドレス帳の内容がプライベートアドレス帳に切り換わります。

#### ご注意

本機前面の USB 端子には、小さな USB デバイスを差し込まないでください。端子からデバイスを取りはずせなくなる可能性がありますので、背面の USB 端子をご利用ください。

- 2 ホームメニューの「プライベートアドレス帳」を選び、決定ボタンを押す。
- 3 リモコンの ◆/ ▼/ ◆/ → ボタンでプライベートアドレス帳から呼び出したい相手を選ぶ。
- 4 リモコンの接続(≤)ボタンを押す。または決定ボタンを押し、 表示されるサブメニューから +/+/+/→ボタンで「接続」を選び、 決定ボタンを押す。

選んだ相手にダイヤルされます。

#### ヒント

プライベートアドレス帳の自動発信機能が「入」になっているときは、USB メモリーを差し込むだけで自動的にダイヤルが始まります。

## アドレス帳に登録していない相手を呼び出す

1 リモコンの ◆/ ▼/ ◆/ ◆ ボタンでホームメニューの「詳細接続」を選び、決定ボタンを押す。または、 ◆/ \*/ ◆/ ◆ ボタンと決定ボタンでホームメニューの「接続」ボタンを選び、表示される接続メニューの「番号を入力する」を選ぶ。

詳細接続メニューが表示されます。

| IPELA  |     |    |          |         |
|--------|-----|----|----------|---------|
| ▲•詳細接続 |     |    |          |         |
| *-4    | 接続先 |    |          |         |
|        |     |    | 回線種別     | IP 🔻    |
|        |     |    | 通信ビットレート | 1Mbps 🔻 |
|        |     |    |          |         |
|        |     |    |          |         |
|        |     |    |          |         |
|        |     |    |          |         |
|        |     |    |          |         |
| 目版堂    |     | 接続 | (##      | キャンセル   |
|        |     |    |          |         |

### 2 使用する回線種別を選ぶ。

リモコンの ◆/ ◆/ ◆/ ◆ ボタンで「回線種別」ボタンを選び、決定ボタンを押すと、選択項目が表示されます。 ◆/ ◆/ ◆/ ◆ ボタンで使用する 回線種別を選び、決定ボタンを押してください。

IP: 品(LAN) 端子に接続した LAN を介して接続する場合。

#### ご注意

通信回線設定メニューの「通信回線」で「SIP」にチェックマークをつけ ているときは、回線種別で「SIP」が選択できます。

## 使用する LAN を設定する。

### IP アドレス入力欄に相手の IP アドレスを入力する。

リモコンの ◆/◆/◆/◆ボタンで IP アドレス入力欄を選び、決定ボ タンを押します。その後、リモコンの数字ボタンまたはソフト キーボードで IP アドレスを入力し、決定ボタンを押します。 DNS サーバー使用時はホスト名とドメイン名 (例 host.domain)、 ゲートキーパー使用時は相手側の LAN 設定メニューに登録して あるユーザー名やユーザー番号を IP アドレス入力欄に入力し、決 定ボタンを押します。
# ヒント

- ・管理者設定メニューの「インターネットプロトコル」が「IPv4」に
   設定されている場合は、→ボタンまたはドットボタンで「.」(ドット)が入力できます。
- ・管理者設定メニューの「インターネットプロトコル」が「IPv6」に 設定されている場合は、→ボタンまたはドットボタンで「:」(コロ ン)が入力できます。
- 入力する文字をまちがえたときは、一文字削除ボタンで最後に入力 した文字を消します。
- 入力した IP アドレスを消去したいときは、リモコンの戻るボタン
   を押すか、ソフトキーボードの中止ボタンを選んでリモコンの決定
   ボタンを押します。

#### ④ 通信ビットレートを選択する。

リモコンの ◆/◆/◆/→ ボタンで「通信ビットレート」を選び、決 定ボタンを押すと、選択項目が表示されます。 ◆/◆/◆/→ ボタンで 選択項目を選び、決定ボタンを押します。

# 4 リモコンの接続(≤)ボタンを押す。またはリモコンの ▲/★/★/ →ボタンでメニュー下部の「接続」を選び、決定ボタンを押す。

手順3で入力した IP アドレスにダイヤルが始まります。モニター画 面に「発信中」と表示されます。相手側とつながると「接続しまし た」と表示され、相手側の映像がモニター画面に表示されます。これ で相手とコミュニケーションを始めることができます。

#### 相手につながる前にダイヤルを中止するには

モニター画面に「発信中」と表示されている間に、リモコンの切断 (☎)ボタン、または、リモコンの決定ボタンを押してください。

#### 入力した番号をアドレス帳に保存するには

IP アドレスを入力すると、メニュー下部に「保存」ボタンが表示されます。リモコンの ◆/◆/◆/→ ボタンで「保存」を選び、決定ボタンを押してください。リスト編集メニューが表示されるので、入力した番号をアドレス帳に保存してください。

◆リスト編集メニューについて詳しくは、「アドレス帳に相手を登録する」 (114 ページ)をご覧ください。

# リダイヤルするには

詳細接続メニューを使用してダイヤルすると、次に詳細接続メニュー を表示したときに、前回ダイヤルした番号が IP アドレス入力欄に入 力された状態になっています。(リダイヤル機能)

# ご注意

下記の場合は、リダイヤル機能は働きません。

- ・電源を切ったり、スタンバイ状態にしたとき。
- ・IP アドレスを入力してもダイヤルしなかったとき。

# 相手から接続される

相手から呼び出しを受けたとき(着信)、手動着信に設定してあるか、 自動着信に設定してあるかによって、操作の方法が異なります。

#### ご注意

お買い上げ時には、手動着信に設定されています。

# 呼び出しの受け方(手動着信/自動着信)

## 手動着信

呼び出しを受けると、呼び出し音が鳴ります。回線をつなぐ操作をす ることにより接続が始まります。 接続してよいか確認をしてから相手とつなぐことができます。

#### 自動着信

相手からの呼び出しを自動的に受け、接続を始めます。 いちいち操作をする手間が省けますが、自動的につながってしまうの で、準備をしていないときでも、自分側の様子がすぐに相手側に伝 わってしまいます。

#### ご注意

- ・本機の電源が入っていないと、着信できません。
- ・モニター用テレビの電源が入っていることも確認してください。
- ◆着信方法の設定については、着信設定メニューの「自動着信」(53 ページ) をご覧ください。

# 相手から呼び出される

# 手動着信のときは

相手から呼び出しを受けると、呼び出し音が鳴り、モニター画面に 「着信があります。応答しますか?」というメッセージが表示されま す。

リモコンの **▲**/**◆**/**◆**/**◆** ボタンを押して「OK」を選び、決定ボタンを 押してください。 回線の接続が始まります

回線の接続が始まります。

接続すると、相手の映像がモニター画面に映り、相手の音声も聞こえ るようになります。この時点でこちらの映像と音声が相手に送られま す。

モニター画面には「接続しました」と表示されます。 これで相手とコミュニケーションを始めることができます。

## ヒント

通信中に音声やカメラを調節する方法は、125~134ページをご覧ください。

#### 回線をつなぎたくないときは

リモコンの ◆/◆/◆/→ ボタンで「キャンセル」を選び、決定ボタンを 押してください。呼び出し音が止まります。

# 自動着信のときは

相手から呼び出しを受けると、呼び出し音が鳴り、モニター画面に 「着信中」と表示されます。

自動的に接続すると、相手の映像がモニター画面に映り、相手の音声 も聞こえるようになります。この時点でこちらの映像と音声が相手に 送られます。

モニター画面には「接続しました」と表示されます。

これで相手とコミュニケーションを始めることができます。

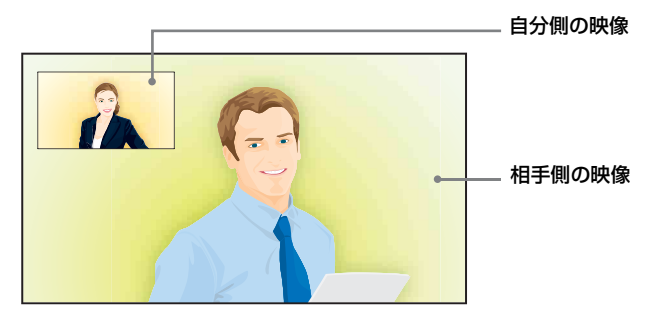

ヒント

通信中に音声やカメラを調節する方法は、125~134ページをご覧ください。

# 接続を終了する

# リモコンの切断(☎)ボタンを押す。 モニター画面に「切断しますか?」と表示されます。

 リモコンの切断(☎)ボタンをもう一度押す。またはリモコンの ↓/↓/↓/↓/↓ ボタンで「OK」を選び、決定ボタンを押す。

これで、回線が切れます。

#### ご注意

回線を切っても、本機の電源は入ったままです。

#### 回線を切らないときは

リモコンの ◆/◆/◆/→ ボタンで「キャンセル」を選び、決定ボタンを 押してください。

# 接続していた相手をアドレス帳に登録するには

ー般設定メニューの「機器設定」ページで「会議終了後のリスト登録」が「入」に設定されていれば、通信終了後に相手がアドレス帳に登録されていない場合、「この相手をリストに登録しますか?」のメッセージが表示されます。「OK」を選ぶとリスト編集メニューが表示されます。

#### ご注意

「会議終了後のリスト登録」が「切」になっていると、このメッセージは表示 されません。

◆詳しくは、一般設定メニューの「会議終了後のリスト登録」(65ページ) をご覧ください。

# アドレス帳に相手を登録する

アドレス帳に相手の電話番号や IP アドレスなどを登録しておくと、 簡単にダイヤルすることができます。本機のアドレス帳には 1000 件 までの相手を登録できます。各リストに静止画(相手の写真など)を 登録しておくこともできます。

また、本機のアドレス帳とは別に、USB メモリーにプライベートアドレス帳を作ることもできます。

# 新しい相手を登録する

1 リモコンの ◆/\*/\*/\* ボタンでホームメニューの「アドレス帳」を 選び、決定ボタンを押す。または、\*/\*/\*/\* ボタンと決定ボタン でホームメニューの「接続」ボタンを選び、表示される接続メ ニューの「アドレス帳から選ぶ」を選ぶ。

アドレス帳が表示されます。

| IPELA          |        |
|----------------|--------|
| アドレス帳          |        |
| ★ #-4          | グループ無し |
|                |        |
|                |        |
| 新規豐録           |        |
| グループ編集         |        |
|                |        |
|                |        |
| <b>金</b> +詳細接統 |        |
|                |        |

# ヒント

アドレス帳は、履歴メニューや詳細接続メニューから「アドレス帳」を選 んで表示することもできます。

# リモコンの ◆/ ◆/ ◆ / ◆ ボタンで「新規登録」を選び、決定ボタンを 押す。

リスト編集メニューが表示されます。

| 126          |              |         |            |                                                                                                    |
|--------------|--------------|---------|------------|----------------------------------------------------------------------------------------------------|
| <b>• • •</b> | トレス感         |         |            |                                                                                                    |
|              | 名前<br>グループ選択 | 「指定無し」▼ |            |                                                                                                    |
|              | 接続先          |         | ワンタッチ指定    | 指定なし ▼                                                                                                    |
|              |              |         | 回線種別       | IP V                                                                                                    |
|              | 詳續設定         |         | JBEE ジトレート | (Nops) (100ps) (100p |
|              |              |         |            |                                                                                                    |

# 3 リスト編集メニューの各項目を設定する。

リモコンの ◆/◆/◆/◆ ボタンと決定ボタンで設定項目を選びます。 入力するときは、リモコンの数字ボタンまたはソフトキーボードを 使って入力し、決定ボタンを押します。 選択するときは、◆/◆/◆/◆ ボタンで選択項目を選び、決定ボタンを 押します。

# 名前

相手の名前を入力します。 半角 39 文字以内のカナ、英数字、記号で入力できます。

#### グループ選択

アドレス帳のグループを選びます。

## 接続先

「回線種別」の選択に応じ、相手の IP アドレスや回線番号を入力します。

- 回線種別で「IP」を選んだとき:相手の IP アドレスを入力します。 DNS サーバー使用時はホスト名とドメイン名(例 host.domain)、 ゲートキーパー使用時はユーザー名やユーザー番号(60ページ) を入力してください。
- 回線種別で「SIP」を選んだとき:相手の IP アドレスや SIP サーバーから割り当てられた番号を入力します。

SIP で相手を指定するときのアドレスには以下のような形式があります。

- ・4000 (SIP サーバーから割り当てられた番号)
- · 4000@sip.com
- ・192.168.1.1 (IP アドレス、SIP サーバーを使用しない場合)

#### アイコン/画像

アドレス帳に表示するアイコンまたは USB メモリーの静止画を選び ます。

# ご注意

静止画が保存されている USB メモリーが本機に挿入されていないときは、 静止画を選ぶことはできません。

#### ワンタッチ指定

ホームメニューにワンタッチダイヤルボタンを作成するかどうかを選 びます。

ファンクションキーの番号をF1、F2、F3、F4から選択します。

### 回線種別

相手との接続に使用する回線インターフェースを選びます。IP、SIP から選択します。この設定により、リスト編集画面の設定項目が切り 替わります。

#### ご注意

通信回線設定メニューの「通信回線」で「SIP」にチェックマークをつけ ているときは、回線種別で「SIP」が選択できます。

### 通信ビットレート

「回線種別」で「IP」を選択したとき、通信ビットレートを選びます。

### 自動発信

プライベートアドレス帳(121 ページ)のときのみ設定します。「入」 にすると、USB メモリーを入れるだけでこのリストの相手に自動発 信します。

# 4 リモコンの ◆/ ◆/ ◆ / ★ / ◆ ボタンで「保存」を選び、決定ボタンを押す。

設定した内容が登録されます。

#### ご注意

アドレス帳に登録していない相手との接続終了時には、その相手をアドレス 帳に登録できます。そのとき、「名前」には IP アドレスまたは回線番号が表 示されますので、必要に応じて変更してください。

# 発信の詳細を設定するには

発信設定メニューの「詳細設定」を「入」に設定しているときは、リ スト編集メニュー下部に「詳細設定」ボタンが表示されます。リモコ ンの ◆/◆/◆/→ ボタンで「詳細設定」を選び、決定ボタンを押すと、 発信の詳細設定メニューが表示され、他の設定を変更することができ ます。

#### ご注意

- ・発信設定メニューの「詳細設定」は、本機上では設定できません。Web 機 能でのみ設定できます。
- ・リスト編集メニューの「詳細設定」で設定した内容は発信設定メニューで 設定した内容よりも優先されます。

# アドレス帳を編集する

アドレス帳に登録してある電話番号や IP アドレス、名前、設定を編 集することができます。

- **1** アドレス帳を表示する。
- 2 リモコンの ◆/+/+/+ ボタンで修正したい相手を選び、決定ボタン を押す。

サブメニューが表示されます。

| キャンセル       |
|-------------|
| 接続          |
| 編集          |
| <b>コピ</b> ー |
| 削除          |

3 リモコンの ◆/+/◆/→ ボタンで「編集」を選び、決定ボタンを押す。

リスト編集メニューが表示されます。

- 4 IP アドレス、名前、設定を修正する。
- 5 リモコンの ◆/ ◆/ ◆ / ◆ ボタンで「保存」を選び、決定ボタンを押す。

登録内容の修正が完了します。

# アドレス帳を1件コピーする

- 1 アドレス帳を表示する。
- 2 リモコンの ◆/+/+/+ ボタンでコピーしたい相手を選び、決定ボタンを押す。

サブメニューが表示されます。

3 リモコンの ◆/+/\*/\* ボタンで「コピー」を選び、決定ボタンを押す。

選んだ相手がコピーされ、元の名前のうしろに「-2」が追加されま す。設定はすでにコピーされているので、変更したい項目だけ修正し て使用することができます。

# 登録した相手を削除する

- 1 アドレス帳を表示する。
- 2 リモコンの ◆/ ◆/ ◆ / ◆ ボタンで削除したい相手を選び、決定ボタン を押す。

サブメニューが表示されます。

3 リモコンの ◆/ ◆/ ◆ / ★ / ◆ ボタンで「削除」を選び、決定ボタンを押す。

「リストを削除しますか?」という確認のメッセージが表示されます。

4 リモコンの ◆/ ◆/ ◆ / ★ / ★ ボタンで「OK」を選び、決定ボタンを押す。 選んだ相手が削除されます。

## 削除を中止するときは

手順4で「キャンセル」を選び、決定ボタンを押す。

## アドレス帳にグループを作る(グループ編集)

アドレス帳にグループを作り、登録した相手をグループ分けすること ができます。

# 新しいグループを登録するには

1 アドレス帳を表示する。

# 2 リモコンの ◆/+/+/→ ボタンで「グループ編集」を選び、決定ボタンを押す。

アドレス帳>グループ編集メニューが表示されます。

| IPELA          |   |
|----------------|---|
| アドレス帳 > グループ編集 |   |
| ▲ 新祝古经<br>畫 東古 | - |
|                |   |

3 リモコンの ◆/ ◆/ ◆/ → ボタンで「新規登録」を選び、決定ボタンを 押す。

グループ名入力メニューが表示されます。

| IPELA            |  |
|------------------|--|
| 🌆 アドレス帳 > グループ編集 |  |
|                  |  |
|                  |  |

4 リモコンの数字ボタンまたはソフトキーボードを使ってグループ 名を入力し、決定ボタンを押す。

カタカナ、英数字、記号で入力できます。

5 リモコンの ◆/ ◆/ ◆/ ◆ ボタンで「保存」を選び、決定ボタンを押 す。

登録したグループのボタンが表示されます。

| IPELA                    |
|--------------------------|
|                          |
| アドレス帳 > グループ編集           |
| ▲ 新設設施設<br>● 1/280 ドクキョク |
|                          |

6 リモコンの ↓/↓/◆/→ ボタンで「戻る」を選び、決定ボタンを押す。

アドレス帳に戻ります。

グループ名を変更するには

1 アドレス帳>グループ編集メニューを表示し、リモコンの ★/★/★/
 ★ボタンで名前を変更したいグループボタンを選び、決定ボタンを押す。

サブメニューが表示されます。

| IPELA            |
|------------------|
| 🌆 アドレス帳 > グループ編集 |
|                  |
|                  |

 リモコンの ◆/ ◆/ ◆/ ◆ ボタンでサブメニューから「編集」を選び、 決定ボタンを押す。

グループ名の入力メニューが表示されます。

- 3 リモコンの数字ボタンまたはソフトキーボードを使ってグループ 名を変更し、決定ボタンを押す。
- 4 リモコンの ◆/ ◆/ ◆ / ★ / ◆ ボタンで「保存」を選び、決定ボタンを押す。

グループ名が変更されたボタンがアドレス帳>グループ編集メニュー に表示されます。

# ヒント

グループ編集のサブメニューでは、次の操作もできます。 「キャンセル」: グループボタンの選択を中止します。

「削除」:グループに1件も登録されていない場合、そのグループを削除しま す。

#### ご注意

相手が登録されているグループボタンは削除できません。

# プライベートアドレス帳を作成する

USBメモリーに自分専用のアドレス帳(プライベートアドレス帳)を作成す ることができます。一度作成すると、本機にUSBメモリーを入れるだけでプ ライベートアドレス帳に切り換わります。また、USBメモリーを入れるだけ でプライベートアドレス帳に登録した相手の1つに自動発信させることもで きます。

#### ご注意

本機前面の USB 端子には、小さな USB デバイスを差し込まないでください。 端子からデバイスを取りはずせなくなる可能性がありますので、背面の USB 端子をご利用ください。

# プライベートアドレス帳に相手を登録するには

 プライベートアドレス帳を記憶させたい USB メモリーを USB 端 子に差し込む。

USB メモリーの上面に書いてある矢印の向きに差し込んでください。

#### ご注意

本機前面の USB 端子には、小さな USB デバイスを差し込まないでください。端子からデバイスを取りはずせなくなる可能性がありますので、背面の USB 端子をご利用ください。

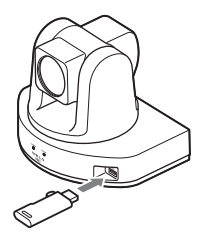

2 管理者設定メニューの「アドレス帳」ページを表示する。

| IPELA |       |                   |
|-------|-------|-------------------|
| 🚔 股定  | 管理者   | アドレス帳             |
|       | 0 管理者 | 5 アドレス帳の保存 実行     |
|       |       | アドレス帳のロード 実行      |
|       |       | アドレス帳の消去 実行       |
|       |       | 自動発信 入 マ          |
|       |       | ブライベートアドレス帳の作成 実行 |
|       |       | ブライベートアドレス帳の削除 実行 |
|       |       | ブライベートアドレス帳への複製   |
|       |       |                   |
|       |       |                   |
|       |       | キャンセル             |
|       |       |                   |

- ◆メニューの表示のしかたは、「設定メニューを表示する」(47 ページ) をご覧ください。
- 3 「プライベートアドレス帳の作成」を選ぶ。

USB メモリーに空の「プライベートアドレス帳」フォルダと空の ファイルが作成されます。

# 4 相手を新規登録する。

登録のしかたは、本体のアドレス帳の場合と同じです。「新しい相手 を登録する」(114ページ)の手順2~4をご覧ください。

プライベートアドレス帳の編集のしかたや、プライベートアドレス帳 に登録した相手を削除したり、アドレス帳を1件コピーしたりする方 法も、本体のアドレス帳の場合と同じです。プライベートアドレス帳 を画面に表示した状態で、117ページの操作をしてください。

# 本体のアドレス帳をプライベートアドレス帳として複製するには

プライベートアドレス帳を記憶させたい USB メモリーを USB 端子に 差し込み、管理者設定メニューで「プライベートアドレス帳への複 製」を選びます。本体に登録されているアドレス帳が USB メモリー に複製されます。

# USB メモリーからプライベートアドレス帳を削除するには

削除したいプライベートアドレス帳が登録されている USB メモリー を USB 端子に差し込み、管理者設定メニューで「プライベートアド レス帳の削除」を選びます。プライベートアドレス帳が USB メモ リーから削除されます。

# プライベートアドレス帳の相手の1つに自動発信するには

管理者設定メニューで「自動発信」を「入」にして、リスト編集メ ニューで以下のように設定しておくと USB メモリーを入れるだけで プライベートアドレス帳に登録した相手の1つに自動的に発信できま す。

- 1 プライベートアドレス帳を表示する。
- 2 リモコンの ◆/+/\*/\* ボタンで自動発信したい相手を選び、決定ボタンを押す。
- 3 リモコンの ◆/ ◆/ ◆ / ★ / ◆ ボタンで「編集」を選び、決定ボタンを押す。

リスト編集メニューが表示されます。

4 リモコンの ◆/ ◆/ ◆/ ★ ボタンで「自動発信」の「入」を選び、決定 ボタンを押す。

設定が登録され、プライベートアドレス帳に「AUTO」と表示されま す。

# 共有アドレス帳を使用する

共有アドレス帳機能を使用することで、サーバー上にあるアドレス帳 を複数台のソニー製ビジュアルコミュニケーションシステムで使用で きるようになります。

◆詳しい設定については、ネットワーク担当者などにご相談ください。

#### ご注意

- ・共有アドレス帳に登録された相手には通常のアドレス帳と同様に発信ができますが、登録された相手がマルチポイント接続リストの場合は発信できません。
- ・共有アドレス帳へのリスト登録、変更、削除、および画像の貼り付けはで きません。また、共有アドレス帳に登録された相手をプライベートアドレ ス帳にコピーすることはできません。

# 共有アドレス帳を使用するには

共有アドレス帳設定メニューで、「SPB モード」が「入」になってい ることを確認し、「SPB サーバ・アドレス」、「SPB サーバ・パスワー ド」にそれぞれ適切な値を入力します。

| ■ 設定 共有アドレス帳                                                                                                    |             |
|----------------------------------------------------------------------------------------------------|-------------|
|                                                                                                    |             |
| SFEFF     SFEFF     SFEFF     SFEFF     SFEFF     SFEFF     SFEFF     SFEF     SFEF     SFEF     SFEFF     SFEF     SFEFF     SFEFF     SFEFF     SFEF     SFEF | *<br>*+>>±h |

「SPB モード」が「入」になっていると、メニュー画面に「共有アド レス帳」メニューボタンが表示されます。

# 共有アドレス帳を表示するには

アドレス帳メニュー画面の「共有アドレス帳」を選び、決定ボタンを 押すと、共有アドレス帳に切り換わります。

| <b>IPELム</b><br># 共有アドレス版                                 |                                                        |  |
|-----------------------------------------------------------|--------------------------------------------------------|--|
| ★ ホーム                                                     | Room 101<br>IP 122 122 122 122 122<br>P255 255 255 255 |  |
| <ul> <li>アドレス様</li> <li>全 産歴</li> <li>(金・詳細接続)</li> </ul> |                                                        |  |

共有アドレス帳からアドレス帳に切り換えるには、メニュー画面の 「アドレス帳」を選び、決定ボタンを押します。

共有アドレス帳に登録された相手への発信方法は、アドレス帳と同様 です。発信方法について詳しくは、「アドレス帳に登録している相手 を呼び出す」(106ページ)をご覧ください。

# 音声を調節する

#### 受信音量を調節する

相手から送られてくる音声の音量を調節することができます。

リモコンの音量+ボタンを押すと音量が大きくなり、音量-ボタンを 押すと小さくなります。

音量 + / - ボタンを押すと、モニター画面に音量調節バーが表示され ます。一定時間操作しないと、音量調節バーはモニター画面から消え ます。

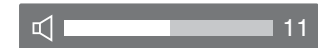

#### ご注意

- ・あらかじめモニター側の主音量を設定しておいてください。
- ・音量を大きくしすぎると音がひずんだり、ハウリングが起こることがあり ます。その場合は音量を小さくしてください。

# 音声の送信を一時的にカットする-マイクミュート機能

通信中にこちらから相手に送る音声を一時的にカットすることができ ます。

リモコンのマイク オン / オフボタンを押します。

マイク オン / オフボタンを1回押すと、相手に送られる音声がカッ トされ、相手に聞こえなくなります。自分側のモニター画面に

相手側のモニター画面には 💽 FAR インジケーターが表示され、音声 が送信されていないことを示します。

### 音声の送信を再開するときは

もう1回マイク オン/オフボタンを押します。 自分側のモニター画面から <u>※NEAR</u> インジケーター、相手側のモニ ター画面から <u> RAR</u> インジケーターが消えます。

# 着信時の音声の送信をカットする-着信時マイクオフ

相手から呼び出しを受けたとき、こちら側の音声が相手に送信されな いように設定することができます。

着信設定メニューの「着信時マイク」を「切」に設定しておくと、着 信時、映像のみ相手に送信されます。モニター画面に <u>※NEAR</u> インジ ケーターが表示されます。

◆設定については、着信設定メニューの「着信時マイク」(53ページ)をご 覧ください。

#### 相手に音声を送信するには

リモコンのマイクオン / オフボタンを押します。 モニター画面から **※ NEAR** インジケーターが消えます。

#### 送信する映像と音声の時間差を調整する-リップシンク機能

コミュニケーションを行う際に、音だけが早く届き、その後で映像が 届くことがあります。その結果、映像の口の動きと音声が一致せず、 対話がスムーズに運ばなくなることがあります。

リップシンク機能を使うと、相手に届く映像と音声がほぼ一致するように自動的に調整されます。ただし、映像に合わせて音声も遅れて届 くようになることがあります。

音声設定メニューの「基本設定1」ページで「リップシンク」を「自 動」に設定しておくと、リップシンク機能が動作します。

◆設定については、音声設定メニューの「リップシンク」(56ページ)をご 覧ください。

#### ご注意

相手から送られてくる映像と音声にリップシンク機能による調整が必要な場 合は、相手側に、リップシンク機能を使うよう依頼してください。

#### エコーを軽減する-エコーキャンセラー

本機には、音声の伝送時に発生するエコーを消すエコーキャンセラー 機能があります。 音声設定メニューの「基本設定1」ページで「エコーキャンセラー」 を「入」に設定しておくと、内蔵のエコーキャンセラーが動作しま す。

# カメラを調節する

相手に送っている自分側のカメラの映像を希望の状態に調節すること ができます。

また、通信中に相手側のカメラを操作して、送られてくる映像を調節 することもできます。

# アングルとズームを調整する

カメラのアングルとズームを調整して、モニター画面に映す映像を決 めます。

リモコンのカメラボタンを押す、またはリモコンの ◆/◆/◆/◆ ボタンでホームメニューの「カメラ」ボタンを選び、決定ボタンを押す。

カメラメニューが表示されます。

| IPELA |       | 5/11/2008 13:00 |
|-------|-------|-----------------|
|       |       |                 |
| ≌ カメラ | 戻る    |                 |
|       | カメラ調整 |                 |
|       | 輝度調整  |                 |
|       | プリセット |                 |
|       | I¥ MI |                 |
|       |       |                 |

# **2** 調整したいカメラを選ぶ。

通信中は、リモコンの F1 ボタンを押すたびに自分側カメラと相手側 カメラが切り替わります。

# 3 リモコンの ◆/+/◆/→ ボタンで「カメラ調整」を選び、決定ボタン を押す。

カメラ調整メニューが表示されます。

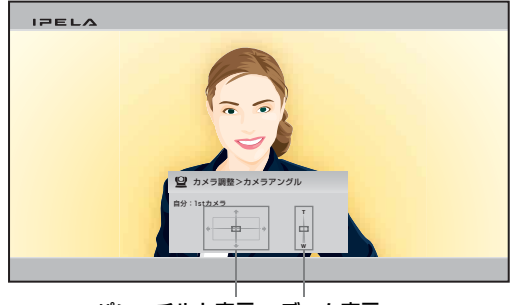

パン・チルト表示 ズーム表示

# 4 リモコンの ◆/ ◆/ ◆/ ◆ ボタンで写したい部分がスクリーンに表示されるよう、カメラアングルを調整する。

選んだカメラがパン・チルトし、子画面またはフルスクリーンに調整 された画像が映ります。

5 リモコンのズームボタンを押して、ズームを調整する。

T ボタンを押すと画像が大きくなり、W ボタンを押すと小さくなり ます。

◆デジタルズームの設定について詳しくは、「デジタルズームを設定する には」(133ページ)をご覧ください。

# 相手側カメラを操作するには

- ・通信中のカメラ遠隔操作方式がH.281 でない場合、相手側のカメラ を操作することはできません。相手側のカメラを操作できない場合 は、相手のカメラの遠隔操作方式をご確認ください。
- 自分側と相手側から同時に同じカメラを操作すると、正常に動作しない場合があります。

# 画像の明るさ(輝度)を調整する

通常、画像の明るさ(輝度)は、自動的に調整されますが、手動で調 整することもできます。 通常は自動調整にしておいてください。最適な明るさが得られます。

# 輝度を手動調整するには

リモコンのカメラボタンを押す、またはリモコンの ◆/◆/◆/→ ボタンでホームメニューの「カメラ」ボタンを選び、決定ボタンを押す。

カメラメニューが表示されます。

| IPELA |       | 5/11/2008 13:00 |
|-------|-------|-----------------|
|       |       |                 |
| 望 カメラ | 戻る    |                 |
|       | カメラ調整 |                 |
|       | 輝度調整  |                 |
|       | プリセット |                 |
|       | 詳細    |                 |
|       |       |                 |

# 2 調整したいカメラを選ぶ。

通信中は、リモコンの F1 ボタンを押すたびに自分側カメラと相手側 カメラが切り替わります。

3 リモコンの ◆/ ◆/ ◆/ → ボタンで「輝度調整」を選び、決定ボタンを 押す。

輝度調整メニューが表示されます。

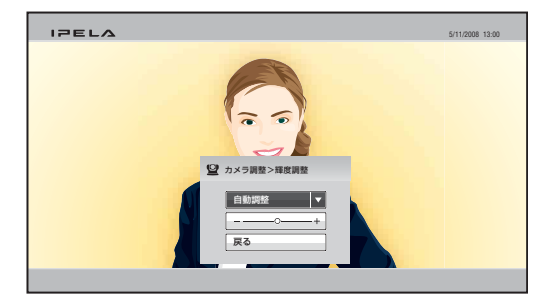

- 4 決定ボタンを押す。
- 5 リモコンの ◆/ ◆/ ◆/ → ボタンで「手動調整」を選び、決定ボタンを 押す。

輝度調整バーが選択されます。

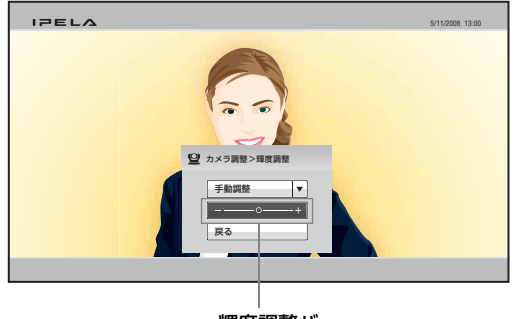

輝度調整バー

6 リモコンの ◆/ ◆/ ◆/ → ボタンを押して、画面の明るさを調整する。
 → ボタンを押すと画面が明るくなり、◆ ボタンを押すと画面が暗くなります。

# プリセット機能を使う

自分側カメラまたは相手側カメラのアングルとズームをプリセット登録できます。一度プリセット登録しておくと、その設定を簡単に呼び出してカメラを移動できます。 自分側カメラは100件、相手側カメラは6件までのプリセット登録ができます。

# プリセット登録するには

リモコンのカメラボタンを押す、またはリモコンの ◆/◆/◆/→ ボタンでホームメニューの「カメラ」ボタンを選び、決定ボタンを押す。

カメラメニューが表示されます。

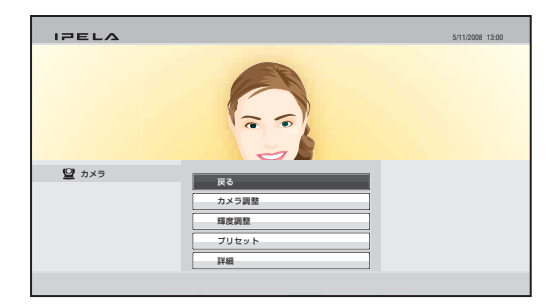

**2** アングルとズームをプリセットしたいカメラを選ぶ。

通信中は、リモコンの F1 ボタンを押すたびに自分側カメラと相手側 カメラが切り替わります。

3 リモコンの ◆/+/◆/→ ボタンでカメラ調整メニューから「プリセット」を選び、決定ボタンを押す。

プリセット一覧メニューが表示されます。

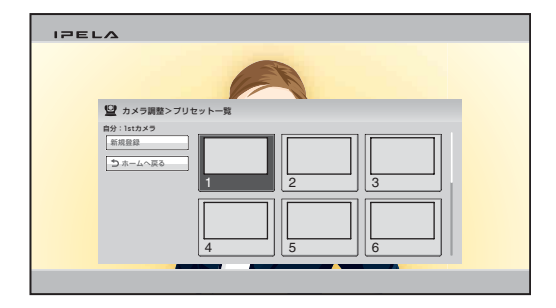

4 リモコンの ◆/◆/◆/→ ボタンで「新規登録」を選び、決定ボタンを 押す。

プリセット登録メニューが表示されます。

| IPELA |                   |
|-------|-------------------|
|       |                   |
|       | ■ カメラ調整>プリセット登録   |
|       | ブリセット番号 1 ▼       |
|       | カメラアングル 調整        |
|       | サムネイル画像 ■ 同時に登録する |
|       | 登録 キャンセル          |
|       |                   |

5 リモコンの ◆/◆/◆/→ ボタンで「プリセット番号」を選択し、リストから番号を選ぶ。

まだプリセット登録されていない番号だけが選択できます。

6 カメラのアングルとズームを調整したいときは、リモコンの ★/★/
 ◆/→ ボタンで「カメラアングル」の「調整」を選び、決定ボタンを押す。

カメラ調整メニューが表示されますので、ズームとアングルを調整します。

- ◆調整のしかたは、「アングルとズームを調整する」(127ページ)をご覧 ください。
- 7 調整が終わったら、リモコンの戻るボタンまたは決定ボタンを押す。

プリセット登録メニューに戻ります。

8 サムネイルを登録したいときは、リモコンの ★/★/★/キ/キボタンで「サムネイル画像」を選び、決定ボタンを押して「同時に登録する」にチェックマークをつける。

現在映っている画像が、サムネイルとして登録されます。

9 リモコンの ◆/ ◆/ ◆/ ★ ボタンで「登録」を選び、決定ボタンを押す。

プリセット登録が完了し、プリセット一覧画面にプリセットした番号 が表示されます。

プリセットした位置にカメラを移動するには

リモコンのカメラボタンを押す、またはリモコンの ◆/◆/◆/→ ボタンでホームメニューの「カメラ」ボタンを選び、決定ボタンを押す。

カメラメニューが表示されます。

 リモコンの ◆/ ◆/ ◆/ ◆ ボタンでカメラメニューから「プリセット」 を選び、決定ボタンを押す。

プリセット一覧メニューが表示されます。

| IPELA |  |
|-------|--|
| D     |  |
|       |  |

3 リモコンの ▲/★/★/→ ボタンで呼び出したいプリセット番号を選び、決定ボタンを押す。

プリセット番号1~6を呼び出すときは、リモコンの数字ボタン1~ 6を押して呼び出すこともできます。 サブメニューが表示されます。

4 リモコンの ◆/+/◆/→ ボタンを押して「移動」を選び、決定ボタン を押す。

選んだプリセット位置にカメラが移動します。

#### ヒント

プリセット一覧メニューのサブメニューでは、次の操作もできます。 「キャンセル」:プリセット位置の選択を中止します。 「編集」:選択したプリセット位置を変更することができます。 「削除」:選択したプリセット位置を削除します。

# カメラ機能の詳細を設定する

カメラ調整メニューの「詳細」を選択すると、「詳細」メニューが表 示されます。ここでは、カメラのさまざまな機能を設定できます。

| デジタルズーム      | λ 🔻     |
|--------------|---------|
| バックライト       | λ 🔻     |
| ホワイトバランス     | 自動      |
| フォーカス        | 自動調整  ▼ |
| フォーカス調整      | +       |
| WDR(View-DR) | t]] ▼   |
| シャッタースピード    | 自動      |
|              |         |
|              |         |
|              | OK      |

# デジタルズームを設定するには

デジタルズーム機能を使うときは「デジタルズーム」を「入」にしま す。

# 逆光補正(バックライト)機能を使うには

背景が明るすぎて被写体が暗めになるときは、「バックライト」を 「入」にします。逆光補正機能が働き、明るく写ります。

# ホワイトバランスを調整するには

「ホワイトバランス」で撮影場所に応じたホワイトバランス調整のし かたを設定します。

自動:自動的にホワイトバランスを調整するとき。

室内モード:室内撮影に適したホワイトバランスにするとき。

**屋外モード**:屋外で撮影するのに適したホワイトバランスにすると き。

**ONE PUSH (ワン・プッシュ)**:画面中央に白い被写体を置き、ホ ワイトバランスを調整するとき。

## フォーカスを自動調整するには

「フォーカス」で「自動調整」を選択して、決定ボタンを押します。 フォーカスが自動調整されます。

# フォーカスを手動調整するには

- 1 「フォーカス」で「手動調整」を選択する。
- 2 「フォーカス調整」を選び、決定ボタンを押す。
- 3 リモコンの ▲/★/◆/→ ボタンでフォーカスを調整する。

遠くにフォーカスを合わせるときは、→ボタンを押します。 近くにフォーカスを合わせるときは、◆ボタンを押します。

# ワイドダイナミックレンジ WDR(View-DR) を使用するには

ワイドダイナミックレンジ WDR(View-DR) では、同一撮影シーン内 の暗い部分と明るい部分を判別し、暗い部分を明るくし、かつ、明る い部分の白とびを抑えます。

ワイドダイナミックレンジ WDR(View-DR) を使うときは、撮影場所 などに応じて「WDR(View-DR)」で「弱」、「中」、「強」のどれかを選 択します。ワイドダイナミックレンジ WDR(View-DR) を使わない場 合は、「WDR(View-DR)」で「切」を選択します。

#### ご注意

「WDR(View-DR)」を「弱」、「中」、「強」に設定する場合には、「輝度調整」 を「自動調整」、「シャッタースピード」を「自動」に設定する必要がありま す。

# 

シャッタースピードを自動調整するときは、「シャッタースピード」 で「自動」を選択します。シャッタースピードを固定する場合は、 「シャッタースピード」で「1/100」を選択します。

# 映像と音声を切り換える

モニター画面に表示する映像や、入力される映像や音声を切り換える ことができます。

# 相手側と自分側の映像を切り換える

通信中、切り換えが可能なときは、リモコンのレイアウトボタンを押 すと、モニター画面下部のガイダンス欄に「F1:相手と自分の画面 を切り換える」と表示されます。 リモコンのF1ボタンを押すたびに自分側と相手側の映像が切り替わ ります。

# 入力される映像を切り換える

#### 1 リモコンの入力切換ボタンを押す。

ビデオ入力>自分側メニューが表示されます。

| ビデオ入力>自分側          |          |  |  |
|--------------------|----------|--|--|
| CAMERA HDMI-IN(PC) |          |  |  |
|                    | 保存 キャンセル |  |  |

2 リモコンの ◆/+/\*/\* ボタンで、切り換えたい自分側システムの入 力を選び、決定ボタンを押す。

選んだ機器の映像がモニター画面に映ります。

CAMERA:本体カメラの映像を選ぶとき HDMI-IN(PC):HDMI IN (PC) 端子に接続した機器の映像を選ぶと き

3 選んだ入力を記憶させたいときは、リモコンの ↓/↓/↓/ ボタンで 「保存」を選び、決定ボタンを押す。 ビデオ入力メニューが消えます。

保存した入力切換情報は、本機の電源を切っても記憶されており、次 に電源を入れたときにも選択されます。

# ビデオ入力メニューに表示する名前を変更するには

映像設定メニューの「ビデオ入力選択名」ページで各入力にお好きな 名前を設定することができます。上記の手順2で入力を切り換えると き、ビデオ入力メニューに設定した名前が表示されます。

- 例: Cameral、PC、None など
- ◆詳しくは、映像設定メニューの「ビデオ入力選択名」(58ページ)をご覧 ください。

## リモコンのファンクションボタン(F1~F4)で入力映像を切り換える

一般設定メニューの「通信中のファンクションキー」でリモコンの
 F1 ~ F4 ボタンに映像入力(カメラ、HDMI-IN(PC))を割り当てて
 おくと、F1 ~ F4 ボタンを押すだけで、すばやく映像入力を切り換えることができます。

◆詳しくは、一般設定メニューの「通信中のファンクションキー」(67 ページ)をご覧ください。

## 相手側に送る音声を切り換える

相手に送る音声をマイクか外部機器の音声に切り換えることができま す。音声設定メニューの「音声入力」で設定します。

◆詳しくは、音声設定メニューの「音声入力」(55ページ)をご覧ください。

# リモコンのファンクションボタン(F1~F4)で音声入力を切り換える

一般設定メニューの「通信中のファンクションキー」でリモコンの F1 ~ F4 ボタンのひとつに「音声入力切替」を割り当てておくと、 そのボタンを押すたびに相手に送る音声を切り換えることができま す。

◆詳しくは、一般設定メニューの「通信中のファンクションキー」(67 ページ)をご覧ください。

# 相手側の映像を切り換える

通信中、相手側システムから出力される映像を切り換えることができ ます。

リモコンの入力切換ボタンを押してから F1 ボタンを押すと、ビデオ 入力>相手側メニューが表示されます。

| ビデオ入力>相手     | 側                |             |             |
|--------------|------------------|-------------|-------------|
|              |                  |             |             |
|              | HDMI             | O DVI-I 1   | O DVI-I 2   |
| O Sub Camera | O Document Camer | a Sub Docun | nent Camera |
|              |                  | 保存          | キャンセル       |

リモコンの ◆/◆/◆/◆ ボタンを押して、相手側システムに接続されて いる機器の映像を選び、決定ボタンを押します。選んだ映像が自分側 システムに入力され、モニター画面に映ります。

# ご注意

自分側システムから切り換えることができるのは、相手側システムから出力 可能な映像のみです。

# モニター映像を切り換える

自分側の映像と相手側の映像を同時にモニター画面に表示することが できます。自分側の様子が相手のモニターにどのように映っているか を確認するときなどに便利です。

# 1 リモコンのレイアウトボタンを押す。

レイアウトメニューが表示されます。

| レイアウト  |         |              |        |
|--------|---------|--------------|--------|
| 画面パターン |         |              |        |
|        |         |              |        |
| O Full | O PandP | Side by Side | O PinP |
|        |         |              |        |
| O PinP | O PinP  | O PinP       | O PinP |
|        |         |              |        |
|        |         |              |        |
|        |         |              |        |
|        |         |              |        |
|        |         |              |        |
| 放送終了   |         | 保存           | キャンセル  |

2 リモコンの ◆/+/◆/→ ボタンで画面パターンを選び、決定ボタンを 押す。

次の8つの画面パターンから選択できます。

Full:相手側の映像を全画面表示するとき。

- PandP: 左に相手側の映像を大きく表示し、右に自分側の映像を小 さく表示するとき。(本機にコンピューターを接続している場合は、 右下にコンピューターの画面が表示されます。)
- Side by Side: 左に相手側の映像、右に自分側の映像を並べて表示 するとき。
- **PinP**:相手側の映像の中に自分側の映像を子画面で表示するとき。 子画面の位置を5種類のパターンから選択できます。

#### ご注意

多地点会議に参加中には、接続している親端末に対して自分側の映像の放 送が行えます。

**自分を放送**:親端末に対して、自分側の映像の放送を要求します。 **放送終了**:元のモードに戻ります。

# 3 選んだ画面パターンを記憶させたいときは、リモコンの ★/★/★/→ ボタンで「保存」を選び、決定ボタンを押す。

レイアウトメニューが消えます。

# 相手側の映像と自分側の映像の位置を入れ換えるには

通信中、切り換えが可能なときは、リモコンのレイアウトボタンを押 すと、モニター画面下部のガイダンス欄に「F1:相手と自分の画面 を切り換える」と表示されます。リモコンのF1ボタンを押すたびに 相手側の映像と自分側の映像の位置が入れ替わります。

# コンピューター画像の受信中に、相手映像に切り換えるには

相手からコンピューター画像を受信中にリモコンのレイアウトボタン を押すと、モニター画面下部のガイダンス欄に「F2:画面を元に戻 す」と表示されます。リモコンの F2 ボタンを押すと、相手映像に切 り替わります。コンピューター画像に戻すには、もう一度 F2 ボタン を押します。

# 画像をキャプチャーする

ツールメニューの「画面キャプチャ」を使うと、モニター画面に表示 されている画像をキャプチャーしてアドレス帳に表示することができ ます。キャプチャーした画像は USB メモリーに保存されます。

## 自分側の画像をキャプチャーするには

 キャプチャーした画像を保存する USB メモリーを、本機の USB 端子に差し込む。

## ご注意

本機前面の USB 端子には、小さな USB デバイスを差し込まないでください。端子からデバイスを取りはずせなくなる可能性がありますので、背面の USB 端子をご利用ください。

2 モニター画面にキャプチャーしたい画像を表示する。

◆カメラを調節する方法については、「カメラを調節する」(127 ページ) をご覧ください。

- 3 リモコンのツールボタンを押す、またはリモコンの ◆/◆/◆/→ ボタンでホームメニューの「ツール」を選び、決定ボタンを押す。 ツールメニューが表示されます。
- 4 リモコンの → ボタンを押し、 ★/ ★/ ◆/ → ボタンで「画面キャプチャ」 の「実行」を選び、決定ボタンを押す。

| ★ #-4                                  | 旦 ブレゼンテーション          | [停止中] | 実行    |
|----------------------------------------|----------------------|-------|-------|
|                                        | レコーディング<br>プ アノテーション | [停止中] | 実行 実行 |
|                                        | - インジケーター            |       | λ 🔻   |
|                                        | ▲ 画面キャプチャ            |       | 実行    |
|                                        |                      |       |       |
| <ul> <li>機器状態</li> <li>量 設定</li> </ul> |                      |       |       |
|                                        |                      |       |       |

モニター画面に表示されている画像が USB メモリーに保存されます。

◆キャプチャーした画像をアドレス帳に表示する方法は、「アドレス帳に 相手を登録する」(114ページ)をご覧ください。

# 相手側の画像をキャプチャーするには

- **1** 通信中、モニター画面にキャプチャーしたい相手側の画像を表示 する。
  - ◆通信中に相手のカメラを調節する方法については、「カメラを調節する」 (127ページ)をご覧ください。
- **2** リモコンのツールボタンを押してツールメニューを表示する。
- **3** リモコンの ◆/ ◆/ ◆/ ◆ ボタンで「画面キャプチャ」の「実行」を選び、決定ボタンを押す。

相手側の画像が USB メモリーに保存されます。

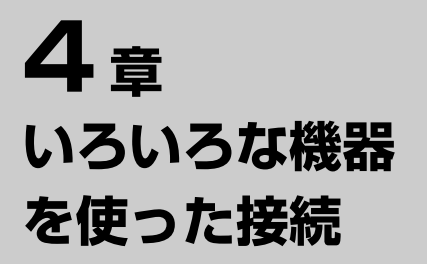

この章では、本機に付属している構成機器以外に別売の機器をプラス してできるいろいろな接続のしかたを説明します。

# ツールメニューを使う

リモコンのツールボタンを押すと、モニター画面にツールメニューが 表示されます。 ツールメニューは、よく使う機能をワンタッチで実行できる便利なメ ニューです。

| <b>IPELA</b><br>目 ッール |             |       |     |
|-----------------------|-------------|-------|-----|
| ↑ #-4                 | 💻 プレゼンテーション | [停止中] | 実行  |
|                       | □□ レコーディング  | [停止中] | 実行  |
|                       | 🗹 アノテーション   | [停止中] | 実行  |
|                       | ロ インジケーター   |       | λ 🔻 |
|                       | ▲ 画面キャプチャ   |       | 実行  |
|                       |             |       |     |
| 四 機器状態<br>叠 設定        |             |       |     |
|                       |             |       |     |

リモコンの → ボタンを押してから、 ◆/ ◆/ ◆ / → ボタンでメニューの各 項目を選び、決定ボタンを押すと、以下の機能が実行されます。

## プレゼンテーション

リモコンの決定ボタンを押すと、本機に入力したコンピューターの HDMI 画像を相手に送信します。送信中は[実行中]と表示され、 メニュー項目が「停止」に変わります。「停止」を選んで決定ボタン を押すと、HDMI 画像の送信が終了します。

◆プレゼンテーションについて詳しくは、「コンピューターの画像をプレゼン テーションに使う」(144 ページ)をご覧ください。

# レコーディング

リモコンの決定ボタンを押すと、進行中のビジュアルコミュニケー ションの映像・音声を USB メモリーに保存します。保存中は[実行 中]と表示され、メニュー項目が「停止」に変わります。「停止」を 選んで決定ボタンを押すと、レコーディングが終了します。

◆レコーディングについて詳しくは、「レコーディングする」(146ページ) をご覧ください。

# アノテーション

リモコンの決定ボタンを押すと、アノテーション開始メニューが表示 され、ペンタブレット(市販)を使って画面上に描いた文字や絵を映 像に重ねて送信したり、ポインターを画面に表示したりすることがで きます(アノテーション機能)。アノテーション実行中は[実行中] と表示され、メニュー項目が「停止」に変わります。「停止」を選ん で決定ボタンを押すと、アノテーションが終了します。

◆アノテーションについて詳しくは、「アノテーション機能を使う」(148 ページ)をご覧ください。

## インジケーター

リモコンの決定ボタンを押して ◆/◆/◆/◆ボタンで「入」を選ぶと、 モニター画面にプレゼンテーションやカメラコントロールなどのイン ジケーターが表示されます。「切」を選ぶとインジケーターが消えま す。

#### ご注意

この設定に関わらず、マイクオフのインジケーターは常に表示されます。

#### 画面キャプチャ

リモコンの決定ボタンを押すと、モニター画面の映像を USB メモ リーに静止画として保存します(キャプチャー)。

◆キャプチャーにについて詳しくは、「画像をキャプチャーする」(140 ペー ジ)をご覧ください。

# コンピューターの画像をプレゼンテーションに 使う

本機に入力したコンピューターなどの HDMI 画像をカメラ映像など と同時に相手に送信できます。

コンピューターを接続する

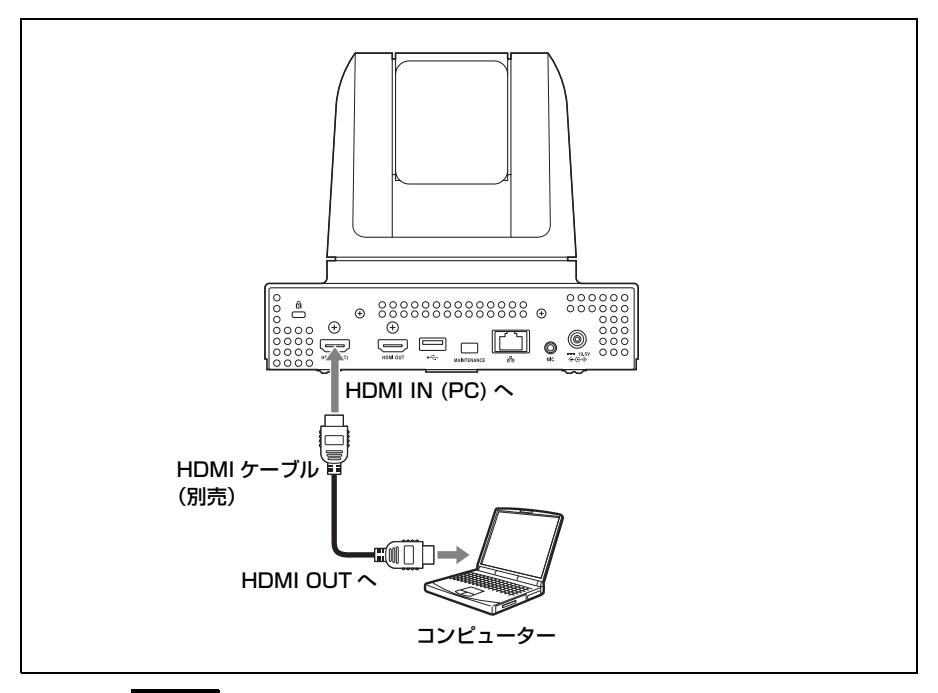

# ヒント

コンピューターは、解像度を 1920 × 1080 にして使用することをお勧めしま す。その他の解像度で使用する場合、プレゼンテーション画面が小さく表示 されることがあります。

# プレゼンテーションを行う

# プレゼンテーションモードを設定するには

本機に入力したコンピューターなどの HDMI 画像とカメラ映像など を同時に送信し、相手側で送信した画像を同時に見ることを、"H.239 に準拠したプレゼンテーションモード"でプレゼンテーションを行う
と言います。このモードを使用すると、カメラ映像とコンピューター 画像を同時になめらかに再現できます。

## プレゼンテーションを開始するには

- 1 リモコンのツールボタンを押してツールメニューを表示する。
- 2 リモコンの → ボタンを押し、 ★/ ★/ ★/ → ボタンで「プレゼンテーション」の「実行」を選ぶ。

コンピューター画像が相手に送信されます。 プレゼンテーション中は、ツールメニューに「プレゼンテーション [実行中]」と表示されます。

| <u>_</u><br>#-۳                      | ゴレゼンテーション     ボーレフーディング | [実行中] | 停止       |
|--------------------------------------|-------------------------|-------|----------|
|                                      | アノテーション                 | [停止中] | 奥行<br>奥行 |
|                                      | 面面キャプチャ                 |       |          |
|                                      |                         |       |          |
| ○○○○○○○○○○○○○○○○○○○○○○○○○○○○○○○○○○○○ |                         |       |          |

#### ヒント

手順1、2の代わりに、リモコンのプレゼンテーションボタンを押しても、コ ンピューター画像が相手に送信されます。

#### \_\_\_\_\_ プレゼンテーションを停止するには

ツールメニューで「プレゼンテーション」の「停止」を選んで決定ボ タンを押すと、コンピューター画像の送信が終了します。 または、リモコンのプレゼンテーションボタンを押しても、コン ピューター画像の送信が終了します。

## レコーディングする

ビジュアルコミュニケーションの映像・音声を USB メモリーに保存 することができます。保存したデータは、コンピューターで見ること ができます。

#### ご注意

本機前面の USB 端子には、小さな USB デバイスを差し込まないでください。 端子からデバイスを取りはずせなくなる可能性がありますので、背面の USB 端子をご利用ください。

◆レコーディングの設定については、管理者設定メニューの「レコーディン グ」ページ(71ページ)をご覧ください。

レコーディングを開始するには

1 USB メモリーを USB 端子に入れる。

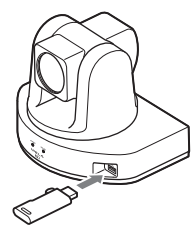

- **2** リモコンのツールボタンを押してツールメニューを表示する。
- 3 リモコンの → ボタンを押し、 ★/ ★/ ★/ ★ ボタンで「レコーディング」 の「実行」を選び、決定ボタンを押す。 「レコーディングを開始しますか?」というメッセージが表示されます。
- 4 リモコンの ◆/ ◆/ ◆/ ◆ ボタンで「OK」を選び、決定ボタンを押す。 USB メモリーへのレコーディングを開始します。 レコーディング中は、ツールメニューに「レコーディング [実行中]」 と表示され、メニュー項目が「停止」に変わります。

| <b>IPELA</b><br>田 <sup>ツール</sup> |             |       |     |
|----------------------------------|-------------|-------|-----|
| <b>★</b> −Δ                      | 📃 ブレゼンテーション | [停止中] | 実行  |
|                                  | □□□ レコーディング | [実行中] | 停止  |
|                                  | 🗹 アノテーション   | [停止中] | 実行  |
|                                  | □ インジケーター   |       | λ 🔻 |
|                                  | ▲ 画面キャプチャ   |       | 実行  |
|                                  |             |       |     |
|                                  |             |       |     |
| □ 機器状態                           |             |       |     |
| <b>益</b> 設定                      |             |       |     |
|                                  |             |       |     |

## レコーディングを停止するには

1 ツールメニューで「レコーディング」の「停止」を選び、決定ボ タンを押す。

「レコーディングを終了しますか?」というメッセージが表示されます。

2 リモコンの ◆/+/\*/\* ボタンで「OK」を選び、決定ボタンを押す。 USB メモリーへのレコーディングを停止します。

#### ご注意

- ・レコーディング中に USB メモリーの残量が少なくなり、保存できなくなった場合、レコーディングは自動的に終了し、メッセージが表示されます。
- ・1回のレコーディングで、最大2ギガバイトまたは12時間まで保存ができ ます。レコーディング中にファイルが最大サイズに達した場合は、レコー ディングが自動的に終了し、メッセージが表示されます。
- ・レコーディングされたファイルは、USBメモリービデオフォーマット対応 製品で再生できるファイルと同じファイル名ですが、これらの製品で認識 するディレクトリにファイルを移動しても再生はできません。

リモコンのファンクションボタン (F1 ~ F4) でレコーディングを開始または 停止するには

> 一般設定メニューの「通信中のファンクションキー」でリモコンの F1 ~ F4 ボタンのひとつに「レコーディング 実行 / 停止」を割り 当てておくと、そのボタンを押すたびにレコーディングを開始または 停止できます。

◆詳しくは、一般設定メニューの「通信中のファンクションキー」(67 ページ)をご覧ください。

## アノテーション機能を使う

相手と通信中、ペンタブレットを使って描いた文字や画をリアルタイ ムで送受信したり、カメラ映像や PC 映像をポインターで指し示した りできます。この機能をアノテーションと呼びます。 アノテーション機能には株式会社ワコム製のペンタブレットを使用で きます。

◆対応製品について詳しくは、ソニーのホームページ(http://www.sony.jp/pcs/)をご覧ください。

#### ご注意

- ペンタブレットを使った通信ができるのは、PCS-XG80/XG80S/XG55/ XG55S/XA80/XA55/XL55/G60/G60D/G60DP/XG100/XG77/XG100S/ XG77S/XC1 同士の場合のみです。 ソニー製の他のビジュアルコミュニケーションシステムとの通信にはペン タブレットは使用できません。
- アノテーション機能を使用して描画した内容は、レコーディングされた映像には、表示されません。
- ・本機前面の USB 端子には、小さな USB デバイスを差し込まないでください。端子からデバイスを取りはずせなくなる可能性がありますので、背面の USB 端子をご利用ください。
- ・使用するペンタブレットにより、操作方法が異なる場合があります。
- ◆詳しくは、ソニーのホームページ(http://www.sony.jp/pcs/)をご覧ください。

### ペンタブレットを接続する

1 本機の電源を切る。

2 本機前面の USB 端子にペンタブレットを接続する。

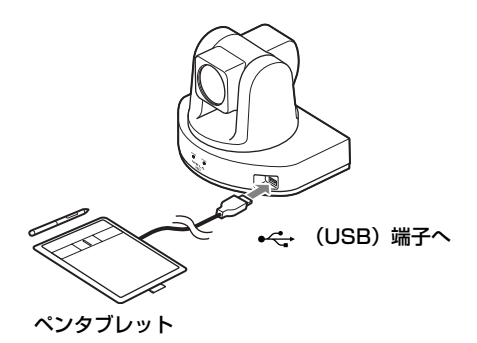

3 本機の () (電源) スイッチを押して、電源を入れる。

通信中にアノテーションを使う

アノテーションを開始するには

- 1 通信を始める。
- **2** リモコンのツールボタンを押して、ツールメニューを表示する。
- 3 リモコンの → ボタンを押し、 ★/★/ ★/ ★ ボタンで「アノテーション」 の「実行」を選び、決定ボタンを押す。

| IPELA  |             |       |     |
|--------|-------------|-------|-----|
| 目 ツール  |             |       |     |
|        | 💻 ブレゼンテーション | [停止中] | 実行  |
|        | 口 レコーディング   | [停止中] | 実行  |
|        | アノテーション     | [実行中] | 停止  |
|        | ロ インジケーター   |       | λ 🔻 |
|        | 面面キャブチャ     |       | 実行  |
|        |             |       |     |
| - 機器状態 |             |       |     |
| ■ 設定   |             |       |     |
|        |             |       |     |

アノテーション開始メニューが表示されます。

4 リモコンの ◆/ ◆/ ◆/ ◆ ボタンでアノテーションの「背景表示画面」 を選び、決定ボタンを押す。

| 背景表示画面                     |          |
|----------------------------|----------|
|                            |          |
|                            |          |
| アノテーションモード                 |          |
| <ul> <li>ドローイング</li> </ul> |          |
|                            |          |
|                            | 開始 キャンセル |

相手映像:相手側の映像を背景にする場合。

自分映像:自分側の映像を背景にする場合。

受信 PC 画像:受信した相手側のコンピューター画像を背景にする場合。

送信 PC 画像:自分側のコンピューター画像を背景にする場合。

#### ご注意

- ・「受信 PC 画像」は、相手側のコンピューター画像を受信中のみ選択で きます。
- ・「送信 PC 画像」は、自分側のコンピューター画像を送信中のみ選択で きます。
- 5 リモコンの ▲/★/★/→ ボタンで「アノテーションモード」を選び、 決定ボタンを押す。

ドローイング:画面上に画や文字を描く場合。 ポインティング:画面上にポインターを表示する場合。

6 リモコンの ◆/ ◆/ ◆ / ◆ / ◆ ボタンで「開始」を選び、決定ボタンを押す。

モニター画面の左下にアノテーションインジケーターと、 **QNEAR**(自 分描画中)インジケーターが表示されます。

ドローイングモードのときは、 (ペン)が、ポインティング モードのときは (ヽ(ポインター)が画面上に現れます。

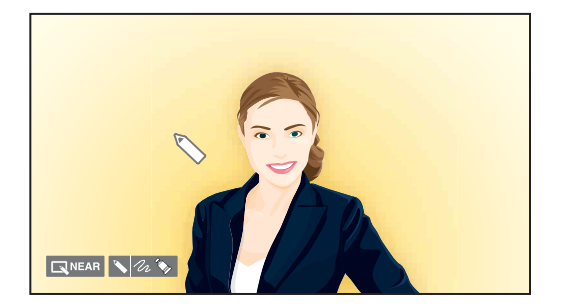

# **7** タブレットに付属のペンを使って、文字や画を描く、またはポインターを画面上で動かす。

描いた内容がリアルタイムでモニター画面に表示されます。

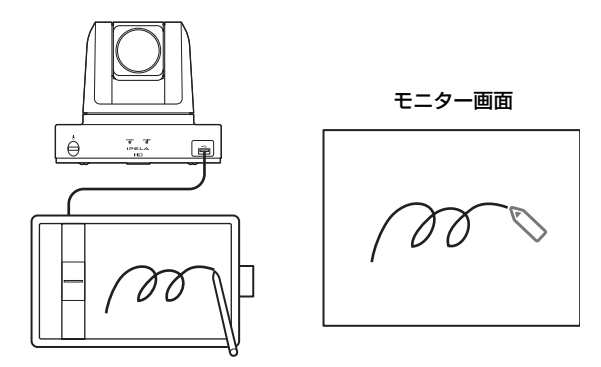

◆タブレットやペンの使いかたについて詳しくは、ペンタブレットに付属の 説明書をご覧ください。

## ポインティング中に使える機能

ポインティングモードのときは、ポインターで画面を指し示すことが できます。ポインターで画や文字を描くことはできません。

## ドローイング中に使える機能

タブレットのファンクションキーとペンのスイッチを使って操作しま す。

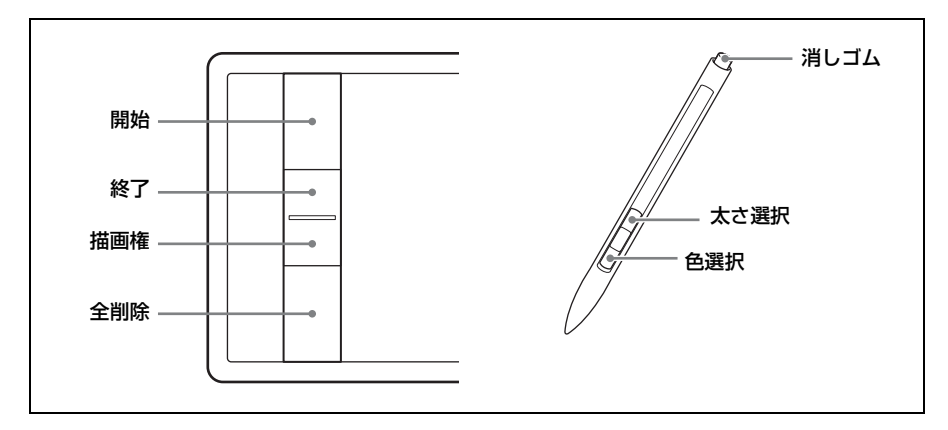

#### ドローイングを開始するには

タブレットの一番上のキーを押します。

#### ドローイングを終了するには

タブレットの上から2番目のキーを押します。

#### 色を変更するには

ペンのサイドスイッチを押します。スイッチを押すたびに色が変わり ます。黒、赤、青、緑、黄、橙、紫、白が選択できます。 タッチ操作の場合は、1本目の指を操作面に置き、2本目の指でその 右側をタップします。

#### 線の太さを変更するには

ペンのセカンドサイドスイッチを押します。押すたびに線の太さが変わります。3種類の線の太さを選択できます。 タッチ操作の場合は、1本目の指を操作面に置き、2本目の指でその 方側をタップします。

#### 消しゴムで消すには

ペンのテールスイッチ(消しゴム)をタブレットにつけ、消したい文 字や画の上で消す動作をします。ペンを動かした部分が消えます。 タッチ操作の場合は、2本の指の腹で操作します。

#### 描いた文字や画をすべて消すには

タブレットの一番下のキーを押します。

#### 描画権を取得するには

通常、アノテーションを開始した側に描画権があります。

相手側からアノテーションを開始した場合、自分側のモニター画面に 「描画権取」ボタンが表示され、 下AF (相手描画中) アイコンが表示 されます。 描画権を自分に移したい場合は、タブレットの下から2番目のキーを 押します。 RNEAR (自分描画中) インジケーターが表示され、自分側 で文字や画を描くことができるようになります。

### アノテーションで描いた内容を保存するには

- 1 アノテーションの内容を保存したいUSBメモリーを本機に挿入する。
- **2** リモコンのツールボタンを押してツールメニューを表示する。
- 3 ツールメニューで「画面キャプチャ」の「実行」を選ぶ。

モニター画面に表示されているアノテーション画像が静止画として USBメモリーに保存されます。

### アノテーションを終了するには

- 1 リモコンのツールボタンを押して、ツールメニューを表示する。
- 2 リモコンの ◆/+/◆/→ ボタンで「アノテーション」の「停止」を選び、決定ボタンを押す。

アノテーションが終了します。 アノテーションで描いた文字や画はコミュニケーション終了時に消去 されます。

## マイクを使う

## マイクを接続するには

本機の MIC 端子にマイクを接続します。マイクの電源は、本機より 供給されます。

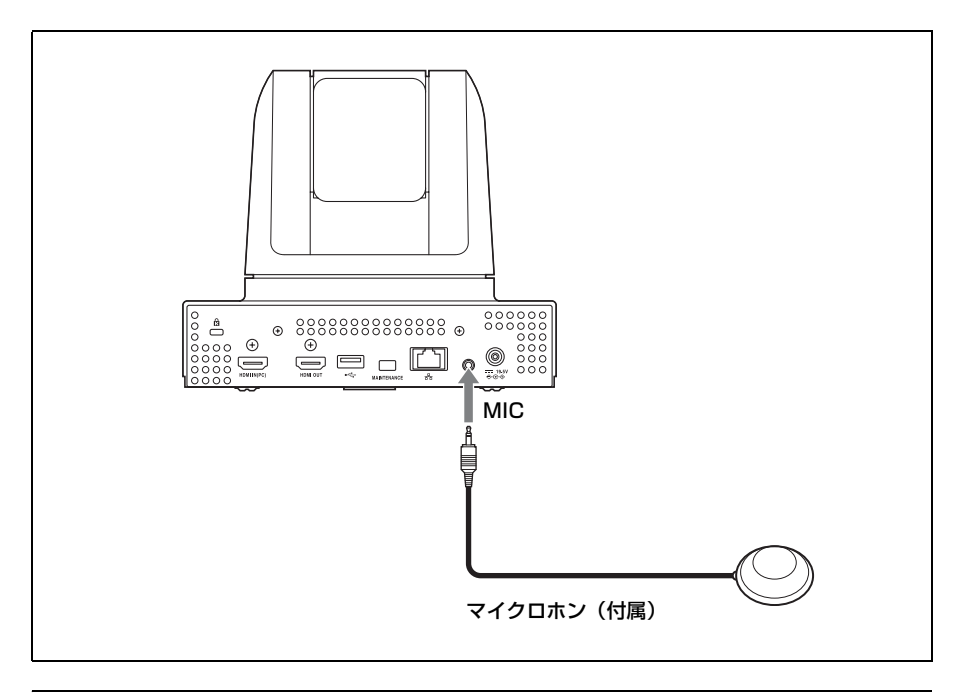

## 接続したマイクを使うには

### マイクロホン(付属)を設置するときのご注意

- ・参加者とマイクの間隔が50 cm 程度になるように設置してください。
- できるだけ静かで、音が反響しにくい場所に設置してください。
- スピーカーは、マイクとの間に人が入らないように設置してください。
- ・ノイズの発生源となるような機器の近くには設置しないでください。
- マイクを紙などで覆ったり、マイクを手に持って動かしたりしない でください。ノイズとエコーが相手側へ一時的に大きく伝わること があります。その場合は、エコーがおさまるまでしばらくお待ちく ださい。

## 外部映像機器からの映像・音声を使う

本機にハンディカムなどの外部映像機器を接続して、接続した機器か らの映像や音声を相手に送信することができます。

## 入力用の外部映像機器を接続するには

本機には1系統の映像機器を接続できます。

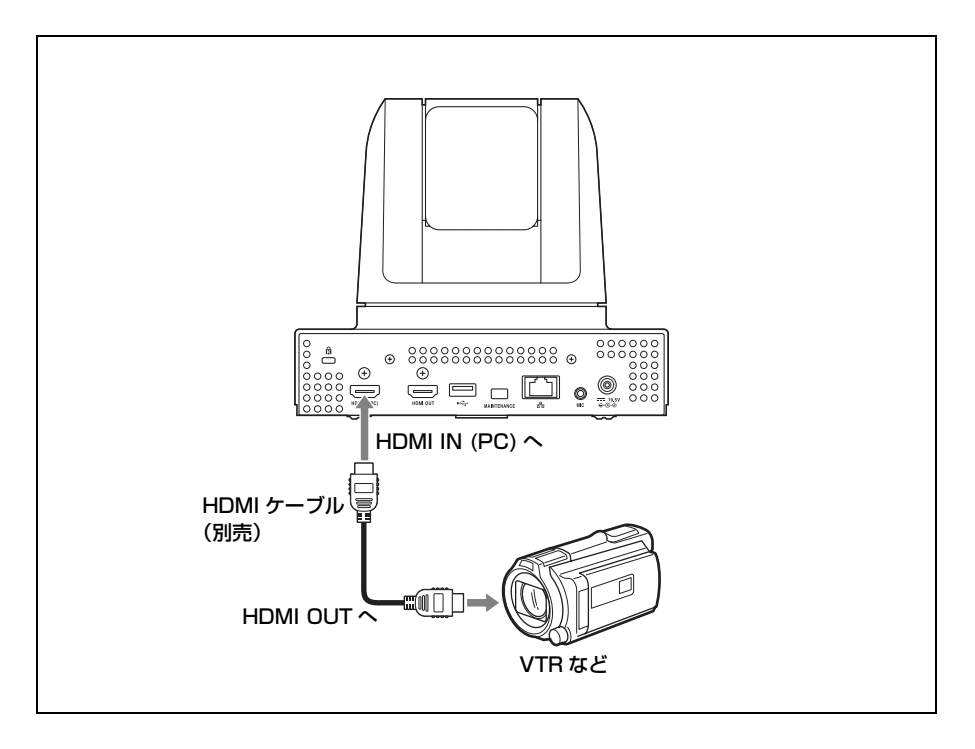

### 外部映像機器からの映像・音声を入力するには

#### 映像を入力するには

リモコンの入力切換ボタンを押してビデオ入力>自分側メニューを表 示し、映像を入力したい機器を選びます。

| ビデオ入力>自分側            |          |  |  |  |  |  |
|----------------------|----------|--|--|--|--|--|
| C CAMERA HDMI-IN(PC) |          |  |  |  |  |  |
|                      | 保存 キャンセル |  |  |  |  |  |

リモコンの ▲/◆/◆/◆ ボタンで、各端子に接続した外部機器を選び、 決定ボタンを押します。選んだ機器の映像に切り替わります。

**CAMERA**:本体カメラの映像

**HDMI-IN(PC)**: HDMI IN (PC) 端子に接続したカメラや映像機器の 映像

選択した入力を保存するときは、リモコンの ◆/◆/◆/◆ ボタンで「保存」を選び、決定ボタンを押します。

#### 音声を入力するには

音声設定メニューの「基本設定 1」ページで「音声入力」を「AUX」 または「MIC + AUX」に設定してください。(55 ページ)

「AUX」に設定すると、外部機器の音声だけが入力され、マイクは切 れます。「MIC + AUX」に設定すると、マイクと外部機器の音声が両 方入力されます。

## モニターやプロジェクターに映像を出力する

本機にモニターやプロジェクターなどのディスプレイ機器を接続し て、映像を見ることができます。

## モニターやプロジェクターを接続するには

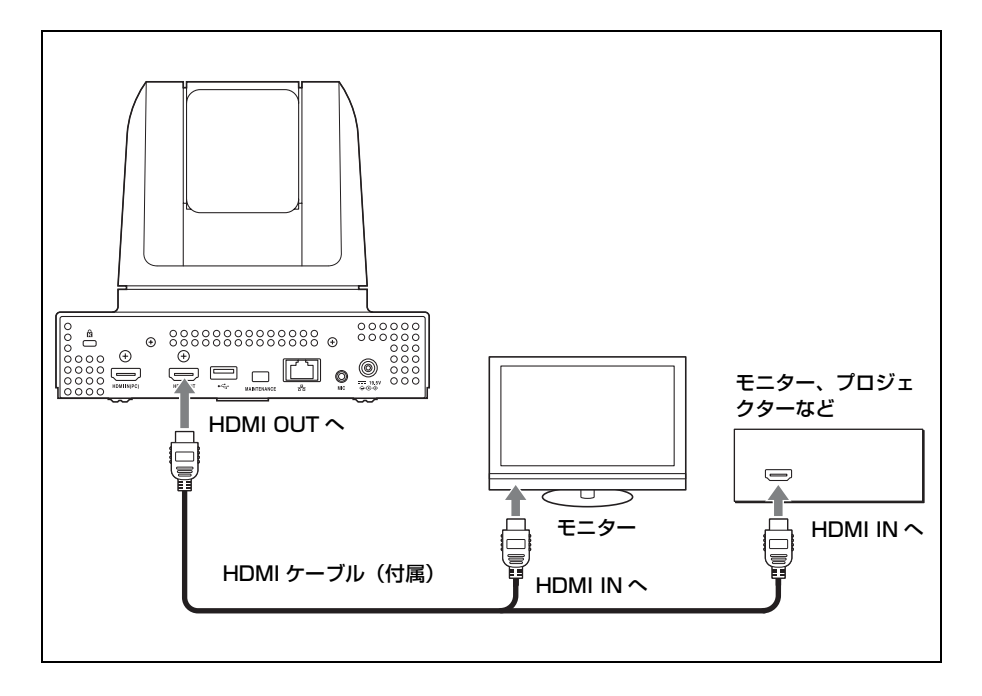

## トーン信号で相手のシステムを制御する-DTMF の送信

ダイヤル発信する際の各数字(0~9、#、\*)に割り当てられてい るトーン信号(二重トーン多重周波数)を送信することにより、相手 側に接続されているシステムを遠隔制御することができます。

**1** 通信中にリモコンのトーン(\*)ボタンを押す。

モニター画面に DTMF メニューが表示されます。

 リモコンの数字ボタン(0~9、#、\*)を押して、送信したい数 字を選ぶ。

数字ボタンを押すと、トーン信号が相手に送られます。

3 終了するには、リモコンの決定ボタンを押す。

モニター画面の DTMF メニューが消えます。

#### ご注意

DTMF メニューが出ている間は、マイクが自動的にオフになります。

## 外部から本機にアクセスする

本機は下記のような外部アクセスが可能です。いずれの場合も、詳し い内容については、お買い上げ店にご相談ください。

#### ご注意

外部アクセスをご使用になる場合、使用環境によってはネットワーク上の意 図せぬ第三者からアクセスされる可能性がありますので、管理者設定メ ニューの「パスワード」ページ(69ページ)ですべてのパスワードを設定し てください。

#### Web ブラウザを使用する

Web ブラウザから本機にアクセスして、本機を操作したり、本機の 設定を変更することができます。

Web ブラウザから本機にアクセスするには、管理者設定メニューの 「アクセス許可」ページで「Web アクセス」を「許可」に設定してく ださい。(71ページ)

◆Web 操作について詳しくは、「6 章 Web 機能」(165 ページ)をご覧ください。

### Telnet を使用する

Telnet により、本機にアクセスして、本機を操作したり、本機の設 定を変更することができます。 Telnet から本機にアクセスするには、管理者設定メニューの「アク

セス許可」ページで「Telnet アクセス」を「許可」に設定してくだ さい。(71 ページ)

#### SSH を使用する

SSHにより、本機にアクセスして、本機を操作したり、本機の設定 を変更することができます。 SSHから本機にアクセスするには、管理者設定メニューの「アクセ ス許可」ページで「SSHアクセス」を「許可」に設定してください。 (71ページ)

5章 暗号化接続

機密性の高いコミュニケーションをしたい場合などに、映像や音声を 暗号化して接続することができます。この接続のしかたを暗号化接続 と呼びます。

この章では、暗号化接続のしかたを説明します。

本機は、ITU-T で規定された H.235 に準拠した標準の暗号化方式に 対応しています。

### ご注意

一部の国/地域では暗号化機能を使用できません。

## 暗号化接続の準備

暗号化接続をするには、暗号化設定メニューの「暗号化モード」を設 定する必要があります。

暗号化設定メニューの「暗号化モード」を「接続性優先」または「暗 号化優先」にする。

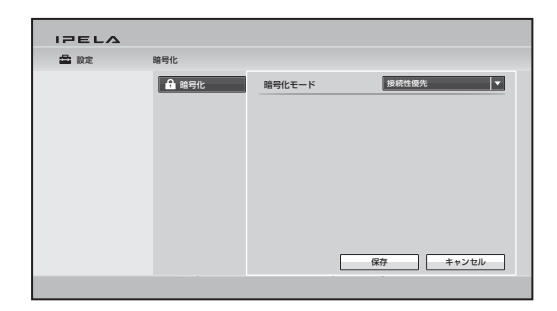

#### 接続性優先

標準暗号化接続ができる相手とは暗号化接続します。標準暗号化接続 ができない、またはオフになっている相手とは、暗号化せずに接続し ます。

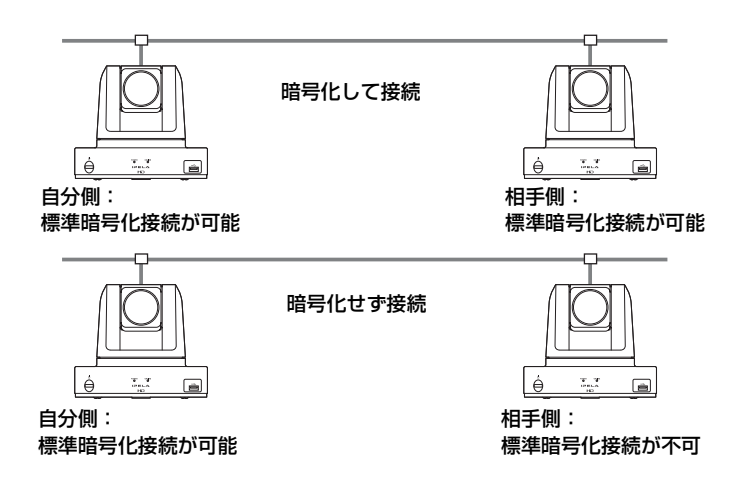

## 暗号化優先

標準暗号化接続ができる相手とのみ、接続します。

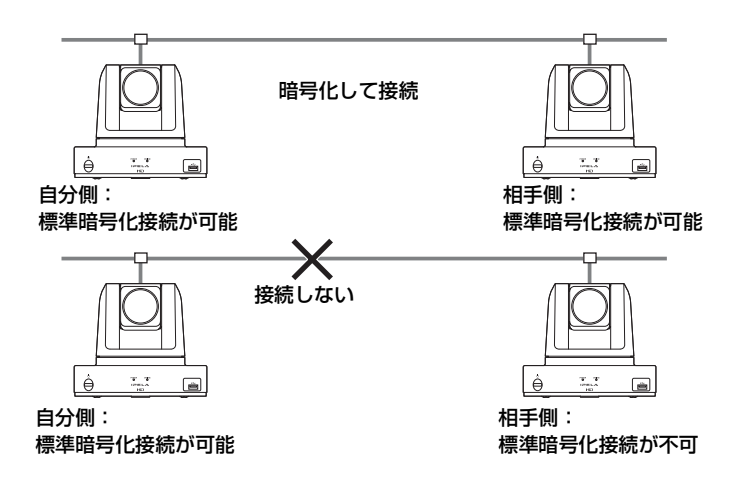

## 暗号化接続を始める

通常の接続と同じ方法で、暗号化接続をする相手を呼び出します。 暗号化接続中、モニター画面には、暗号化接続アイコン 🗗 が表示さ れます。

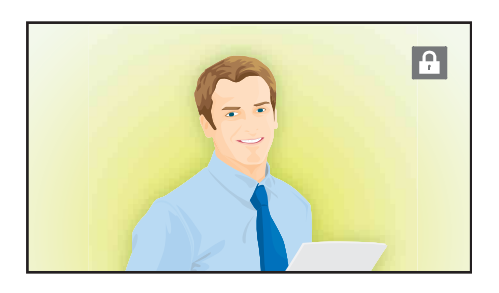

#### ご注意

アイコンが表示されていないときは、送受信データは暗号化されていません。 アイコンが表示されていることを確認してから接続を始めてください。

### 暗号化接続ができない場合は

相手を呼び出すと、以下のエラーメッセージが表示され、暗号化接続 はできません。

| エラーメッセージ     | 原因                  |
|--------------|---------------------|
| 「相手側は暗号化に対応し | 相手側システムが暗号化機能に対応してい |
| ていません。」      | ない。                 |
| 「相手側の暗号化機能がオ | 相手側の暗号化機能がオフになっている。 |
| フになっています。」   | または、相手側と暗号化通信方式の設定が |
|              | 違う。                 |
| 「相手側の暗号化機能がオ | 相手側の暗号化機能がオンになっている。 |
| ンになっています。」   |                     |
| 「こちら側の暗号化機能が | 自分側の「暗号化モード」が「切」になっ |
| オフのため会議が開始でき | ている。                |
| ませんでした。」     |                     |
| 「相手側の暗号化機能がオ | 相手側の暗号化機能がオフになっている。 |
| フのため会議が開始できま |                     |
| せんでした。」      |                     |

| エラーメッセージ              | 原因                |
|-----------------------|-------------------|
| 「相手側と暗号化通信方式          | 相手側と暗号化方式の設定が違う。  |
| が異なるため会議が開始で          |                   |
| きませんでした。」             |                   |
| 「SIP 接続を含んだ標準方式       | 相手側と SIP で接続している。 |
| の暗号化会議はできませ           |                   |
| $\mathcal{L}_{\circ}$ |                   |

# **6**章 Web 機能

この章は、本機上で動作する Web 機能をまとめたものです。 Web 機能とは、PC 上の Web ブラウザ(Internet Explorer)から 本機にアクセスし、本機のコントロール、設定変更を行う機能です。

Internet Explorer は Microsoft 社の製品です。バージョン 7.0 以上を 使用してください。

#### ご注意

Web 機能上では、各メニューおよび選択肢は英語でのみ表示されます。

## Web ページへのアクセス方法

Web ブラウザのアドレス欄に本機に設定されている IP アドレスを入力します。

- 例 IPv4 アドレスの場合 http://xxx.xxx.xxx/ (xxx.xxx.xxx.xxx は IPv4 アドレスを示す)

#### ご注意

ネットワークセグメント外部の Proxy が設定されている時は、本機の LAN 設定のゲートウェイアドレスを指定する必要があります。もしくは、Web ブ ラウザの Proxy 設定で NoProxy に指定してください。

## 認証ページの入力方法

Webページにアクセスすると以下のような認証ページが表示されま す。

| 2002/2002/2007 に接続     | ? 🗙                     |
|------------------------|-------------------------|
| R                      | GIA                     |
| Please Enter Your Pass | wd                      |
| ユーザー名(世):              | 2 I                     |
| パスワード( <u>P</u> ):     |                         |
|                        | □パスワードを記憶する( <u>R</u> ) |
|                        |                         |
|                        | OK キャンセル                |

ユーザー名入力欄からアクセスに必要なユーザー名を選び、パスワー ド入力欄にパスワードを入力し、OK ボタンをクリックします。 パスワードは、"\*"で表示されます。

ユーザー名、パスワードを正しく入力すると、Homeメニュー画面が表示されます。

誤ったユーザー名、パスワードを入力すると、再度ユーザー名、パス ワードをきいてきます。

3回誤った入力を行うと、エラーメッセージが画面に表示されます。

ユーザー名入力欄では下記のユーザー名を選ぶことができます。それ ぞれのパスワードを入力してください。

## [remote]

管理者設定のリモートアクセス・パスワードを入力します。 Phonebook、Setup の内容確認を行うことができます。

### [address]

管理者設定のアドレス帳変更パスワードを入力します。Phonebook の内容確認と変更・新規登録、Setup の内容確認を行うことができま す。

## [sonypcs]

管理者設定の管理者用パスワードを入力します。Phonebookの内容 確認と変更・新規登録、Setupの内容確認と変更を行うことができま す。

## [setting]

管理者設定の設定保存パスワードを入力します。 Phonebookの内容確認と変更・新規登録、Setupの内容確認と管理者 設定以外のSetup変更を行うことができます。

#### ご注意

- ・パスワードが登録されていない時は、パスワード入力欄を空白で OK ボタ ンをクリックします。
- ・管理者用パスワード、アドレス帳変更パスワード、設定保存パスワード、 リモートアクセス・パスワードは管理者設定メニューのパスワードページ で登録します。
- Webページにアクセスしパスワードを入力すると、Web ブラウザ自体を終 了するまでその認証は有効です。つまり Webページを閉じても Web ブラ ウザを終了しなければ、再度 Webページにアクセスしたときに、認証なし でアクセスできます。
- ・使用環境によってはネットワーク上の意図せぬ第三者からアクセスされる 可能性があります。セキュリティの面からすべてのパスワードを設定する ことを強く推奨します。管理者設定メニューの「パスワード」ページ(69 ページ)ですべてのパスワードを設定してください。

## メニューの選択

各画面の左側に表示されるメニューをクリックすると、それぞれのメ ニュー画面が表示されます。

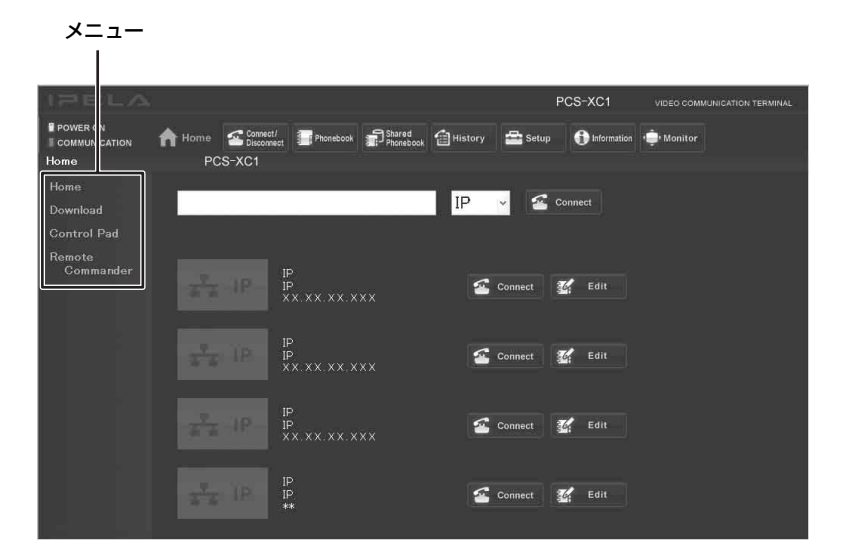

## [Home]

相手の回線種別を選択し、番号入力欄にアドレスを入力して発信でき ます。また、この機器についての情報がアイコンで表示されます。

## [Download]

各種ログをダウンロードできます。

## [Control Pad]

制御卓が画面に表示され、各種操作ができます。

## [Remote Commander]

本機に付属のリモートコマンダーの画像が表示され、同様の操作がで きます。

## Home メニューの使いかた

左側のメニューの [Home] をクリックすると表示されます。また、 認証ページで正しいパスワードを入力すると表示されます。

| IPELA                     |                         |                              |                   | PCS-XC1   | VIDEO COMMUNICATION TERMINAL |
|---------------------------|-------------------------|------------------------------|-------------------|-----------|------------------------------|
| POWER ON<br>COMMUNICATION | Home Connec             | /<br>ect Phonebook Phonebook | 🖆 History 🚘 Setup |           | 🔶 Monitor                    |
| nome                      | PC5-AC                  |                              |                   |           |                              |
| Home                      |                         |                              | ip 🗸 🗹            | Connect   |                              |
| Download                  |                         |                              |                   |           |                              |
| Control Pad               |                         |                              |                   |           |                              |
| Remote<br>Commander       |                         | IP<br>IP<br>XX.XX.XX.XXX     | 🧟 Connect         | Edit      |                              |
|                           |                         | JP<br>JP<br>XX.XX.XX.XXX     | Connect           | Edit Edit |                              |
|                           |                         | IP<br>IP<br>XX.XX.XX.XXX     | 🕋 Connect         | 🚰 Edit    |                              |
|                           | <del>,</del><br>∎ana IP | IP<br>IP<br>**               | Connect           | Edit      |                              |

## 番号を入力して発信するには

- ① 回線種別(IP、SIP)を選ぶ。
- ② 番号入力欄に相手の回線番号またはアドレスを入力する。
- ③ [Connect] ボタンをクリックする。

## Download メニューの使いかた

左側のメニューの [Download] をクリックすると表示されます。各 種 Log ファイルが表示できます。

| IZELA               |        |                        |              |                     |           |         | PCS-XC1 | VIDED COMMUNICATION TERMINAL |
|---------------------|--------|------------------------|--------------|---------------------|-----------|---------|---------|------------------------------|
| POWER ON            | A Home | Connect/<br>Disconnect | Phonebook    | Shared<br>Phonebook | 💼 History | 🚔 Setup |         | 👘 Monitor                    |
| Download            |        | PCS-XC1                |              |                     |           |         |         |                              |
|                     |        |                        |              |                     |           |         |         |                              |
|                     |        | Save Sys               | tem Log:     | 년 Dov               | vnload    |         |         |                              |
| Control Pad         |        |                        |              | _                   |           |         |         |                              |
| Remote<br>Commander |        | Save Op                | eration Log: |                     | vnload    |         |         |                              |
|                     |        | Save Pho               | one Book:    |                     | vnload    |         |         |                              |
|                     |        | Save Set               | up:          |                     | vnload    |         |         |                              |
|                     |        | Save Cal               | l Log:       |                     | vnload    |         |         |                              |
|                     |        |                        |              |                     |           |         |         |                              |
|                     |        |                        |              |                     |           |         |         |                              |
|                     |        |                        |              |                     |           |         |         |                              |
|                     |        |                        |              |                     |           |         |         |                              |
|                     |        |                        |              |                     |           |         |         |                              |
|                     |        |                        |              |                     |           |         |         |                              |

表示したいログファイルを選び、[Download] ボタンをクリックする と別画面でログファイルが確認できます。

## Remote Commander メニューの使いかた

左側のメニューの[Remote Commander]をクリックするとリモート コマンダーの画像が表示されます。

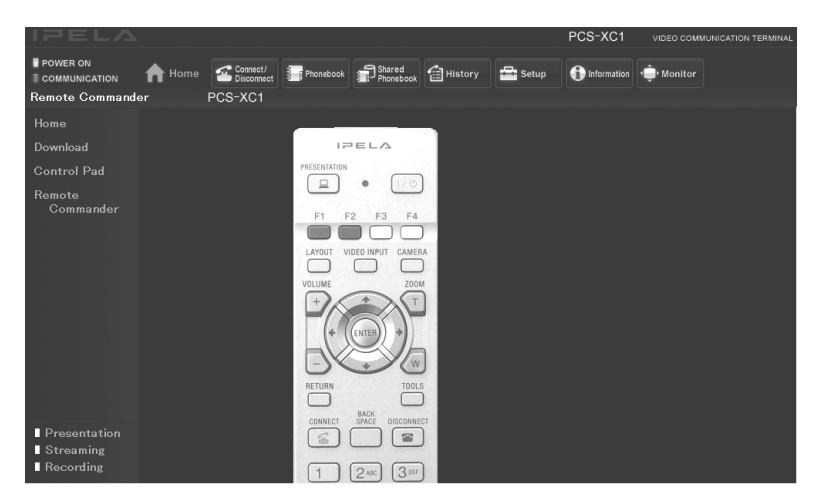

それぞれのボタンをクリックすることにより、付属のリモコンと同様 にカメラコントロール、ダイヤルなどの操作を行うことができます。

## 機能ボタンの選択

各画面上部に表示される機能ボタンをクリックすることで、それぞれ のページを表示します。

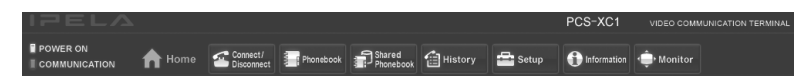

## [Connect/Disconnect]

ダイレクトダイヤル発信と切断を行うことができます。

### [Phonebook]

アドレス帳の一覧表示を行うことができます。 アドレス帳から発信を行うことができます。 アドレス帳の新規登録、内容確認、編集を行うことができます。

プライベートアドレス帳の場合は、Phonebook ボタンが Private Phonebook ボタンに変わります。

## [Shared Phonebook]

共有アドレス帳が使用できます。

## [History]

発信、着信、不在着信履歴を表示できます。 表示した履歴から発信することができます。 不要になった履歴を削除できます。

## [Setup]

Setup の内容確認と変更を行うことができます。

## [Information]

端末の情報、周辺機器の状態、通信モードの状態を確認することができ ます。

また、ネットワーク導通確認や USB メモリーにあるレコーディング データファイルを表示することもできます。

## [Monitor]

本機の映像をモニターすることができます。

#### ご注意

管理者設定メニューの「アクセス許可」ページで「Web モニター」が「切」 になっていると、映像のモニターはできません。

## KIOSK Mode の設定方法

| IPELA            |                                       | PCS-XC1           | VIDEO COMMUNICATION TERMINAL |
|------------------|---------------------------------------|-------------------|------------------------------|
| OWER ON          | Home Connect/<br>Disconnect Phonebook | 🗄 History 🔂 Setup | f Information                |
| Setup            | PCS-XC1                               |                   |                              |
| General:Function |                                       | Admin:Etc         |                              |
| Home:Menu1       |                                       |                   |                              |
| Home:Menu2       | Use History:                          | On 🔽              |                              |
| Home:Menu3       | AMX Device Discovery:                 | Off 😽             |                              |
| Admin:Set1       | HOP:                                  | 1                 |                              |
| Admin:Set2       | 1080 i Mode:                          | Off 🛩             |                              |
| Admin:Set3       | Auto Restore:                         | Off 💌             |                              |
| Admin:Strm/Rec   | Internet Protocol:                    | IPv4 🗸            |                              |
| Admin:Access     | KIOSK Mode:                           | Off 🛩             |                              |
| Admin:Etc        | Start Logo:                           | Default           | *                            |
| Admin:Phonebool  | Home Background:                      | Default           | *                            |
| Encryption       |                                       |                   |                              |
| SPB 🗸            | Save                                  |                   |                              |
| <                |                                       |                   |                              |
| Version Up       |                                       |                   |                              |

ホームの背景画面、および起動中ロゴが選択できます。

#### ご注意

- ・KIOSK Modeの設定は、Web 機能から管理者用パスワードを入力してアク セスしたときのみ設定および変更が可能です。
- ・KIOSK Modeの設定について詳しくは、本機の販売会社へご確認ください。
- ① 画面上部の Setup をクリックする。
- ② 左側に表示される Admin:Etc をクリックする。

Admin:Etc 画面が表示されます。

(ユーザー名: sonypcs で認証したときのみ設定変更ができます。)

- ③ KIOSK Mode を On にする。
- ④ Save ボタンをクリックする。

SAVE 完了後、ページが再表示されます。

#### ご注意

KIOSK Mode 時に電源を切るには、本機の (電源) スイッチを 2 回押して ください。

## Version Up ページの使いかた

画面上部の [Setup] をクリックすると、左下に [Version Up] が表示されます。

[Version Up] をクリックすると Version Up ページが表示されます。

|                                                    |                                                  |                   | PCS-XC1             | VIDEO COMMUNICATION TERMINAL |
|----------------------------------------------------|--------------------------------------------------|-------------------|---------------------|------------------------------|
| POWER ON<br>COMMUNICATION                          | Home Connect/<br>Disconnect Phonebcok<br>PCS-XC1 | Phonebook History | Setup 🚯 Information | الم Monitor                  |
| Line 1/F                                           |                                                  | Line I/F          |                     |                              |
| Answer                                             | Line Interface:                                  | ∎ IP              | SIP                 |                              |
| Multipoint                                         | Primary Line Interface:                          | ● IP              | • SIP               |                              |
| IP<br>Communication<br>IP<br>Communication<br>Mode | 🛃 Save                                           |                   |                     |                              |
| ISDN<br>Communication                              |                                                  |                   |                     |                              |
| ISDN<br>Communication<br>Mode                      |                                                  |                   |                     |                              |
| SIP<br>Communication<br>Mode                       |                                                  |                   |                     |                              |
| Version Up                                         |                                                  |                   |                     |                              |

#### I Version Up

[参照…] をクリックして、バージョンアップを行いたいソフトウェ アを選び、[Upload] ボタンをクリックします。 アップロードが完了すると、メッセージが表示され、バージョンアッ プが開始されます。バージョンアップが完了すると、本機が再起動し ます。再起動が完了するまでは本機の電源を切らないでください。 [参照…] でアドレス帳や設定ファイルを選択すると、アドレス帳や 設定をアップロードすることができます。

## Monitor ページの使いかた

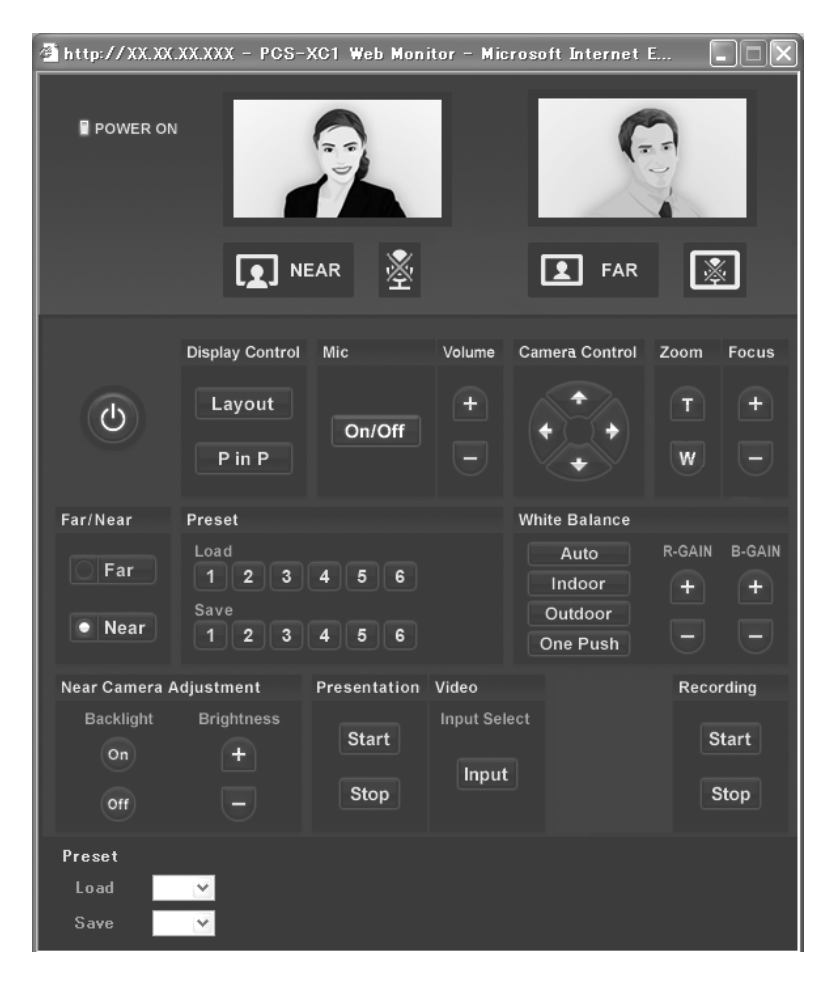

機能ボタンの [Monitor] をクリックすると Monitor ページが別ウィ ンドウで表示され、本機の映像をモニターできます。

### ご注意

管理者設定メニューの「アクセス許可」ページで「Web モニター」が「切」 になっているときは、映像のモニターはできません。

## 付録

## 各部の名称と働き

HD ビジュアルコミュニケー ションシステム PCS-XC1

### 前面

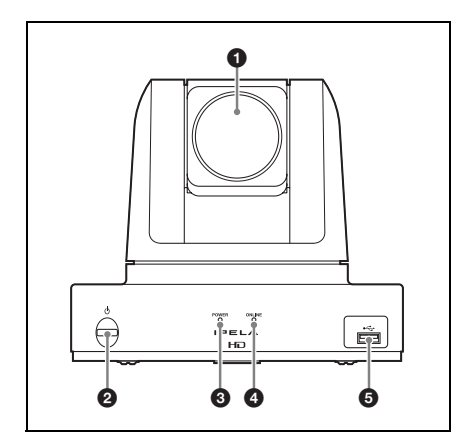

## ↓ レンズ

光学12倍ズームレンズです。

## 2 🕛 (電源) スイッチ

本機の電源を入 / 切します。

### OWER ランプ

電源スイッチをオンにして本機が起 動すると点灯します。 本機がスタンバイ状態になると、 ゆっくり(約5秒に1回)点滅しま す。

## ONLINE (オンライン) ランプ

発信または通信中は緑色で点灯しま す。

## ⑤ ⊷ (USB) 端子

USB メモリー(別売)を挿入しま す。 アノテーション用のペンタブレット (別売)を接続します。

## ご注意

小さな USB デバイス (ペンタブレッ ト用レシーバーも含む)を差し込まな いでください。端子からデバイスを取 りはずせなくなる可能性がありますの で、背面の USB 端子をご使用くださ い。

#### 後面

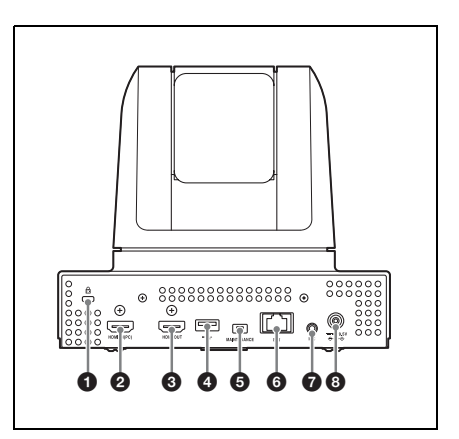

## ① ケンジントンロック用開口部

盗難防止用のセキュリティロック ケーブルを接続します。

## ❷ HDMI IN (PC) (HDMI 入力 (PC)) 端子

コンピュータの HDMI 出力端子と 接続します。

#### ご注意

ソニー製 HDMI ケーブルの使用を推 奨します。

④ HDMI OUT (HDMI 出力) 端子

HDMI 入力端子付きのモニター用 テレビなどと接続します。

#### ご注意

HDMI ケーブルご使用の際は、輻射 ノイズによる誤動作を防ぐため、同梱 のケーブルを使用してください。

### ❹ ⊷ (USB) 端子

USB メモリー(別売)を挿入しま す。

#### ご注意

小さな USB デバイスの場合は、この USB 端子をご使用ください。

 MAINTENANCE (メンテナン ス)端子
 サービス用です。

6 品 (LAN) 端子

(1000BASE-T/100BASE-TX/10BASE-T、8 ピンモジュ ラー)

LAN または SIP を介して接続する ときに使用します。カテゴリー6の ケーブルを使ってハブまたは SIP サーバーなどに接続します。

#### ご注意

安全のために、周辺機器を接続する際 は、過大電圧を持つ可能性があるコネ クターをこの端子に接続しないでくだ さい。

接続については本書の指示に従ってく ださい。 MIC 端子(ミニジャック)
 マイクロホン(付属)を接続します。マイクには本機から電源が供給されます。

### B DC 19.5V ジャック

付属の AC アダプターを接続しま す。

底面

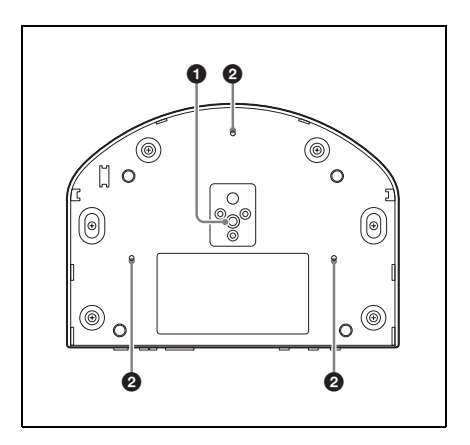

 三脚取り付け部(1/4-20UNC)
 三脚を使用するとき、このネジ穴を 使って固定します。

### 2 取り付け用ネジ穴(M3)

金具などに安全に固定する場合にこ のネジ穴を使用します。

#### 重要

機器の名称と電気定格は、底面に表示さ れています。

## RF リモコン(付属)

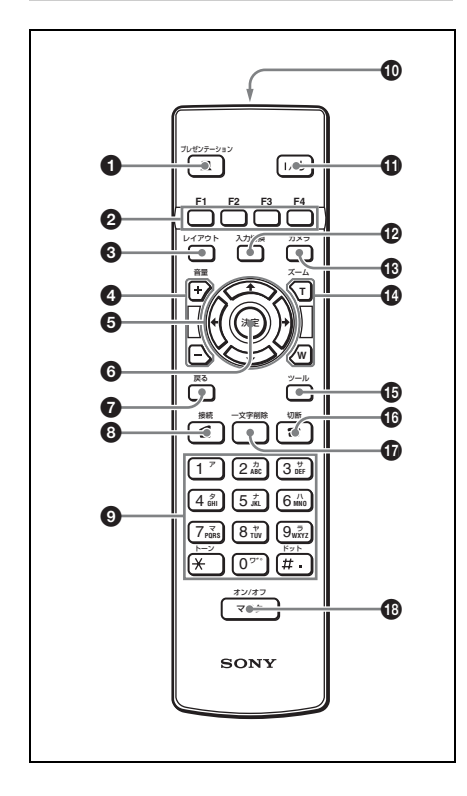

リモコンのボタンを押したときのビー プ音の大きさを、メニューで設定する ことができます。また音が出ないよう にすることもできます。

◆詳しくは、音声設定メニューの「ビープ 音」(57ページ)をご覧ください。

プレゼンテーションボタン

プレゼンテーションデータを送信 / 停止します。

F1~F4 (ファンクション)ボタン

状況によってさまざまな機能のボタ ンとして使用します。 各ボタンの機能は、メニュー画面下 にガイダンスとして表示されます。

## 🚯 レイアウトボタン

レイアウトメニューを表示します。 画面表示パターンを切り換えます。

- **3 音量(+/-)ボタン** 

   相手から送られてくる音声の音量を
   調整します。

   +:音量が大きくなります。

   -:音量が小さくなります。
- ⑤ ★/★/★/→(矢印)ボタン メニューを選んだり、項目を設定す るのに使います。

#### ③ 決定ボタン

選んだメニューや設定した内容を確 定して次の手順に進みます。

- **戻るボタン** ひとつ前の手順に戻ります。
- 3 接続(
  な)ボタン 相手と接続するときに使用します。
- 数字(0~9、#、\*)ボタン 回線番号などの数字や名前などを入 力するときに使用します。
- 電池入れ(後面)
   単3形乾雷池を2本入れます。
- ① 1/ (電源)ボタン 本機の電源が入っているときは、押 すとスタンバイ状態になります。ス タンバイ状態のときは、押すと電源 が入ります。

## 

ビデオ入力メニューを表示します。 モニターに表示する映像入力を切り 換えます。

#### ① カメラボタン

カメラメニューを表示します。カメ ラのアングルや、画像の明るさなど の調整を行います。

### 🕼 ズーム(T/W)ボタン

カメラのズームを操作します。 T:画像が大きくなります。 W:画像が小さくなります。

#### ① ツールボタン

ツールメニューを表示するときに押 します。

### ❻ 切断 (☎)ボタン

相手との回線を切断するとき使用し ます。

### ● 一文字削除ボタン

最後に入力した文字を削除します。

## 🚯 マイクオン / オフボタン

自分側からの音声を相手に送るのを 中断するときに押します。再び音声 を相手に送るときは、もう一度押し ます。
# インジケーター一覧

機能の使用状況によって、モニター用テレビの画面に以下のアイコンが表示されま す。

| インジケーター             | 名称                   | 説明                                                 |
|---------------------|----------------------|----------------------------------------------------|
| \ڤِ≻NEAR            | 自分カメラコント<br>ロール      | 自分側のカメラをコントロール中                                    |
| FAR                 | 相手カメラコント<br>ロール      | 相手側のカメラをコントロール中                                    |
|                     | マイクオフ(自分)            | 通信中、非通信中ともに自分側の<br>マイクがオフの場合                       |
| <b>FAR</b>          | マイクオフ(相手)            | 通信中、非通信中ともに相手側の<br>マイクがオフの場合                       |
|                     | ボリューム                | 相手から送られてくる音声の音量<br>を調節中                            |
| €                   | 音量レベル(モノラ<br>ル)      | モノラル音声の入力レベル                                       |
| <b>ALPHA</b><br>NUM | 文字入力モード              | 文字入力モード                                            |
| カナ                  |                      |                                                    |
|                     | LAN 状態(LAN)          | 品端子経由、IPv4(インターネッ<br>トプロトコル IPv4)で LAN ケー<br>ブル接続中 |
| v6                  | LAN 状態(LAN、<br>IPv6) | <mark>器</mark> 端子経由、IPv6 で LAN ケーブ<br>ル接続中         |
|                     | オーディオ入力              | 選択されている音声入力(MIC 端<br>子からの入力の例)                     |
| HDMI                | ビデオ入力                | 選択されている映像入力(HDMI<br>IN (PC) 端子からの入力の例)             |

| インジケーター              | 名称                 | 説明                           |
|----------------------|--------------------|------------------------------|
| <b>ل</b> ئ           | USB メモリー           | USB メモリー挿入中                  |
|                      | プリセットロード           | カメラのプリセット登録 (1 ~ 6)<br>を呼び出し |
|                      | プレゼンテーション<br>(送信中) | プレゼンテーション実行中(相手<br>へ送信中)     |
|                      | プレゼンテーション<br>(受信中) | 相手からのプレゼンテーションを<br>受信中       |
| <b>₽</b> ₽₽ <b>₽</b> | レコーディング            | レコーディング中                     |
|                      | タブレット              | ペンタブレット接続中                   |
|                      | ドローイング(自<br>分)     | 自分側に描画権あり                    |
| FAR                  | ドローイング(相<br>手)     | 相手側に描画権あり                    |
|                      | ポインター (自分)         | 自分側のポインター                    |
| Ð                    | ポインター (相手)         | 相手側のポインター                    |
| G                    | 暗号化                | 暗号化接続中                       |
| Packet Loss          | パケットロス             | パケットロスが発生中                   |

| インジケーター | 名称       | 説明           |
|---------|----------|--------------|
|         | USB 音声機器 | USB 音声機器を接続中 |

# メッセージー覧

本機を操作中、モニター用テレビの画面にメッセージが現れたら、下記の表で確認 してください。

٦

#### エラーコード付きメッセージ

メッセージ

| 回線を完全につなぐことができません                          |
|--------------------------------------------|
| (下記の理由コードとメッセージが表示されます。)                   |
| 0 理由なし もう一度ダイヤルしなおしてください。                  |
| 1 該当番号なし 相手側の電話番号を確認してください。                |
| 2 回線渋滞。しばらくしてからもう一度ダイヤルしてください。             |
| 3 しばらくしてからもう一度ダイヤルしてください。                  |
| 16 正常切断 (通常の回線切断です)                        |
| 17 通話中。しばらくしてからもう一度ダイヤルしてください。             |
| 18、19 相手側応答なし。相手側 TV 会議装置が接続されているかどうかを確認して |
| ください。                                      |
| 20 加入者不在。相手側の電話番号を確認してください。                |
| 21 通信拒否。相手側 TV 会議装置の接続を確認してください。           |
| 22 相手側番号変更。相手側の電話番号を確認してください。              |
| 26 接続復旧要求。しばらくしてからもう一度ダイヤルしてください。          |
| 27 相手側故障中。相手側 TV 会議装置の動作を確認してください。         |
| 28 無効な番号。相手側の電話番号を確認してください。                |
| $31, 41 \sim 43, 47$                       |
| 回線不通。しばらくしてからもう一度ダイヤルしてください。               |
| 33、34 回線が混雑しています。しばらくしてからもう一度ダイヤルしてください。   |
| 44 回線がビジーです。しばらくしてからもう一度ダイヤルしてください。        |
| 50 未契約 相手側回線の契約内容を確認してください。                |
| 57、58                                      |
| 伝達能力不許可 [制御網]の設定を確認してください。                 |
| 70 能力制限 [制御網] を [56K] に設定してダイヤルしてください。     |
| 88 端末属性不一致。相手側 TV 会議装置の接続を確認してください。        |
| 91, 95 $\sim$ 102, 111                     |
| 手順誤り システムの電源を入れ直してもう一度ダイヤルしてください。          |
| 128 H.221 同期取得失敗。システムの電源を入れ直してもう一度ダイヤルしてく  |
| ださい。                                       |
| 132   無効 SPID:SPID が正しく設定されていません。          |

| メッセ  | ージ                                         |
|------|--------------------------------------------|
| 144、 | 145                                        |
|      | 相手側端末がボンディング接続未対応の可能性があります。                |
| 177  | LAN 接続タイムアウト。しばらくしてからもう一度ダイヤルしてください。       |
| 178  | LAN 接続拒否。しばらくしてからもう一度ダイヤルしてください。           |
| 179  | DNS エラー。                                   |
| 180  | 自分にはダイヤルできません。                             |
| 181  | ゲートキーパーエラー。                                |
| 192  | PPPoE のサーバー認証に失敗しました。PPPoE ユーザー名と PPPoE パス |
|      | ワードを確認してください。                              |
| 195  | DHCP で IP アドレスを取得中です。                      |
| 196  | DNS アドレスを設定するか、IP アドレスで発信してください。           |
| 202、 | 203、204                                    |
|      | H.245 エラー                                  |
| 205  | 発信するユーザー名、もしくはユーザー番号が正しいか確認してください。         |
| 207  | 相手端末がゲートキーパーへ登録されていない可能性があります。ゲート          |
|      | キーパー管理者へ連絡してください。                          |
| 209~ | 212                                        |
|      | ゲートキーパーが応答しません。ゲートキーパー管理者へ連絡してください。        |
|      | もしくは相手の IP アドレスで発信してください。                  |
| 201, | 217                                        |
|      | 相手を呼び出しましたが、応答がありません。                      |
| 230、 | 231                                        |
|      | PPPoE の認証に失敗しています。PPPoE の設定を確認のうえ、もう一度ダイ   |
|      | ヤルしてください。                                  |
| 232  | DNS サーバーにアクセスできませんでした。PPPoE の DNS 設定を確認して  |
|      | ください。                                      |
| 233  | DNS での名前解決ができません。IP アドレスで発信してください。         |
| 234  | 同じアドレスに発信できません。                            |
| 235  | 回線数が異なるため、2次端末として扱われます。                    |
| 236  | カメラ制御 OFF のため、2 次端末として扱われます。               |
| 237  | 回線種別もしくは IP アドレスが正しいか確認してください。             |
| 238  | こちら側の暗号化機能がオフのため、会議が開始できませんでした。            |
| 239  | 相手側の暗号化機能がオフのため会議が開始できませんでした。              |
| 240  | 相手側と暗号化通信方式が異なるため会議が開始できませんでした。            |
| 241  | SIP 接続を含んだ標準方式の暗号化会議はできません。                |
| 243  | 指定された回線種別では、現在の通信モードでの接続はできません。            |
| 244  | 相手からのパケットが来なくなったため切断しました。                  |

# 故障かな?

本機が正しく動作しないときは、故障とお考えになる前に以下の項目を確認してく ださい。

| 症状             | 原因        | 対策                    |
|----------------|-----------|-----------------------|
| 本機の電源が入らな      | 電源スイッチがオン | ① (電源) スイッチを押して電源を入れて |
| ۲ <sub>0</sub> | になっていない。  | ください。(26ページ)          |
|                | リモコンの電池が消 | 新しい乾電池と交換してください。(22   |
|                | 耗している。    | ページ)                  |
| リモコンが働かない      | ペアリングができて | リモコンを本機とペアリングしてくださ    |
|                | いない。      | い。 (24 ページ)           |
| 音声が聞こえない・      | 本機の音量が小さす | リモコンの音量ボタンを押して音量を調節   |
| 小さい。           | ぎる、または最小に | してください。(29 ページ)       |
|                | なっている。    |                       |
|                | モニター用テレビの | モニター用テレビのリモコンの音量ボタン   |
|                | 音量が小さすぎる、 | を押して音量を調節してください。      |
|                | または最小になって |                       |
|                | いる。       |                       |
|                | 相手のマイクがオフ | 相手に、音声が聞こえないことを伝え、マ   |
|                | になっている。   | イクをオンにするよう依頼してください。   |
|                | 音声入力が正しく選 | 音声設定メニューの「基本設定1」ページ   |
|                | 択されていない。  | で「音声入力」を正しく設定してくださ    |
|                |           | い。 (55 ページ)           |
|                | マイクまたは入力用 | 接続を確かめてください。          |
|                | の外部機器が正しく | (154、155 ページ)         |
|                | 接続されていない。 |                       |
| 映像がぼやける。       | フォーカスを手動で | フォーカスを調整してください。(134   |
|                | 調節しているとき、 | ページ)                  |
|                | フォーカスが合って |                       |
|                | いない。      |                       |
|                | オートフォーカスに | マニュアルフォーカスに切り換え、調節し   |
|                | してあるとき、背景 | てください。 (134 ページ)      |
|                | が明るすぎたり、明 |                       |
|                | 暗がはっきりしすぎ |                       |
|                | ている、または参加 |                       |
|                | 者の衣服や背景が横 |                       |
|                | じまなど細かい模様 |                       |
|                | になっている。   |                       |

| 症状                | 原因          | 対策                      |
|-------------------|-------------|-------------------------|
| 映像が映らない。          | カメラの動きをさえ   | 本機の電源を入れ直してください。        |
|                   | ぎった。        |                         |
|                   | 映像信号入力用外部   | 電源を入れてください。             |
|                   | 機器の電源が入って   |                         |
|                   | いない。        |                         |
|                   | 入力が正しく選ばれ   | 入力を正しく切り換えてください。        |
|                   | ていない。       | (135 ページ)               |
|                   | 入力用の外部機器が   | 接続を確かめてください。(155 ページ)   |
|                   | 正しく接続されてい   |                         |
|                   | ない。         |                         |
| 相手とつながらな          | 違う番号にダイヤル   | 入力した番号をよく確かめてください。      |
| ر، ۲ <sup>0</sup> | した。         |                         |
|                   | 回線種別の選択がま   | 「3章 基本的な接続」の「直接、相手の     |
|                   | ちがっている。(ダ   | 番号を入力して呼び出す(ダイレクトダイ     |
|                   | イレクトダイヤルの   | ヤル)」(102ページ)を参照して正しく選   |
|                   | とき)         | 択してください。                |
|                   | アドレス帳の登録内   | 「アドレス帳に相手を登録する」(114 ペー  |
|                   | 容がまちがってい    | ジ)を参照して正しく登録してください。     |
|                   | る。          |                         |
|                   | システム設定の設定   | 「2章 登録と設定-管理者用」の「シス     |
|                   | 内容がまちがってい   | テムを設定する」を参照して正しく設定し     |
|                   | る。          | てください。(47 ページ)          |
|                   | IP アドレス、ネット | ネットワーク 担当者などに問い合わせて、    |
|                   | ワークマスクの設定   | 正しく設定してください。(58 ページ)    |
|                   | がまちがっている。   |                         |
|                   | LAN の接続ケーブ  | 正しく接続してください。(19、21 ペー   |
|                   | ルが抜けている。    | ジ)                      |
|                   | LAN の接続ケーブ  | 正しく接続してください。(19、21 ペー   |
|                   | ルの接続端子をまち   | ジ)                      |
|                   | がえている。      |                         |
|                   | LAN の接続ケーブ  | ケーブルを交換してください。          |
|                   | ルが断線している。   |                         |
|                   | ISDN 専用のケーブ | ISDN で使えても LAN には使えないケー |
|                   | ルを LAN 用に使っ | ブルがあります。LAN 用のケーブルを     |
|                   | ている。        | 使ってください。                |

| 症状       | 原因            | 対策                                                                                                    |
|----------|---------------|----------------------------------------------------------------------------------------------------|
| 相手とつながらな | LANの接続にタイ     | 正しいケーブルに交換してください。                                                                                                    |
| v,°      | プ(クロスまたはス     |                                                                                                    |
|          | トレート)の違う接     |                                                                                                    |
|          | 続ケーブルを使って     |                                                                                                    |
|          | いる。           |                                                                                                    |
|          | 別売のワイヤレスモ     | USB 無線 LAN モジュールを正しく挿入し                                                                                                    |
|          | ジュール PCSA-    | てください。                                                                                                    |
|          | WXC1 に同梱されて   |                                                                                                    |
|          | いる USB 無線 LAN |                                                                                                    |
|          | モジュールが本機背     |                                                                                                    |
|          | 面の USB 端子に挿   |                                                                                                    |
|          | 入されていない。      |                                                                                                    |
|          | 通信中に電源を切る     | 電源を切り、数分待ってから使ってくださ                                                                                                    |
|          | など通常の手順によ     | <i>۷</i> , <i>۲</i> , <i>۲</i> , <i>۲</i> , <i>1</i> , <i>1</i> , <i>1</i> , <i>1</i> , <i>1</i> , <i>1</i> , <i>1</i> , <i>1</i> |
|          | らないで通信を終了     |                                                                                                    |
|          | すると、しばらくつ     |                                                                                                    |
|          | ながらなくなること     |                                                                                                    |
|          | がある。          |                                                                                                    |
|          | LAN ケーブルの抜    | 電源を切り、数分待ってから使ってくださ                                                                                                    |
|          | き差しや電源の入り     | <i>۷</i> ، ۵                                                                                                    |
|          | 切りを繰り返してい     |                                                                                                    |
|          | ると、しばらく使え     |                                                                                                    |
|          | なくなることがあ      |                                                                                                    |
|          | る。            |                                                                                                    |
|          | LAN の一時的な障    | 一時的な障害がおさまってから使ってくだ                                                                                                    |
|          | 害             | さい。                                                                                                    |
|          | ご使用の LAN 環境   | ネットワーク担当者に相談して、コミュニ                                                                                                    |
|          | では本機のパケット     | ケーションシステムのパケットを通せるよ                                                                                                    |
|          | を通せない。        | うに LAN 環境を整えてください。                                                                                                    |
|          | 相手端末の電源が      | 相手端末の電源を入れてもらってくださ                                                                                                    |
|          | 入っていない。       | <i>v</i> ,                                                                                                    |
|          | 相手端末がスタンバ     | 相手端末をスタンバイ(スリープ)状態か                                                                                                    |
|          | イ(スリープ)状態     | ら復帰させてもらってください。                                                                                                    |
|          | から着信可能になる     |                                                                                                    |
|          | までに時間がかか      |                                                                                                    |
|          | る。            |                                                                                                    |
|          | 相手端末が他の端末     | 相手端末が通信を終えてからダイヤルし直                                                                                                    |
|          | と通信中である。      | してください。                                                                                                    |

| 症状                | 原因          | 対策                    |
|-------------------|-------------|-----------------------|
| 相手とつながらな          | 相手端末が設定変更   | 相手端末に着信を受け付けてもらってくだ   |
| ر، ۲ <sup>0</sup> | などの操作中で、着   | さい。                   |
|                   | 信を許可しない。    |                       |
|                   | 相手端末が自動着信   | 相手端末の設定を自動着信に変更する、ま   |
|                   | になっていない。    | たは、相手端末に手動で着信を受け付けて   |
|                   |             | もらってください。             |
|                   | 相手端末側に問題が   | 他の端末にダイヤルして確かめてくださ    |
|                   | ある。         | <i>د</i> ء م          |
|                   | 画面にメッセージが   | 「メッセージー覧」をご覧ください。(184 |
|                   | 表示される。      | ページ)                  |
| USB メモリーに静止       | USB メモリーの容量 | 他の USB メモリーに保存してください。 |
| 画やアドレス帳を保         | がいっぱいになって   |                       |
| 存できない。            | いる。         |                       |
| 「内部温度が高く          | 機器の内部が高温に   | ・ご使用の環境が動作温度の範囲内である   |
| なっています」とい         | なっている。      | かを確認してください。           |
| うメッセージが表示         |             | ・ファンが故障していないか点検を依頼し   |
| され、システムが自         |             | てください。                |
| 動的にシャットダウ         |             |                       |
| ンする。              |             |                       |

# 仕様

### HD ビジュアルコミュニケー ションシステム PCS-XC1

本機は ITU-T 勧告 H.323 に準拠しています。

#### 動画

動作帯域 64 Kbps~4 Mbps (標準、 LAN による接続) コーディング方式 H.263/H.263+/H.263++/H.264 Baseline Profile/H.264 High Profile MPEG4 Simple Profile (SIP 接 続のみ) 画素 CIF: 352 ピクセル×288 ライ  $\boldsymbol{\Sigma}$ QCIF: 176 ピクセル× 144 ラ イン 4CIF:704 ピクセル×576 ラ イン WCIF (W288p):512 ピクセ ル×288 ライン W432p:768 ピクセル×432 ラ イン W4CIF: 1024 ピクセル× 576 ライン 720p:1280 ピクセル×720 ラ イン 1080p:1920 ピクセル×1080 ライン(HD アップグレー ドソフトウェア PCSA-RXC1 のインストー ル時のみ)

#### 音声

- 周波数帯域 22 kHz (MPEG4 AAC)
  - 7 kHz(G.722 ITU-T 勧告準 拠)

3.4 kHz (G.711/G.728 ITU-T 勧告準拠)

- 伝送レート 56 Kbps、64 Kbps(G.711 ITU-T 勧告準拠)
  - 48 Kbps、56 Kbps、64 Kbps (G.722 ITU-T 勧告準拠)
  - 64 Kbps、96 Kbps (MPEG4 AAC)
  - 16 Kbps (G.728 ITU-T 勧告 準拠)

#### ネットワーク

| 多重分離化   | 映像信号、音声信号、データ      |
|---------|--------------------|
|         | を多重分離化             |
| フレームフォ  | +ーマット              |
|         | H.225(ITU-T 勧告準拠)  |
| 回線      | LAN (標準)、64 Kbps ~ |
|         | 4 Mbps             |
| サポート LA | Nプロトコル             |
|         | HTTP               |
|         | Telnet             |
|         | RTP/RTCP           |
|         | TCP/UDP            |
|         | SNMP               |
|         | SSH                |
|         |                    |
| リモートコ   | コントロール             |

相手カメラコントロール H.281(ITU-T 勧告準拠)

### カメラ

| 同期方式 | 内部同期方式            |
|------|-------------------|
| 映像素子 | 1/2.8型 Exmor CMOS |
| レンズ  | 光学 12 倍、デジタル 12 倍 |

f = 3.9 mm (wide) ~ 46.8 mm (tele) F1.8 ~ 2.0 水平画角 71° (WIDE 端) 最至近撮影距離 10 mm (WIDE 端) ~ 1500 mm (TELE 端) 最低被写体照度 3.6 Lux (F1.8) 50 IRE にて パン・チルト機能 水平 ± 100° 垂直 ± 25°

### その他

| 電源電圧 | DC 19.5 V              |
|------|------------------------|
| 消費電流 | 3 A                    |
| 動作温度 | 5 °C ~ 35 °C           |
| 動作湿度 | $20\% \sim 80\%$       |
| 保存温度 | $-20$ °C $\sim +60$ °C |
| 保存湿度 | $20\% \sim 80\%$       |
|      | (結露しないこと)              |
| 外形寸法 | 約 206 mm × 175 mm ×    |
|      | 152 mm(幅 / 高さ / 奥行     |
|      | き)(突起部含まず)             |
| 質量   | 約 1.8 kg               |
| 付属品  | リモコン PCS-RFZ1 (1)      |
|      | 単3形マンガン乾電池(2)          |
|      | (日本国内のみ)               |
|      | マイクロホン PCS-A1 (1)      |
|      | HDMI ケーブル (3 m) (1)    |
|      | AC アダプター (1)           |
|      | 電源コード (1)              |
|      | (日本国内のみ)               |
|      | ご使用になる前に(1)            |
|      | 設置ガイド (1)              |
|      | B&P ワランティブックレット        |
|      | (1)                    |
|      | ユーザー登録シート (1)          |
|      | (日本国内のみ)               |

### リモコン PCS-RFZ1(付属)

| 信号方式 | IEEE802.15.4 に準拠 |
|------|------------------|
| 制御   | DC 3 V           |
|      | 単3形乾電池2本使用       |

### マイクロホン PCS-A1(付属)

| 周波数带域 | 13 kHz                              |
|-------|-------------------------------------|
| 指向特性  | 無指向性                                |
| 外形寸法  | 74 mm $\times$ 16 mm $\times$ 93 mm |
|       | (幅 / 高さ / 奥行き)                      |
| 質量    | 約 170 g                             |
| 電源    | プラグインパワータイプ                         |
| ケーブル長 | 8 m                                 |
|       |                                     |

仕様および外観は、改良のため予告なく変 更することがありますが、ご了承ください。

HDMI、HDMI High-Definition Multimedia Interface および HDMI ロゴは、HDMI Licensing LLC の商標もしくは米国およびそ の他の国における登録商標です。

#### нэті

| コーダ製品の販売・頒布                     |
|---------------------------------|
| 本製品は、MPEG LA, LLC. がライセン        |
| ス活動を行っている MPEG-4 VISUAL         |
| PATENT PORTFOLIO LICENSE の下、    |
| 次の用途に限りライセンスされていま               |
| す:                              |
| (i) 消費者が個人的、非営利の使用目的            |
| で、MPEG-4 Visual 規格に合致したビ        |
| デオ信号(以下、MPEG 4 VIDEO と          |
| いいます)にエンコードすること。                |
| (ii) MPEG-4 VIDEO(消費者が個人的に      |
| 非営利目的でエンコードしたもの、若               |
| しくは MPEG LA よりライセンスを            |
| 取得したプロバイダーがエンコードし               |
| たものに限られます)をデコードする               |
| こと。                             |
| なお、その他の用途に関してはライセン              |
| スされていません。プロモーション、商              |
| 業的に利用することに関する詳細な情報              |
| につきましては、MPEG LA, LLC.の          |
| ホームページ (HTTP://                 |
| WWW.MPEGLA.COM) をご参照下さい。        |
| MPEG LA は、(i) MPEG-4 Visual ビデオ |
| 情報を記録した媒体(PACKAGED              |
| MEDIA)を製造し、販売する行為、(ii)          |
| MPEG-4 Visual ビデオ情報を何らかの方       |
| 法(オンラインビデオ配信サービス、イ              |
| ンターネット放送、TV 放送など)で配             |
| 信・放送する行為について、ライセンス              |
| を提供しています。                       |
| その他の使用方法につきましても、                |
| MPEG LA からのライセンス取得が必要           |
| な場合があります。                       |
| 詳しくは、MPEG LA にお問い合わせく           |
| ださい。                            |
| MPEG LA. L.L.C., 250 STEELE     |
| STREET, SUITE 300, DENVER,      |
| COLORADO 80206                  |
| ホームページ:http://www.mpegla.com    |
|                                 |

MPEG-4 AVC (3-1) エンコーダ /デコーダ製品の販売・頒布 本製品は、MPEG LA. LLC. がライセン ス活動を行っている AVC PATENT PORTFOLIO LICENSE の下、次の用途 に限りライセンスされています: (i) 消費者が個人的、非営利の使用目的 で、MPEG-4 AVC 規格に合致したビ デオ信号(以下、AVC VIDEO といい ます)にエンコードすること。 (ii) AVC Video (消費者が個人的に非営 利目的でエンコードしたもの、若しく は MPEG LA よりライセンスを取得 したプロバイダーがエンコードしたも のに限られます)をデコードするこ と。 なお、その他の用途に関してはライセン スされていません。プロモーション、商

業的に利用することに関する詳細な情報 につきましては、MPEG LA, LLC.の ホームページをご参照下さい。

192

### 寸法図

側面

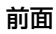

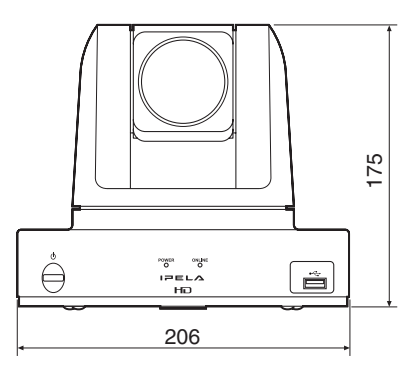

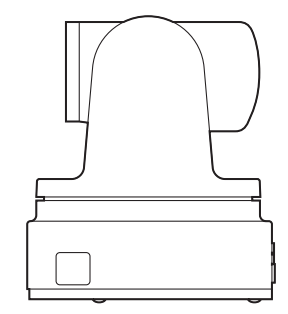

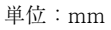

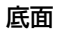

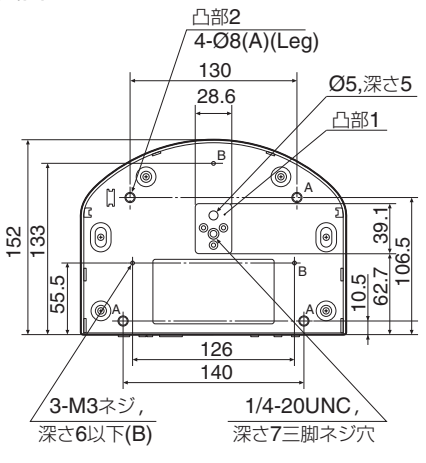

単位:mm

### HDMI 出力仕様

| 表示画素数              | 伝送方式            | 備考              | 水平同期周波数<br>fH(kHz) | 垂直同期周波数<br>fV(Hz) |
|--------------------|-----------------|-----------------|--------------------|-------------------|
| $1020 \times 1080$ | プログレッシブ         | FHD 50.04 Hz    | 67.43              | 50.04             |
| 1920 × 1000        | / . / . / / / / | 11110 39.94 112 | 07.43              | 59.94             |
|                    | インターレース         | FHD 59.94 Hz    | 33.72              | 59.94             |
|                    | プログレッシブ         | FHD 50 Hz       | 56.25              | 50                |
|                    | インターレース         | FHD 50 Hz       | 28.13              | 50                |

### HDMI IN (PC) 入力仕様

| 表示画素数             | 伝送方式    | 備考              | 水平同期周波数  | 垂直同期周波数 |
|-------------------|---------|-----------------|----------|---------|
|                   |         |                 | fH (kHz) | fV (Hz) |
| $1024 \times 768$ | プログレッシブ | XGA VESA 60 Hz  | 48.4     | 60      |
|                   | プログレッシブ | XGA VESA 70 Hz  | 56.5     | 70      |
|                   | プログレッシブ | XGA VESA 75 Hz  | 60       | 75      |
|                   | プログレッシブ | XGA VESA 85 Hz  | 68.7     | 85      |
| $1280\times1024$  | プログレッシブ | SXGA VESA 60 Hz | 63.98    | 60      |
|                   | プログレッシブ | SXGA VESA 75 Hz | 79.98    | 75      |
| $1280 \times 720$ | プログレッシブ | HD 60 Hz        | 45       | 60      |
|                   | プログレッシブ | HD 59.94 Hz     | 44.96    | 59.94   |
|                   | プログレッシブ | HD 50 Hz        | 37.5     | 50      |
| $1920\times1080$  | プログレッシブ | FHD 60 Hz       | 67.5     | 60      |
|                   | プログレッシブ | FHD 59.94 Hz    | 67.43    | 59.94   |
|                   | プログレッシブ | FHD 29.97 Hz    | 33.72    | 29.97   |
|                   | プログレッシブ | FHD 50 Hz       | 56.25    | 50      |
|                   | プログレッシブ | FHD 25 Hz       | 28.13    | 25      |
|                   | インターレース | FHD 59.94 Hz    | 33.72    | 59.94   |
|                   | インターレース | FHD 50 Hz       | 28.13    | 50      |

### 端子のピン配列

### UP/DOWN の設定範囲

### 1000BASE-T/100BASE-TX/ 10BASE-T 端子

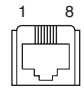

#### モジュラー端子

| ピン番号 | 10BAS<br>E-T/ | 1000BASE-T |
|------|---------------|------------|
|      | 100BA         |            |
|      | SE-TX         |            |
| 1    | TD+           | TP0+       |
| 2    | TD -          | TP0 -      |
| 3    | RD+           | TP1+       |
| 4    | -             | TP2+       |
| 5    | _             | TP2 -      |
| 6    | RD -          | TP1 -      |
| 7    | -             | TP3+       |
| 8    | -             | TP3 –      |

### パン・チルト範囲

### LEFT/RIGHT の設定範囲

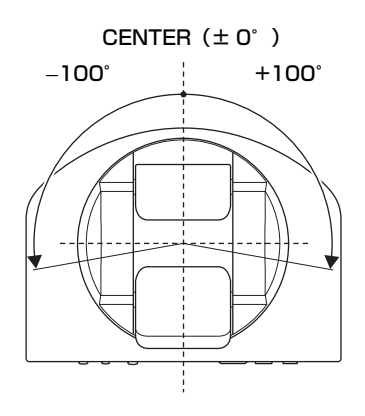

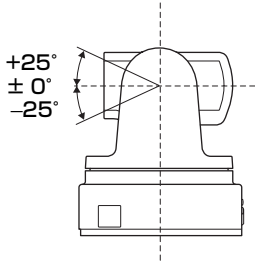

# PCS-XC1 使用ポート一覧

### 初期設定時

| 機能                | ポート番号             | タイプ        |
|-------------------|-------------------|------------|
| RAS               | 1719              | UDP        |
| ゲートキーパー Discovery | 224.0.1.41 : 1718 | UDPマルチキャスト |
| Q.931 (発信)        | 2253-2269         | ТСР        |
| Q.931(着信)         | 1720              | ТСР        |
| H.245             | 2253-2269         | ТСР        |
| オーディオ RTP         | 49152-49159       | UDP        |
| オーディオ RTCP        | 49152-49159       | UDP        |
| ビデオ RTP           | 49152-49159       | UDP        |
| ビデオ RTCP          | 49152-49159       | UDP        |
| FECC RTP          | 49152-49159       | UDP        |
| FECC RTCP         | 49152-49159       | UDP        |
| 2nd ビデオ RTP       | 49152-49159       | UDP        |
| 2nd ビデオ RTCP      | 49152-49159       | UDP        |
| SIP               | 5060              | UDP/TCP    |
| 自動帯域検出            | 51234-51235       | UDP/TCP    |

### ご注意

RTCPの設定可能範囲は、49152~65535です。

### その他のポート

| 機能              | ポート番号 | タイプ |
|-----------------|-------|-----|
| Telnet          | 23    | ТСР |
|                 | 50000 | ТСР |
| SSH             | 22    | TCP |
| Web             | 80    | ТСР |
| DHCP            | 68    | UDP |
| NTP             | 123   | UDP |
| SNMP            | 161   | UDP |
| AMX デバイスディスカバリー | 54691 | UDP |

# ミーティングスペー スのレイアウト

#### 照明について

外から光が入る窓の正面にカメラを設 置しないでください。カメラの写りが 悪くなります。どうしてもカメラの正 面に窓がくる場合は、厚手のカーテン などで窓を覆ってください。

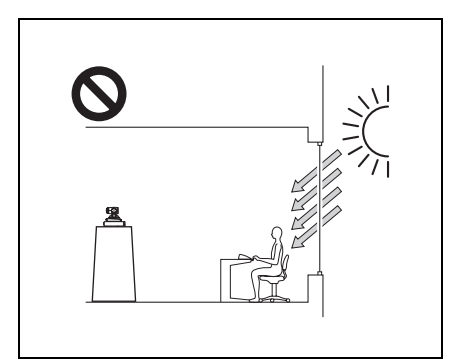

ミーティング参加者に光が当たり、モ ニター用テレビの画面に直接光が当た らないように照明器具の位置や明るさ を調節してください。

参加者の顔の明るさは 300 ルクス以上 が目安です。

# USB メモリーについ てのご注意

本機では、USB2.0 に対応した USB メ モリーを使用してください。ソニー製 USB メモリー"ポケットビット"の USM32GM/USM32GR の使用を推奨し ます。

#### 取り付け

本機の USB 端子に直接接続して、使用 してください。

#### アクセスランプの状態

消灯:待機中 点灯:データ転送中

#### 取りはずし

ポケットビットを取りはずす場合は、 必ず待機中(インジケーターが消灯) であることを確認してから取りはずし てください。

#### 使用上のご注意

- ・ポケットビットを接続した状態で大きな力を加えないようご注意ください。USB端子が破損すると、ポケットビットの故障の原因になるだけではなく、機器の故障の原因となることがあります。
- ・長時間の使用やアクセスの状況により、本体の表面が熱くなる場合がありますので、ご注意ください。
- ・ポケットビットを接続したまま機器
   を起動または再起動したりスリープ
   モードから復帰させると、正常に動作しないことがあります。これらの操作

は、ポケットビットを取りはずしてか ら行ってください。

・大切なデータはバックアップを取っておくことをおすすめします。

お客様の記録したデータの破壊 (消滅)、および付属のソフトウェ アを使用したことによって生じた 損害や損失について、当社は一切 その責任を負いかねますのでご容 赦ください。

POCKET BIT、ポケットビットは ソニー株式会社の商標です。

# 保証書とアフター サービス

#### 保証書

- ・この製品には保証書が添付されてい ますので、お買い上げの際お受け取り ください。
- ・所定事項の記入および記載内容をお
   確かめのうえ、大切に保存してください。

#### アフターサービス

**調子が悪いときはまずチェックを** 「故障かな?」(186 ページ)をもう一 度ご覧になってお調べください。

それでも具合の悪いときはサービスへ お買い上げ店にご相談ください。

#### 保証期間中の修理は

保証書の記載内容に基づいて修理させ ていただきます。詳しくは保証書をご 覧ください。

#### 保証期間経過後の修理は

修理によって機能が維持できる場合は、 ご要望により有料修理させていただき ます。

保証期間中の修理など、アフターサー ビスについてご不明な点は、お買い上 げ店にお問い合わせください。

# 用語解説

#### エコーキャンセラー

音声の伝送時に発生するエコーを消去 し、違和感なく聞こえるようにする装 置。

#### ゲートキーパー

ネットワーク上での H.323 ビジュアル コミュニケーションのアクセスをコン トロールする装置。ゾーン管理や許可 制限、帯域制限、エイリアスなどの機 能を使用することができる。

#### コーデック

CODer-DECoder の略。音声や映像の アナログ信号をデジタル信号に変換、 圧縮するコーダーと、圧縮されたデジ タル信号を元のアナログ信号に戻すデ コーダーが一体になった装置。

#### 自動帯域検出

通信開始前にネットワーク帯域幅など を測定します。この測定値を QoS 機能 に用いることによって、通信開始時か ら最適な QoS 制御が可能となります。

#### フレームレート

1 秒間にエンコード / デコードできる フレーム数。

#### ホップ数

相手にたどりつくまでに経由するルー ターの数。

#### リップシンク

コミュニケーションシステムで、発言 者の唇の動きと音声とを同期させるた めに音声を遅延させて同期させること。

#### ARC

Adaptive Rate Control の略。ネット ワーク輻輳時に、Video のビットレー トを自動的に下げるための技術。

#### ARQ

Automatic Repeat Request の略。パ ケットロスが起こった場合に、再送し てエラー訂正をするための技術。

#### DHCP (Dynamic Host Configuration Protocol)

動的ホスト構成プロトコル。ネット ワーク内の IP アドレスを管理します。

#### DNS (Domain Name System)

ドメインネームシステムを規定します。

#### FEC

Forward Error Correction の略。送信 元に再送要求を行うことなく、エラー 訂正をするための技術。

#### G.711

ITU-Tで勧告化された、音声符号化に 関する規格。電話帯域の音声を 64 kbpsのデータレートのデジタル信 号に変換します。56 kbpsで伝送する 場合もあります。

#### G.722

ITU-T で勧告化された、音声符号化に
 関する規格。7 kHz 帯域の音声を
 48 kbps、56 kbps、または 64 kbps の
 デジタル信号に変換します。

#### G.728

ITU-T で勧告化された、音声符号化に 関する規格。電話帯域の音声を 16 kbps のデータレートのデジタル信 号に変換します。

#### H.239

ITU-T で勧告化されたデュアルビデオ 機能(プレゼンテーションモード)対 応の規格。カメラ映像とコンピュー ターのデータを同時に送受信できます。

#### H.263

H.261 を基本として、より低いビット レートの回線で通信するためのビデオ コーディングアルゴリズムです。

#### H.263+

H263 を基本として、画質、エラー耐性 の向上などを目的とする Annex I ~ T (I,J,K,...,T)を追加した映像符号化方式。 通常、H.263/H.263+の Annex のいく つかを用いたプロファイルと呼ばれる 組み合わせで用いられます。

#### H.264

2003 年 5 月に ITU-T で標準化された ビデオコーディングアルゴリズムです。 低いビットレートでも高画質を実現で き、H.263 と比べて約半分のビット レートで同等の画質を実現することが 可能です。ISO では MPEG-4 Part10 Advanced Video Coding (AVC) とし ても標準化されています。

#### H.323

QoS 非保証 LAN 上で通信可能なコ ミュニケーションシステムの標準。

#### HD

High Definition (ハイディフィニショ ン)の略。テレビなどにおける高解像 度(高精細・高画質)のこと。1080i、 1080p、720pがこれに相当する。

#### ITU-T

International Telecommunication Union, Telecommunications. の略。

#### QoS

Quality of Service(サービスの品質) の略。ネットワーク上で、ある特定の 通信のための帯域を予約し、一定の通 信速度を保証する技術。

#### SIP

Session Initiation Protocol の略。イン ターネット電話、インスタントメッ セージなどに使われる通話制御プロト コルです。

#### SNMP

Simple Network Management Protocol の略。管理ステーションと管理対象シ ステムの間での管理情報の交換プロト コルです。これにより、ソニー製コ ミュニケーションシステムの監視が可 能になります。

#### TOS (Type of Service)

IP ヘッダ内の TOS フィールド。サー ビスタイプに情報を組み込むことによ り、パケットの優先順位などを、通信 機器が適切に判断できるようになりま す。 また、サービスの種類(遅延や容量)

によって経路を変更することなども可能になります。

#### WDR (View-DR)

高速信号読み出しが可能な"Exmor" CMOS イメージセンサーの特徴を生か して、1 フレーム内でシャッタース ピードが異なる4枚の画像を合成し、 同時に、明暗部コントラスト補正機能 (VE:ビジビリティーエンハンサー) を組み合わせることで、明部/暗部の 視認性を飛躍的に向上させることがで きる機能。

# メニューの構成

本機のメニューは次のように構成されています。詳しい内容は、() 内のページをご覧ください。太字は初期設定です。 \*のメニューおよび選択肢は、Web機能上でのみ表示されます。 \*\*のメニューおよび設定項目は、別売のワイヤレスモジュール PCSA-WXC1のインストール時のみ表示されます。 Web機能上では、各メニューおよび選択肢は英語でのみ表示されます。

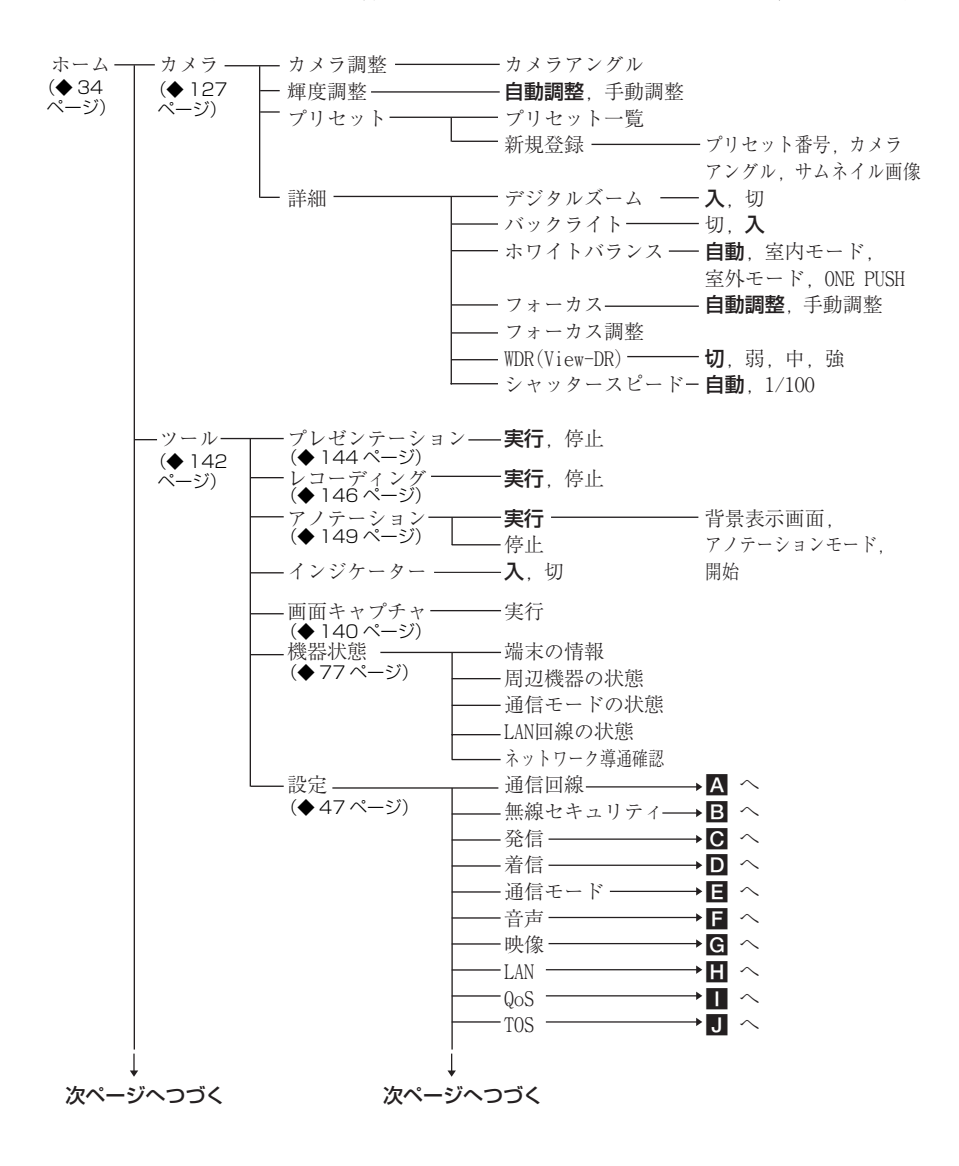

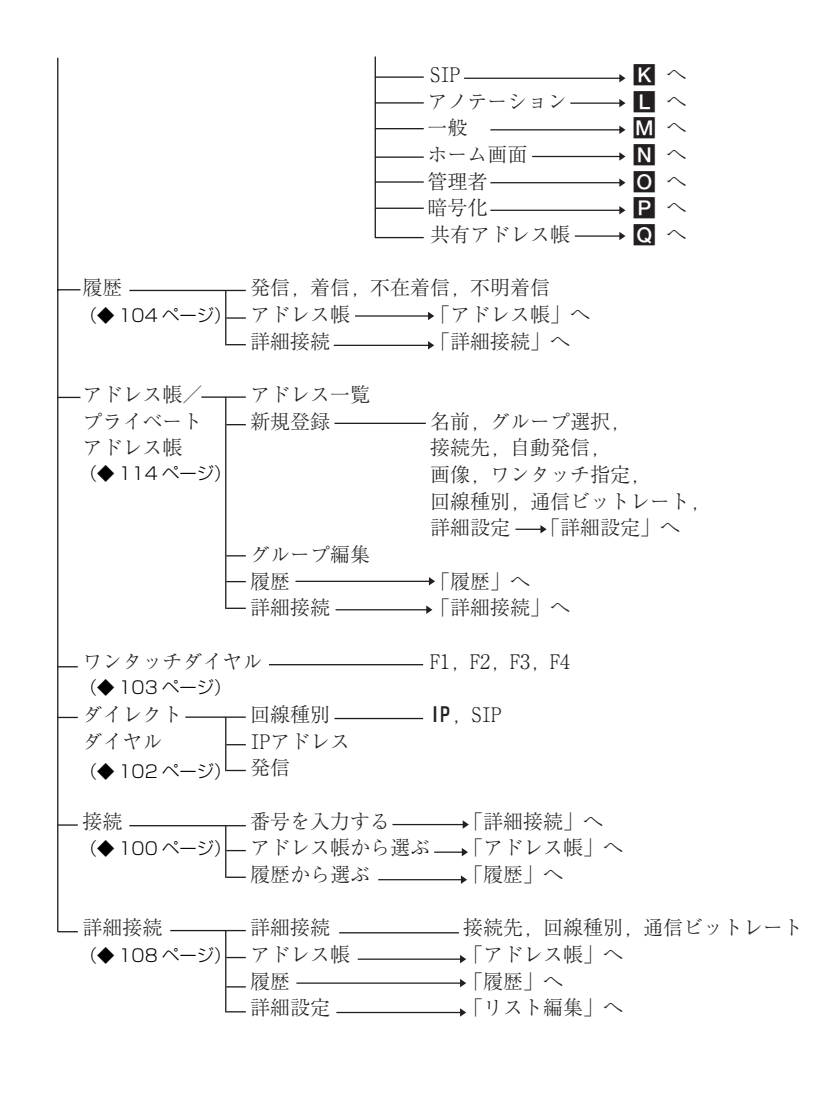

▲ 通信回線 → 接続ネットワーク\*\* → 有線LAN, 無線LAN
 (◆51ページ) → 通信回線 → IP, SIP
 → 主に使用する回線 → IP, SIP

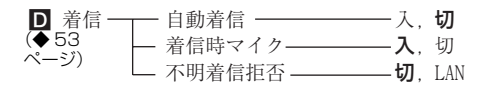

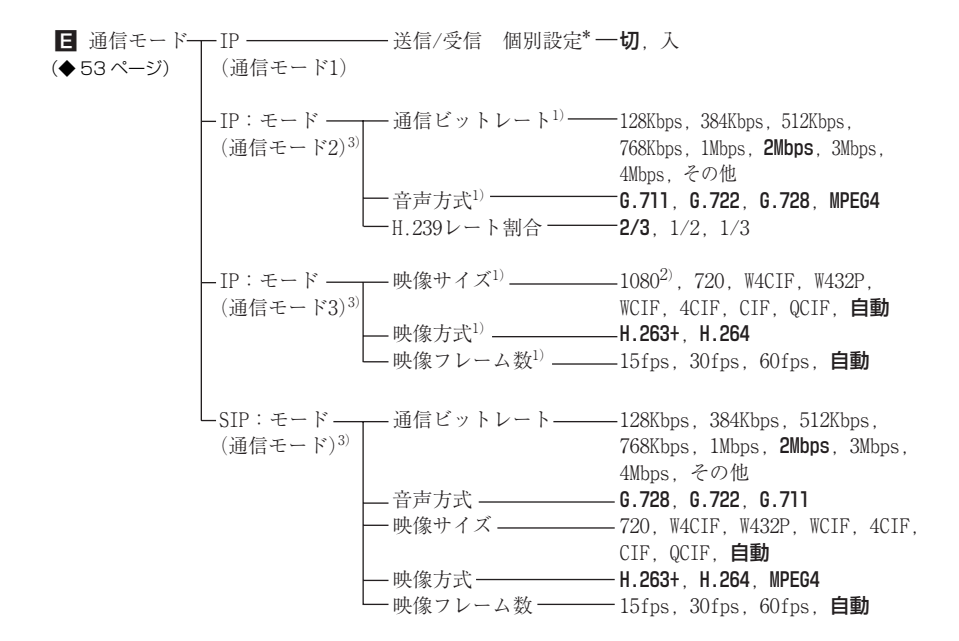

- I)「IP」ページの「送信/受信 個別設定」が「入」のときは、送信、受信のそれぞれに設定できます。
   2) HD アップグレードソフトウェア PCSA-RXC1 をインストールしている場合のみ表示されます。
- 3)「通信モード2」ページ以降のページ数は、「送信/受信 個別設定」や「対向/多地点 個別設定」の 「入」「切」によって変わります。

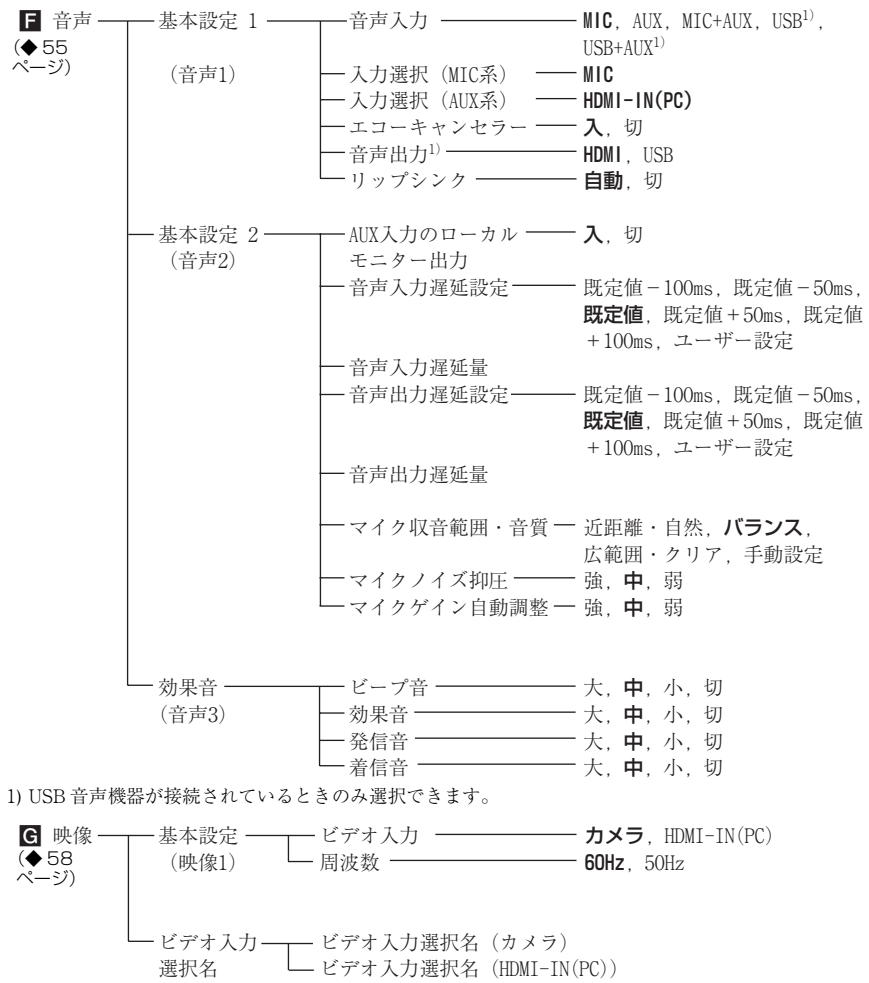

(映像2)

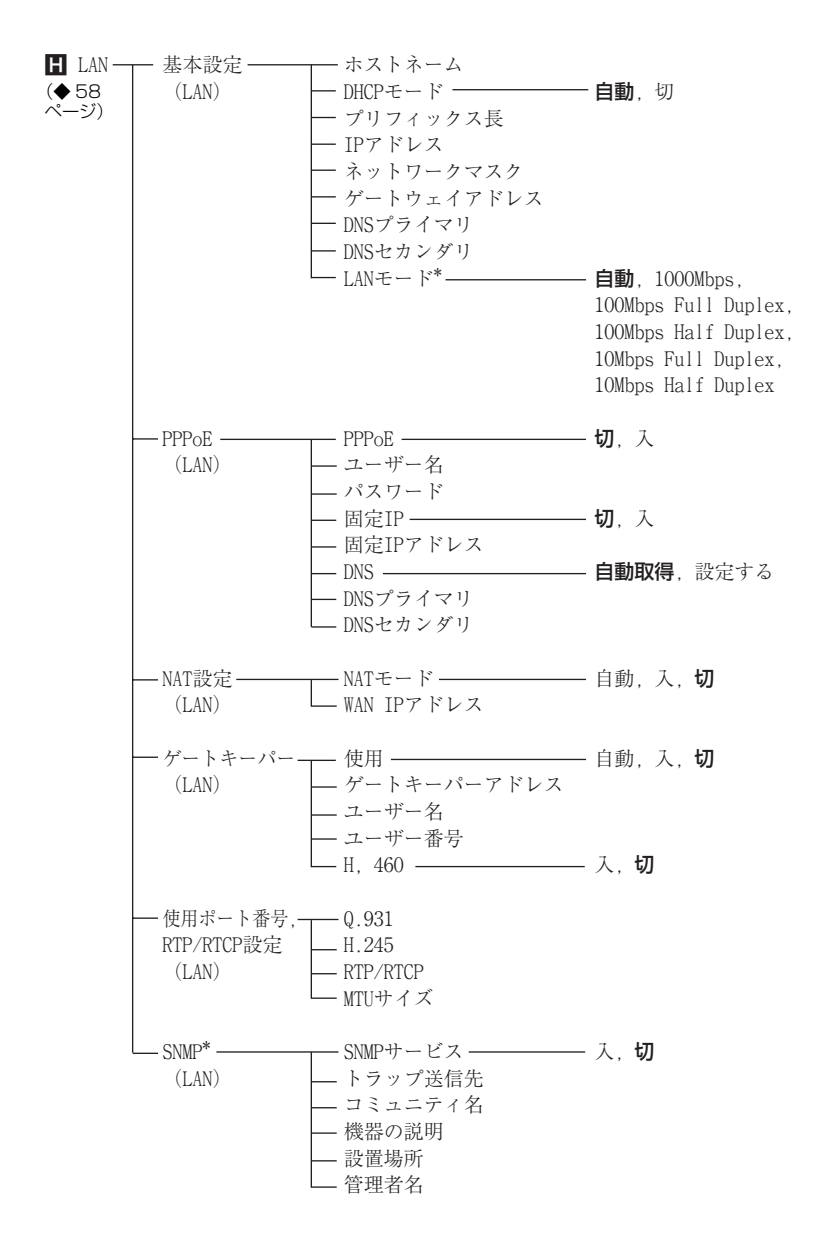

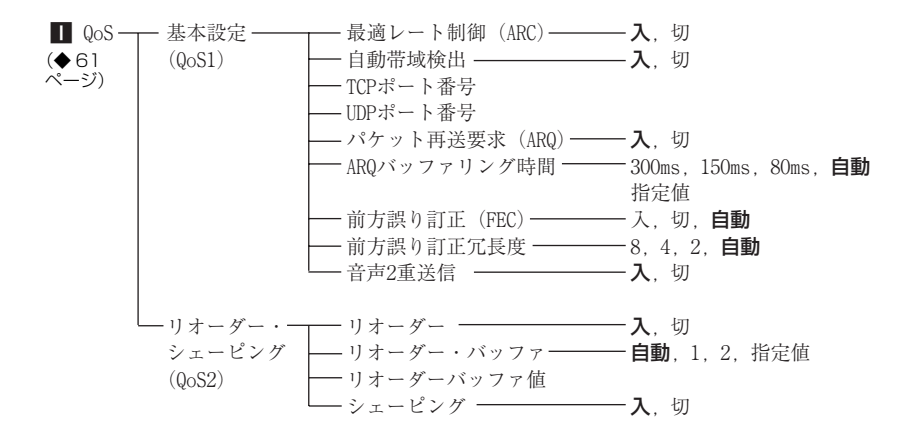

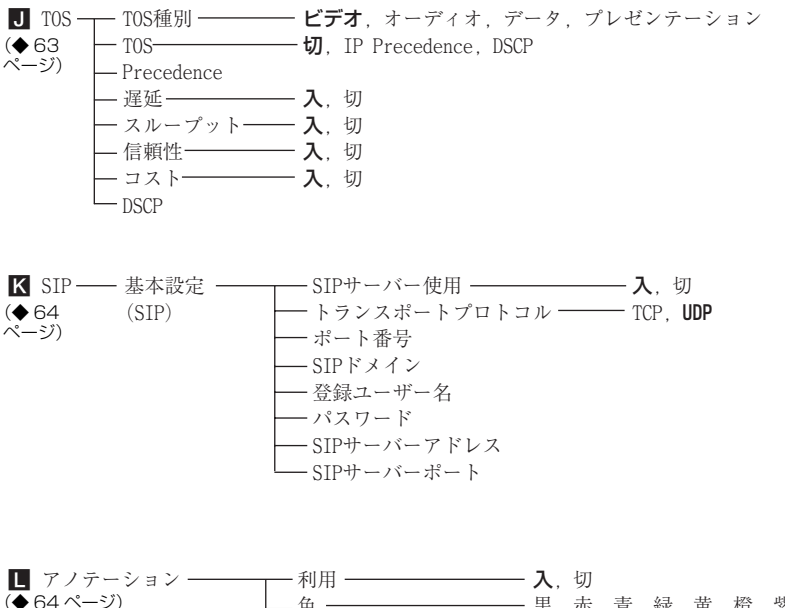

利用 — 入,切
 一色 — 黒,赤,青,緑,黄,橙,紫,白
 一太さ — 太,中,細

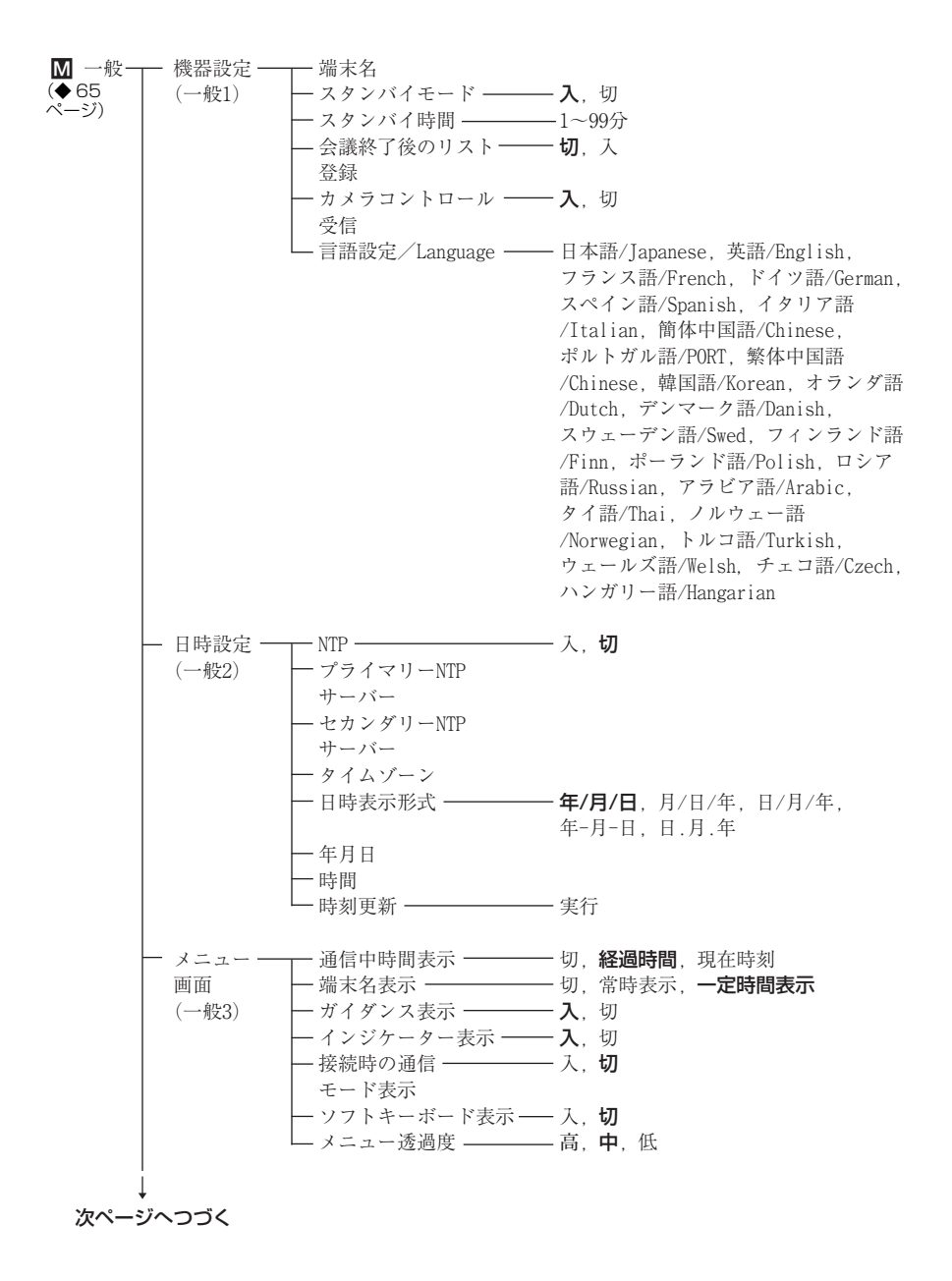

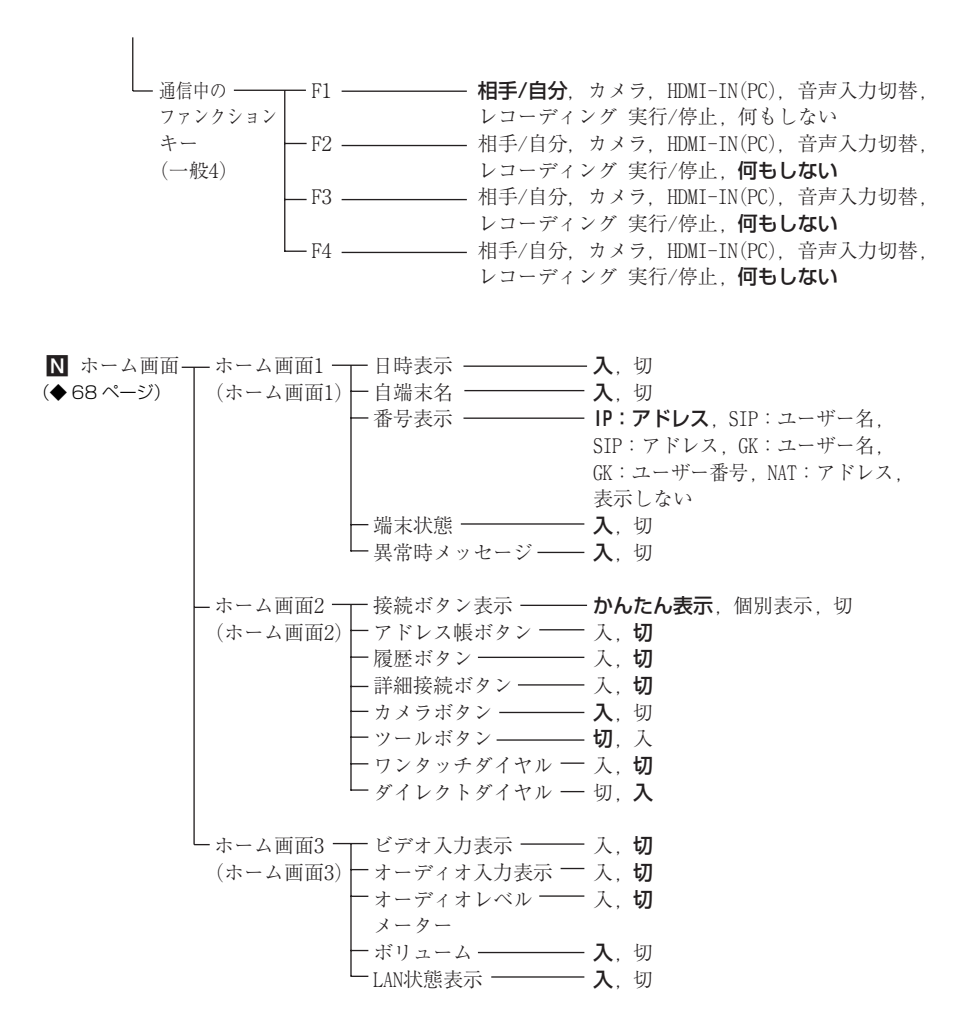

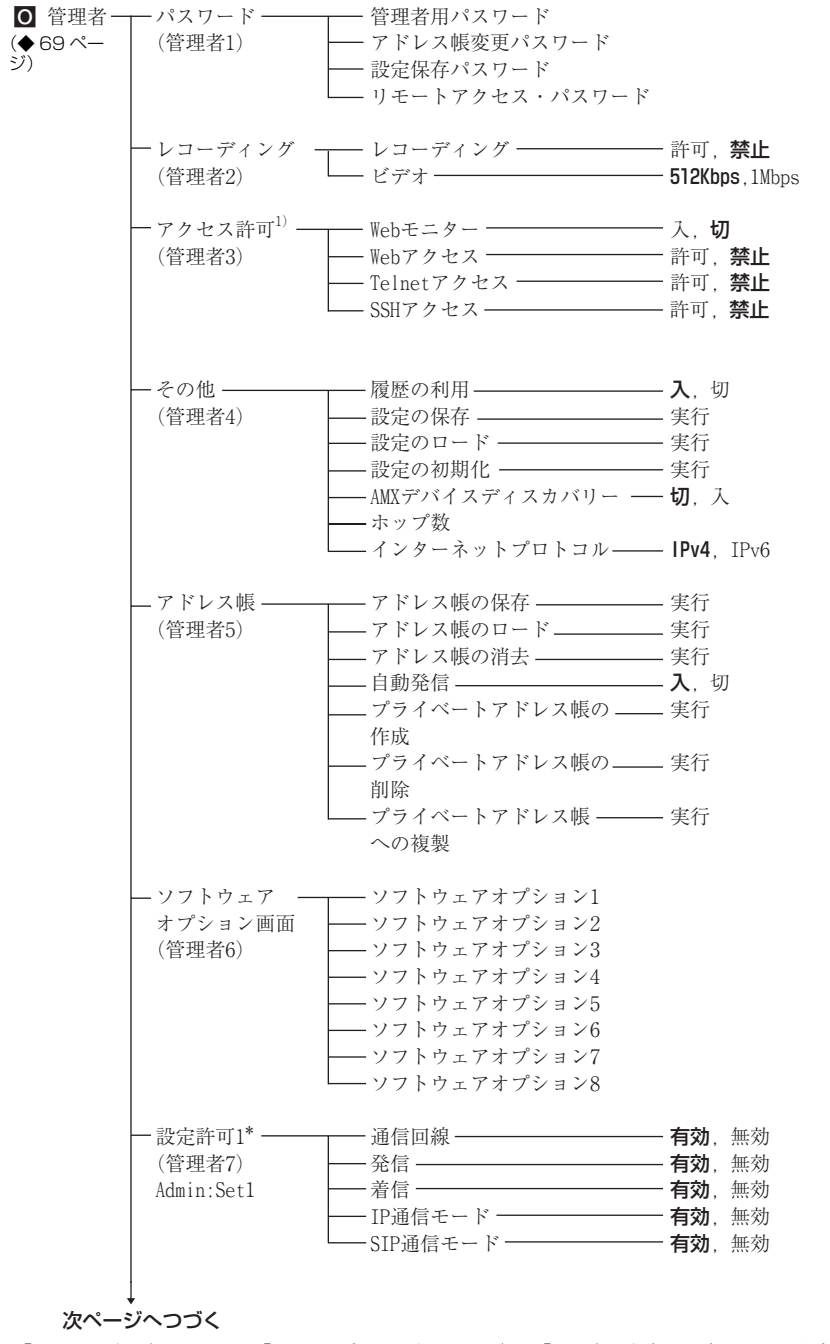

1)「アクセス許可」ページは、「インターネットプロトコル」が「IPv4」のときのみ表示され、設定できま す。

| — 設定許可2*<br>(管理者8)<br>Admin:Set2 | <ul> <li>         一 音声         <ul> <li></li></ul></li></ul>             | - 有効,<br>- 有効,<br>- 有効,<br>- 有効,<br>- 有効,          | 無<br>無<br>無<br>無<br>無<br>無<br>気<br>効<br>効<br>効<br>効<br>効<br>効<br>効<br>効<br>効<br>効<br>効<br>効 |
|----------------------------------|--------------------------------------------------------------------------|----------------------------------------------------|---------------------------------------------------------------------------------------------|
| └ 設定許可3*<br>(管理者9)<br>Admin:Set3 | 一般       ホーム画面       管理者       アノテーション       カメラ       暗号化       共有アドレス帳 | - 有効,<br>- 有効,<br>- 有効,<br>- 有効,<br>- 有効,<br>- 有効, | <b>無無無無無無無</b><br>熱効効効効効効                                                                   |

P 暗号化 ───────── 暗号化モード ─── 切,接続性優先,暗号化優先
 (◆ 75 ページ)

Q 共有アドレス帳
 SPBモード
 △ SPBサーバ・アドレス
 SPBサーバ・パスワード

# 索引

### 五十音順

| ア行                                       |
|------------------------------------------|
| 相手アドレス                                   |
| 相手側に送る音声を切り換える136                        |
| 相手側の映像を切り換える 136                         |
| 相手端末名 80                                 |
| 相手の IP アドレス 81                           |
| 相手/自分67                                  |
| アクセス許可71                                 |
| アドレス帳118                                 |
| アドレス帳                                    |
| 37, 70, 73, 106, 113, 114, 117, 118, 173 |
| アドレス帳の消去                                 |
| アドレス帳の保存73                               |
| アドレス帳のロード                                |
| アドレス帳変更パスワード                             |
| アドレス帳ボタン                                 |
| アノテーション 9, 64, 75, 143, 148, 177         |
| アノテーション設定メニュー                            |
| アノテーションモード150                            |
| 暗号化                                      |
| 暗号化接続 10, 160, 161, 163                  |
| 暗号化設定メニュー                                |
| 暗号化モード                                   |
| 暗号化優先                                    |
| 異常時メッセージ                                 |
| 一般                                       |
| -般設定メニュー65                               |
| 色64                                      |
| インジケーター 143, 181                         |
| インジケーター表示                                |
| インターネットプロトコル                             |
| 映像                                       |
| 映像サイズ 54, 55                             |
| 映像設定メニュー58                               |
| 映像と音声を切り換える                              |

| 80       |
|----------|
| 54, 55   |
| 80       |
| 54, 55   |
| 135      |
| 55, 126  |
| 80       |
| 69       |
| . 39, 69 |
| 79       |
| 51       |
| 74       |
| 62       |
| 79       |
| 56       |
| 57       |
| 55       |
| 67       |
| 79       |
| 79       |
| 80       |
| . 54, 55 |
| 29, 40   |
|          |

### 力行

| 会議終了後のリスト登録 | 65          |
|-------------|-------------|
| 回線種別        | 81          |
| 回線種別選択ボタン   | 38          |
| 回線レート       | 80          |
| 回線 I/F      | 80          |
| ガイダンス       | 38          |
| ガイダンス表示     | 66          |
| カメラ         | 67, 75, 127 |
| カメラコントロール受信 | 65          |
| カメラ調整       | 127         |
| カメラボタン      | 35, 69      |
| カメラメニュー     | 36          |
| 画面キャプチャ     | 140, 143    |

| 管理者            |             |
|----------------|-------------|
| 管理者設定メニュー      | 69          |
| 管理者名           | 61          |
| 管理者用パスワード      | 70          |
| 機器状態           | 77          |
| 機器状態メニュー       | 77          |
| 機器設定           | 65          |
| 機器の説明          | 61          |
| 輝度調整           | 129         |
| 基本的な接続         |             |
| 逆光補正(バックライト)   | 133         |
| 共有アドレス帳 75, 70 | 8, 123, 173 |
| 共有アドレス帳設定メニュー  |             |
| グループ編集         | 118         |
| ゲートウェイ         | 81          |
| ゲートウェイアドレス     | 59          |
| ゲートキーパー        | 60, 80, 85  |
| ゲートキーパーアドレス    | 60          |
| 言語設定 /Language | 65          |
| 効果音            | 57          |
| 更新             | 51          |
| コスト            | 63          |
| 固定 IP          | 59          |
| 固定 IP アドレス     | 59          |
| コミュニティ名        | 61          |
| コンピューターを接続する   | 144         |
|                |             |

# サ行

| 最適レート制御(ARC) | 61      |
|--------------|---------|
| シェーピング       | 63      |
| 時間           | 66      |
| 時刻更新         | 66      |
| システムの構成例     | 13      |
| システムの準備      | 22      |
| システムの接続      | 18      |
| 自端末名         | 35, 68  |
| 自動帯域検出       | 61      |
| 自動着信         | 53, 111 |
| 自動調整         | 134     |
| 自動発信         | 73      |
| 周波数          | 58      |

| 周辺機器の状態                                                                                                    |
|----------------------------------------------------------------------------------------------------|
| 手動着信 111                                                                                                    |
| 手動調整 134                                                                                                    |
| 使用 60                                                                                                    |
| 詳細接続 108                                                                                                    |
| 詳細接続ボタン 38,69                                                                                                    |
| 詳細接続メニュー 38                                                                                                    |
| 詳細設定 52                                                                                                    |
| 使用ポート番号 60                                                                                                    |
| 初期設定ウィザード 30                                                                                                    |
| シリアルナンバー                                                                                                    |
| 新規登録 114                                                                                                    |
| 信頼性63                                                                                                    |
| スタンバイ時間 65                                                                                                    |
| スタンバイモード 27,65                                                                                                    |
| スループット 63                                                                                                    |
| セカンダリー NTP サーバー                                                                                                    |
| セキュリティ 52                                                                                                    |
| 接続 99, 111                                                                                                    |
| 接続時の通信モード表示                                                                                                    |
| 接続性優先 161                                                                                                    |
|                                                                                                    |
| 接続ネットワーク                                                                                                    |
| 接続ネットワーク                                                                                                    |
| 接続ネットワーク51<br>接続ボタン37<br>接続ボタン表示68                                                                                                    |
| 接続ネットワーク51<br>接続ボタン37<br>接続ボタン表示68<br>接続メニュー38, 100                                                                                                    |
| 接続ネットワーク51<br>接続ボタン37<br>接続ボタン表示68<br>接続メニュー38, 100<br>切断113                                                                                                    |
| 接続ネットワーク51<br>接続ボタン37<br>接続ボタン表示68<br>接続メニュー38, 100<br>切断113<br>設置場所61                                                                                                    |
| 接続ネットワーク                                                                                                    |
| 接続ネットワーク                                                                                                    |
| 接続オットワーク                                                                                                    |
| 接続       マトワーク                                                                                                    |
| 接続 スットワーク                                                                                                    |
| 接続 スットワーク                                                                                                    |
| 接続にという       51         接続ネットワーク                                                                                                    |
| 接続になっトワーク                                                                                                    |
| 接続社区       51         接続ネットワーク                                                                                                    |
| 接続 ボタン       51         接続 ボタン       37         接続 ボタン表示       68         接続 メニュー       38, 100         切断       113         設置場所       61         設定許可       74, 75         設定の初期化       72         設定のロード       72         設定 保存パスワード       70         設定 メニュー       47         前方誤り訂正 冗長度       62         前方誤り訂正 (FEC)       62         送信 / 受信       個別設定       53         測定開始       81                                                                                                    |
| 接続にという       51         接続ネットワーク                                                                                                    |
| 接続になっトワーク                                                                                                    |
| 接続社区       51         接続ネットワーク       51         接続ボタン表示       68         接続メニュー       38, 100         切断       113         設置場所       61         設定許可       74, 75         設定の初期化       72         設定のの根存       72         設定のロード       72         設定の口ード       72         設定して下した       70         設定メニュー       47         前方誤り訂正冗長度       62         前方誤り訂正(FEC)       62         送信/受信       個別設定       53         測定開始       81         ソフトウェアオプション       79, 96         ソフトウェアオプション画面       74         バードーボード       10, 44 |
| 接続にという       51         接続ネットワーク                                                                                                    |

## 夕行

| ~ 13          |              |
|---------------|--------------|
| タイムゾーン        | 66           |
| ダイレクトダイヤル     | 69, 102, 173 |
| タブレット         | 182          |
| 端末状態          | 35, 68       |
| 端末の情報         |              |
| 端末名           | 65           |
| 端末名表示         | 66           |
| チェックコード       | 80           |
| 遅延            | 63           |
| 着信            | 53, 74, 111  |
| 着信音           | 57           |
| 着信時マイク        | 53           |
| 着信時マイクオフ      | 126          |
| 着信設定メニュー      | 53           |
| 通信回線          | 32, 51, 74   |
| 通信回線設定メニュー    | 51           |
| 通信中時間表示       | 66           |
| 通信中のファンクションキー | 67           |
| 通信ビットレート      | 53, 55       |
| 通信モード設定メニュー   | 53           |
| 通信モードの状態      | 80           |
| 通信履歴          | 104          |
| ツールボタン        | 36, 69       |
| ツールメニュー       |              |
| デジタルズーム       | 133          |
| 電源            | 26, 100, 177 |
| 登録ユーザー名       | 64           |
| トラップ送信先       | 61           |
| トラバーサルサーバー    | 88           |
| トランスポートプロトコル… | 64           |
| トレースルート       | 81           |
|               |              |

# ナ行

| 何もしない          | 67 |
|----------------|----|
| 日時設定           | 65 |
| 日時表示           | 68 |
| 日時表示形式         | 66 |
| 入力選択(MIC 系)    | 55 |
| ネットワーク導通確認 81, | 95 |

| ネットワークマスク | 59 |
|-----------|----|
| 年月日       | 66 |

### 八行

| ()]                       |
|---------------------------|
| 背景表示画面150                 |
| パケット再送要求(ARQ)62           |
| パケット数一受信パケット数             |
| パケット数―復元パケット数 81          |
| パケット数―ロスパケット数 81          |
| パスフレーズ 52                 |
| パスワード 59, 64, 69          |
| 発信                        |
| 発信音                       |
| 発信設定メニュー52                |
| 発信ボタン 39                  |
| 番号入力欄 38                  |
| 番号表示                      |
| ビープ音57                    |
| ビットレート―受信81               |
| ビットレート―送信80               |
| ビデオ71                     |
| ビデオ出力                     |
| ビデオ入力 58,79               |
| ビデオ入力選択名 58               |
| ビデオ入力選択名(カメラ) 58          |
| ビデオ入力選択名(HDMI-IN(PC)) 58  |
| ビデオ入力表示                   |
| ファイアウォール                  |
| ファンクションボタン136             |
| フォーカス 134                 |
| 太さ                        |
| プライベートアドレス帳 107, 121, 173 |
| プライベートアドレス帳の削除73          |
| プライベートアドレス帳の作成            |
| プライベートアドレス帳への複製           |
| プライマリー NTP サーバー 65        |
| プリセット9                    |
| プリセット機能 130               |
| プリフィックス長59                |
| プレゼンテーション 142, 144, 182   |
| プレゼンテーションモード 144          |

| プロジェクター     | 157        |
|-------------|------------|
| ペアリング       |            |
| ペンタブレット     | 148, 177   |
| ポート番号       |            |
| ホーム画面       | 68, 69, 75 |
| ホーム画面設定メニュー |            |
| ホームメニュー     |            |
| ホストネーム      | 58, 79     |
| ホストバージョン    |            |
| ホップ数        |            |
| ボリューム       |            |
| ホワイトバランス    | 133        |

# マ行

| マイク             | 154           |
|-----------------|---------------|
| マイクミュート機能       | 125           |
| マイクロホン PCS-A1   | 11, 191       |
| 無線セキュリティ        | 33, 51        |
| 無線セキュリティ設定メニュー. | 51            |
| 無線 LAN          | 51            |
| 無線 LAN 接続       | 20            |
| メニュー            | . 40, 48, 202 |
| メニュー画面          | 66            |
| メニュー透過度         | 66            |
| メニューの構成         | 202           |
| モニター            | 157           |
| モニター映像を切り換える    | 138           |
|                 |               |

# ヤ行

| ユ- | -ザー | 番号 | ₹ | <br> | <br> | <br> | <br> |     | 60 |
|----|-----|----|---|------|------|------|------|-----|----|
| ユー | -ザー | ·名 |   | <br> | <br> | <br> | <br> | 59, | 60 |

# ラ行

| 62   |
|------|
| 62   |
| 62   |
| 110  |
| . 56 |
| 126  |
| . 71 |
|      |

リモコン

| 22, 24, 43, 67, 136, 138, 172, 179, 191 |
|-----------------------------------------|
| 利用 64                                   |
| 履歴173                                   |
| 履歴の利用 72                                |
| 履歴ボタン 36,68                             |
| 履歴メニュー                                  |
| ルーター                                    |
| レイアウトボタン138                             |
| レイアウトメニュー138                            |
| レコーディング 10, 71, 143, 146, 182           |
| レコーディング 実行 / 停止 67                      |

# ワ行

| ワイヤレスモジュール PCSA-WXC1 |
|----------------------|
|                      |
| ワンタッチダイヤル            |
| ワンタッチダイヤルボタン 39      |

# アルファベット順

# Α

| AMX デバイスディスカバリー   | 72 |
|-------------------|----|
| ARQ バッファリング時間     | 62 |
| AUX 入力のローカルモニター出力 | 56 |

## D

| DHCP         | 83   |
|--------------|------|
| DHCP モード     | 58   |
| DNS          | 60   |
| DNS セカンダリ 59 | , 60 |
| DNS プライマリ 59 | , 60 |
| DSCP         | 63   |
| DTMF の送信     | 158  |

### F

| F1 | 67 |
|----|----|
| F2 | 67 |
| F3 | 67 |

| F46 | ò7 |
|-----|----|
|-----|----|

Η

| H.239 レート割合 54            | ŀ |
|---------------------------|---|
| H.245 60                  | ) |
| H.460 60, 87              | , |
| H239 80                   | ) |
| HD ビジュアルコミュニケーション         |   |
| システム PCS-XC1 11, 177, 190 | ) |
| HDMI-IN(PC)67             | , |

## Ī

| IP          | 53 |
|-------------|----|
| IP アドレス     | 79 |
| IP 通信モード    | 74 |
| IPv6        | 82 |
| IPv6 使用時の制限 | 82 |
| IP:モード      | 53 |

# Κ

| KIOSK Mode | 10, | 174 |
|------------|-----|-----|
|------------|-----|-----|

# L

| LAN               | 2, 58, 74 |
|-------------------|-----------|
| LAN 回線の状態         | 80        |
| LAN―ゲートキーパーを      |           |
| 介しての接続            | 85        |
| LAN 状態表示          | 69        |
| LAN 接続            | 13, 19    |
| LAN 設定メニュー        | 58        |
| LAN プリフィックス       | 52        |
| LAN プリフィックス選択     | 52        |
| LAN モード           | 59        |
| LAN モード (LAN)     | 79        |
| LAN―ルーターを介しての接続   | 84        |
| LAN—DHCP を使用しての接続 | 83        |
| LAN—H.460 を使用した   |           |
| ファイアウォール越えでの接続    | 87        |
| LAN—NAT 環境での接続    | 86        |

LAN-PPPoE による接続...... 89

### М

| MAC アドレス | 79 |
|----------|----|
| MTU サイズ  | 61 |

## Ν

| NAT     | 86 |
|---------|----|
| NAT 設定  | 60 |
| NAT モード | 60 |
| NTP     | 65 |

## Ρ

| PCS-XC1    | 11 |
|------------|----|
| PPPoE 59,  | 89 |
| Precedence | 63 |

# Q

| Q.931      |           | 60 |
|------------|-----------|----|
| QoS        | . 10, 61, | 75 |
| QoS 設定メニュー |           | 61 |

# R

| RTP/RTCP    | 61 |
|-------------|----|
| RTP/RTCP 設定 | 60 |

## S

| Session Initiation Protocol |
|-----------------------------|
| SIP 10, 32, 64, 75          |
| SIP サーバーアドレス                |
| SIP サーバー使用                  |
| SIP サーバーポート                 |
| SIP 接続 15, 21               |
| SIP 設定メニュー64                |
| SIP 通信モード74                 |
| SIP ドメイン                    |
| SIP:モード55                   |
| SNMP                        |
| SNMP サービス                   |
| SPB サーバ・アドレス  | 76 |
|---------------|----|
| SPB サーバ・パスワード | 76 |
| SPB モード       | 76 |
| SSH アクセス      | 71 |
| SSID          | 52 |

## Т

| 62 |
|----|
| 59 |
| 71 |
| 75 |
| 63 |
| 63 |
|    |

## U

| UDP ポート番号 | 62 |
|-----------|----|
| USB メモリー  |    |
|           | 97 |

## w

| WAN IP アドレス | 60           |
|-------------|--------------|
| Web アクセス    | 71, 159      |
| Web 機能      | 165          |
| Web ブラウザ    | 159, 165     |
| Web モニター    | 71, 174, 176 |
| WPS         | 51           |

## <sup>お問い合わせは</sup> 「ソニー業務用商品相談窓口のご案内」にある窓口へ

ソニー株式会社 〒108-0075 東京都港区港南1-7-1

http://www.sony.co.jp/